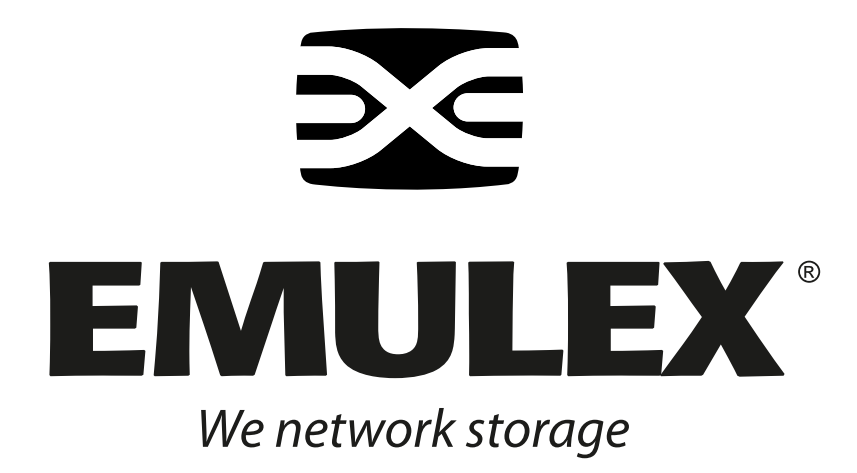

# **SCSIport Miniport Driver**

Version 5.20a9

for Windows Server 2003 and Windows 2000 Server

User Manual

Copyright© 2005 Emulex Corporation. All rights reserved worldwide. No part of this document may be reproduced by any means nor translated to any electronic medium without the written consent of Emulex Corporation.

Information furnished by Emulex Corporation is believed to be accurate and reliable. However, no responsibility is assumed by Emulex Corporation for its use; or for any infringements of patents or other rights of third parties which may result from its use. No license is granted by implication or otherwise under any patent or patent rights of Emulex Corporation.

Emulex and LightPulse are registered trademarks, and AutoPilot Installer, AutoPilot Manager, BlockGuard, FibreSpy, HBAnyware, InSpeed, MultiPulse and SBOD are trademarks, of Emulex Corporation. All other brand or product names referenced herein are trademarks or registered trademarks of their respective companies or organizations.

Emulex provides this manual "as is" without any warranty of any kind, either expressed or implied, including but not limited to the implied warranties of merchantability or fitness for a particular purpose. Emulex Corporation may make improvements and changes to the product described in this manual at any time and without any notice. Emulex Corporation assumes no responsibility for its use, nor for any infringements of patents or other rights of third parties that may result. Periodic changes are made to information contained herein; although these changes will be incorporated into new editions of this manual, Emulex Corporation disclaims any undertaking to give notice of such changes.

| Installation |                                                                 | .1       |
|--------------|-----------------------------------------------------------------|----------|
|              | Introduction                                                    | . 1      |
|              | Important Considerations                                        | . 2      |
|              | Changing Driver Types                                           | .2       |
|              | Updating the SCSIport Miniport Driver Using AutoPilot Installer | .2       |
|              | Upgrading from Windows 2000 Server to Windows Server 2003       | . 2      |
|              | Using or Upgrading to Windows Server 2003 Service Pack 1        | . 2      |
|              | Definitions                                                     | . 2      |
|              | SCSIport Miniport Driver Information                            | . 3      |
|              | Prerequisites                                                   | . 3      |
|              | Compatibility                                                   | . 3      |
|              | Known Issues                                                    | . 3      |
|              | Things to Know                                                  | .3       |
|              | Files Included in this AutoPilot Installer                      | . 4      |
|              | Distribution Executable File Overview                           | . 5      |
|              | Distribution Executable File Procedure                          | . 5      |
|              | AutoPilot Installer                                             | . 6      |
|              | Introduction                                                    | . 6      |
|              | Prerequisites                                                   | . 6      |
|              | Configuration Questions                                         | . 6      |
|              | Installation Planning                                           | . 6      |
|              | AutoPilot Installation Procedures                               | .7       |
|              | Hardware-First Installation                                     | .7       |
|              | Prerequisites                                                   | .7       |
|              | Procedure                                                       | .7       |
|              | If the Installation Fails                                       | .8       |
|              | Sollwale-Filst Installation                                     | .0<br>Q  |
|              | Procedure                                                       | . 0<br>8 |
|              | HBAnyware Security Configurator Installation                    | 10       |
|              |                                                                 | 10       |
|              | Prerequisites                                                   | 10       |
|              |                                                                 | 10       |
|              |                                                                 | 10       |
|              | Prerequisites                                                   | 10       |
|              | AutoPilot Configuration File Format                             | 11       |
|              | Delete Questions in the APInstall of File                       | 11<br>12 |
|              | Optional Configuration File Changes                             | 12       |
|              | Set Up Existing Driver Parameters Retention or Override         | 13       |
|              | Set Up Driver Parameters                                        | 14       |
|              | Set Up System Parameters                                        | 14       |
|              | Error Codes                                                     | 14       |
|              | Invoke AutoPilot Installer                                      | 15       |
|              | Batch File Example                                              | 15       |
|              | Manual Installation                                             | 17       |
|              | Overview                                                        | 17       |
|              | Manually Install the SCSIport Miniport Driver                   | 17       |
|              | Prerequisites                                                   | 17<br>17 |
|              |                                                                 | 17       |

| To verify that the driver is present and active:<br>Install the Driver Utilities<br>Prerequisites<br>Brocodure | 18<br>18<br>18        |
|----------------------------------------------------------------------------------------------------|-----------------------|
| Uninstall the Utility Package<br>Uninstall the Driver                                                          | 19<br>20              |
| The driver is uninstalled.Install the Emulex Simulate Device                                                   | 21                    |
| Configuration                                                                                                  | . 22                  |
| Introduction                                                                                                   | 22                    |
| Start HBAnyware                                                                                                | 23                    |
| Start HBAnyware in Remote Manager Mode                                                                         | 23                    |
| Start HBAnyware in Local Element Manager Mode                                                                  | 24                    |
| HBAnyware Window Element Definitions                                                                           | 25                    |
| The Menu Bar                                                                                                   | 25                    |
| The Toolbar                                                                                                    | 25                    |
| Toolbar Icon Definitions                                                                                       | 25                    |
| Sort and Display Icons                                                                                         | 26                    |
| Discovery Tree                                                                                                 | 26                    |
| Property labs                                                                                                  | 27                    |
| Status Bar                                                                                                    | 21                    |
| Stort the LightDules Utility (Inutilat)                                                                        | 21                    |
| Inutilat Category Summaries                                                                                    | 29                    |
|                                                                                                    | 20                    |
|                                                                                                    | 30                    |
| Discover HBAs                                                                                                  | 30                    |
| Discover HBAs Using HBAnyware                                                                                  | 30                    |
|                                                                                                    | 31<br>21              |
| Reset the HBA Using HBAnyware                                                                                  | 31<br>21              |
| Reset the HBA Using Inutilat                                                                                   | 31                    |
| Download PCI Configuration Files Using Inutilit                                                                | 32                    |
| Sort HBA Information                                                                                           |                       |
| Sort HBAs Using HBAnyware                                                                                      |                       |
| Sort Local HBAs Only Using HBAnyware                                                                           |                       |
| Sort Local HBAs Using IputiInt                                                                                 | 33                    |
| View HBA Information Using HBAnyware                                                                           | 33                    |
| View Discovered Elements                                                                                       | 33                    |
| View Host Attributes                                                                                           | 34                    |
| View Target Attributes                                                                                         | 34                    |
| View LUN Attributes                                                                                            | 35                    |
| View Fabric Attributes                                                                                         | 36                    |
| View General HBA Attributes                                                                                    | 37                    |
| View Detailed HBA Attributes                                                                                   | 38                    |
| View Port Attributes                                                                                           | 39                    |
| View Port Statistics                                                                                           | 40                    |
| View Firmware Information                                                                                      | 42                    |
| View Target Mapping<br>View Driver Parameters                                                                  | 43<br>47              |
| Sotting Driver Decomptors                                                                                      | <del>۲</del> ۰۰<br>۸۵ |
| Setting Driver Parameters                                                                                      | 40                    |
| Unattended Installation Scripts                                                                                | 46                    |
| Activation Requirements                                                                                        | 46                    |

| Set Host Parameters Using HBAnyware                | 46       |
|----------------------------------------------------|----------|
| Change Host Parameters                             | 46       |
| Reset Host Parameters                              | 47       |
| Set HBA Driver Parameters Using HBAnyware          | 47       |
| Set Parameters Using IputiInt                      | 50       |
| Reset HBA Values                                   | 51       |
| Driver Parameter Reference Table                   | 52       |
| EmulexOption Detail                                | 62       |
| SCSI Address Man                                   | 63       |
|                                                    | 00       |
| I/O Coalescing                                     | 68       |
| Topology                                           | 68       |
| Set Topology Using HBAnyware                       | 69       |
| Set Topology Using IputiInt                        | 70       |
| Mapping and Masking Tasks                          | 70       |
|                                                    | 70       |
| Automap SCSI Devices Llsing HRApyware              | 70       |
| Automap SCSI Devices Using Indanyware              | 70       |
| Automap SCSI Devices Using iputiint                | 71       |
|                                                    | 71       |
| Mapping and Macking Window Defaulto                | 70       |
| Mapping and Masking Window Delauits                | 72       |
| Mapping and Masking                                | 72       |
| Prerequisites                                      | 72       |
| Procedures                                         | 72       |
| Persistent Binding Introduction                    | 74       |
| Perform Binding Using HBAnyware                    | 75       |
| Perform Binding Using IputiInt                     | 76       |
| Update Firmware                                    | 78       |
| Update Firmware Using HBAnyware                    | 78       |
| Prerequisites                                      | 78       |
| Procedures                                         | 78       |
| Update Firmware Using IputiInt                     | 80       |
| Prerequisites                                      | 80       |
| Procedure                                          | 81       |
|                                                    | 01       |
|                                                    | 01       |
| Update x86 BootBIOS Using HBAnyware                | 81       |
| Prerequisites                                      | 81       |
| Procedures                                         | 81       |
| Update x86 BootBIOS Using IputiInt                 | 84       |
| Prerequisites                                      | 84       |
| Procedure                                          | 84       |
| Enable x86 BootBIOS on HBAs Using the BIOS Utility | 85       |
| Prerequisites                                      | 85       |
| Procedure                                          | 85       |
| Update EFIBoot                                     | 86       |
| Undate EEIBoot Using HBAnyware                     | 86       |
| Proronulisites                                     | 88       |
| Procedure                                          | 86       |
| Indate EFIReet Lising Inutilat                     | 00<br>97 |
| Opuale EFIDUULUSIIIY IPULIIIIL                     | 01<br>07 |
| rieleyuisiles                                      | 0/<br>07 |
|                                                    | ō/       |

| HBAnyware Security                                              | 88   |
|-----------------------------------------------------------------|------|
| Introduction                                                    | 88   |
| Start the Security Configurator                                 | 88   |
| Prerequisites                                                   | 88   |
| Procedure                                                       | 89   |
| Run the Security Configurator for the First Time/               |      |
| Create the Access Control Group                                 | 90   |
| Designate an Master Security Client                             | 91   |
| Access Control Groups                                           | 92   |
| Access Control Group Tab on a Non-MSC                           | 92   |
| Access Control Group Tab on the MSC                             | 92   |
| ACG Icons                                                       | 93   |
| Access Control Group Tasks                                      | 94   |
| Add a Server to the ACG                                         | 94   |
| Delete a Server from the ACG                                    | 94   |
| Remove Security from all Servers in the ACG                     | 94   |
| Generate New Security Keys                                      | 95   |
| Restore the ACG to Its Last Saved Configuration                 | 95   |
| Access a Switch                                                 | 95   |
| Access Sub-Groups                                               | 96   |
| ASG Icons                                                       | 96   |
| Access Sub-Group Tasks                                          |      |
| Create an ASG                                                   | 97   |
| Reserved Indices - Examples                                     | 98   |
| Add a Server to an ASG                                          | 98   |
| Delete an ASG                                                   | 98   |
| Restore an ASG to Its Last Saved Configuration                  | 90   |
| Edit an ASG                                                     | . 00 |
| About Offline ASGs                                              | 100  |
| Backup Masters                                                  | 100  |
| Backup Master Eligible Systems                                  | 101  |
| Backup Master Tab and Controls                                  | 101  |
| Backup Master Tasks                                             | 101  |
| Create a Backup Master                                          | 107  |
| Reassign a Backup Master as the New MSC from the Old MSC        | 102  |
| Reassign a Backup Master as the New MSC from the Backup Master  | 102  |
| Troubleshooting                                                 | 104  |
|                                                                 |      |
|                                                                 | 104  |
| Event Tracing (Windows Server 2003, SP1 only)                   | 104  |
| Error Log                                                       | 104  |
| Viewing the Error Log                                           | 104  |
| Event Log Tables                                                | 105  |
|                                                                 | 108  |
| General Situations                                              | 108  |
| Security Configurator Situations - Access Control Group (ACG)   | 109  |
| Security Configurator Situations - Access Sub-Groups (ASG)      | 110  |
| Security Configurator Situations - Backup Masters               | .111 |
| Security Configurator Situations - Error Messages               | 112  |
| Security Configurator Situations - Master Security Client (MSC) | 113  |
| Non-Hierarchical and Hierarchical ASG                           | 114  |

## Installation

## Introduction

AutoPilot Installer<sup>™</sup> for Emulex<sup>®</sup> drivers provides new installation options that range from a simple installation with a few mouse clicks to custom unattended installations using predefined script files.

AutoPilot Installer is included with Emulex drivers and utilities in Windows executable files that can be downloaded from the Emulex Web site. Run the distribution executable file to extract all of the software needed for an installation, then complete the installation using AutoPilot Installer. AutoPilot Installer allows you to install a driver using any of the following methods:

Hardware-first installation. The host bus adapter (HBA) is installed before the downloaded Emulex drivers and utilities are installed.

**Software-first installation**. This installation method allows drivers and utilities to be downloaded from the Emulex Web site and installed using AutoPilot Installer prior to the installation of any HBAs. You do not need to specify the model of the HBA to be installed. The drivers and utilities are automatically used when HBAs are installed at a later time.

**Unattended installation.** This installation method allows you to set up AutoPilot Installer to run unattended using customized scripts. Unattended installation can be used for both hardware-first and software-first installations. An unattended installation:

- Enables you to set up one location that contains the distribution executable file. All of the servers install or update the driver and utilities from that location.
- Operates from the command line.
- Operates in silent mode.
- Creates an extensive report file.
- Reports any errors.

**Replicated installation.** This new installation method allows drivers and utilities to be preloaded on a system. Possible applications include installing a driver and utilities on systems so they can be automatically used when HBAs are added, and performing system installations that execute AutoPilot Installer in unattended mode.

## **Important Considerations**

## **Changing Driver Types**

If you currently use a driver type different from the one you will install with AutoPilot Installer<sup>™</sup>, you will lose your customized driver parameters, persistent bindings, LUN masking and LUN mapping when you change driver types. The AutoPilot Installer<sup>™</sup> default parameters will usually be the best options for the new driver type. You may want to note your current settings before you install the new driver type. After you have installed the new driver type, you can then update your customized driver parameters.

## Updating the SCSIport Miniport Driver Using AutoPilot Installer

- If you are currently running an older version of the SCSIport Miniport driver, use the Hardwarefirst installation method to update your driver. Steps 1 and 2 involve installing a new HBA, therefore begin at step 3 to update the driver.
- You can also update the SCSIport Miniport driver following the manual installation method.

## Upgrading from Windows 2000 Server to Windows Server 2003

• If you are upgrading from Windows 2000 Server to Windows Server 2003 and are currently running an Emulex SCSIport Miniport driver, you must uninstall the driver before upgrading the operating system. Reinstall the Emulex SCSIport Miniport driver after you upgrade the operating system.

## Using or Upgrading to Windows Server 2003 Service Pack 1

 Windows Server 2003 Service Pack 1 (SP1) replaces the HBA API (hbaapi.dll) in the Windows system directory (SYSTEM32 or SYSWOW64). Third-party applications that have used the Emulex HBA API should continue to work with the Microsoft HBA API. If necessary, the Emulex HBA API can be used by an application by copying the Emulex HBA API from the Emulex utilities directory to the application's home directory.

## Definitions

**Driver.** A host computer software component whose function is to control the operation of peripheral controllers or HBAs attached to the host computer. Drivers manage communication and data transfer between applications and I/O devices, using HBAs as agents.

**The HBAnyware™utility (HBAnyware).** This utility allows you to perform installation and configuration tasks on remote and local HBAs.

**Security Configurator.** The HBAnyware security package allows you to control which HBAnyware systems can remotely access and manage HBAs on other systems in a Fibre Channel (FC) network. See page 10 for the installation procedure.

**LightPulse® utility (IputiInt)**. This driver-specific utility for the Storport Miniport and SCSIport Miniport drivers provides a user-friendly interface that allows you to examine, manage and configure installed HBAs. Iputilnt is automatically installed when you install the HBAnyware utility.

## **SCSIport Miniport Driver Information**

## Prerequisites

- Windows Server 2003 running on an x86, x64 or Itanium 64-bit platform.
- Windows 2000 Server (Service Pack 4 is recommended).
- **Note:** If you are running Windows 2000 Server with Service Pack 2, the NO\_STOPREQ parameter in the EmulexOption must be disabled (it is enabled by default). Perform this task after you have installed the SCSIport Miniport driver and the driver utilities.

## Compatibility

The Emulex SCSIport Miniport driver is compatible with the following FC HBAs:

- LPe11002, LPe11000 and LPe1150 (minimum firmware version 2.50a2).
- LP11002, LP11000 and LP1150 (minimum firmware version 2.10a5).
- LP10000ExDC and LP1050Ex (minimum firmware version 1.90a4).
- LP10000DC and LP10000 (minimum firmware version 1.80a2).
- LP1005DC-CM2 (minimum firmware 1.90a5).
- LP1050 and LP1050DC (minimum firmware version 1.80a3).
- LP9802DC, LP9802 and LP982 (minimum firmware version 1.00a4).
- LP9402DC, LP9002DC, LP9002L, LP9000 & LP952L (recommended firmware version 3.90a7).
- LP8000, LP8000DC and LP850
  - If your HBA has a Dragonfly chip version 2.00 or greater, use firmware version 3.90a7.
  - If your HBA has a Dragonfly chip below version 2.00, use firmware version 3.30a.

**Note:** Refer to LP8000 and LP8000DC Firmware Downloads page on the Emulex Web site to determine the Dragonfly chip version in use.

- All x86 BootBIOS versions, however we recommend 1.60 or higher.
- EFIBoot Version 3.00a9 or higher (64-bit only).

## Known Issues

• If there are multiple HBAs in one system, a reboot is required if a new driver is installed on one or more of the HBAs. A Windows 2000 Server issue will cause the driver to appear as if it has updated successfully, but the old version of the driver will still be running until the system is rebooted.

## Things to Know

- Windows Server 2003, Windows 2000 Server and Windows NT support configuring the number of outstanding SCSI requests per SCSI bus. The default setting is 150 SCSI requests per SCSI bus. You can use regedt32 to change the number of requests.
- Windows Server 2003, Windows 2000 Server and Windows NT SCSI subsystems allow the disk I/O time-out value to be increased in case of frequent device I/O time-outs. The default setting is 60 seconds.

## Files Included in this AutoPilot Installer

The Distribution File copies the AutoPilot Installer Files to your system. By default, these files are copies to c:\\Program Files\.Emulex\AutoPilot Installer.

Table 1: AutoPilot Installer Files

| Folder                                                                      | Description                                                                                                    |  |  |  |
|-----------------------------------------------------------------------------|----------------------------------------------------------------------------------------------------|--|--|--|
| AutoPilot Installer                                                         | <ul> <li>This folder contains files necessary to run the AutoPilot Installer.</li> <li>Files include:</li> <li>APInstall.exe - Executable file for the AutoPilot Installer</li> <li>APInstall.cfg - Configuration file for the AutoPilot Installer</li> <li>FriendlyName.exe - Provides display names for installed HBAs</li> </ul>                                                                                                    |  |  |  |
| APInstaller_IA64 Folder<br>APInstaller_x64 Folder<br>APInstaller_x86 Folder | <ul> <li>These folders contain files necessary to run the AutoPilot<br/>Installer. Files include:</li> <li>APInstall.exe - Executable file for the AutoPilot Installer</li> <li>APInstall.cfg - Configuration file for the AutoPilot Installer</li> <li>SilentApInstallExampleText.txt - Information and example<br/>script for silent installations</li> </ul>                                                                                                    |  |  |  |
| Drivers Folder                                                              | <ul> <li>This folder contains the folder. The folder contains files necessary to install the driver. Separate folders for each architecture (x86, x64 and Itanium 64-bit) contain these files:</li> <li>txtsetup.oem - Driver installation script for boot-time setup program (BootBIOS must be installed)</li> <li>lpscsi - File used for F6 installation</li> <li>lpxftr.sys - Adjunct driver supporting persistent binding</li> <li>lpsindev.inf - Installation script of Emulex Simulate Device</li> <li>lpxnds.cat - Miniport driver catalog file</li> <li>lpsimdev - Emulex Simulate Device Catalog file</li> </ul> |  |  |  |
| Utilities                                                                   | <ul> <li>This folder contains files necessary for installing HBAnyware<sup>™</sup> and the driver utility. These files include:</li> <li>setupapps.exe</li> <li>setup.exe</li> <li>LightPulse® utility (lputilnt)</li> <li>HBAnyware</li> <li>HBAnyware Discovery Server</li> <li>hbaapi.dll (for 32-bit and 64-bit applications)</li> <li>emulexhbaapi.dll (for 32-bit and 64-bit applications)</li> </ul>                                                                                                    |  |  |  |
| Reports                                                                     | If the system generates reports, this folder is generated and the reports are placed here.                                                                                                    |  |  |  |

## **Distribution Executable File Overview**

The distribution executable file is a self-extracting file that copies the following onto your system:

- AutoPilot Installer
- SCSIport Miniport driver
- HBAnyware utility
- HBAnyware Security Configurator
- LightPulse utility (lputilnt)
- HBA API libraries

After the distribution executable file is run and the files are extracted, you have two options:

- Run AutoPilot Installer immediately.
- Run AutoPilot Installer later.

## **Distribution Executable File Procedure**

To run the distribution executable file:

- 1. Download the distribution executable file from the Emulex Web site to your system.
- 2. Double-click the distribution executable file. A window is displayed with driver version information and Emulex contact information.
- 3. Click Next to access the Location window or click Cancel to close the window.
- 4. The default installation location is displayed. Browse to a different location, if desired. Click **Install** to continue the installation.
- 5. The **Progress** window is displayed. As each task is completed, the corresponding checkbox is automatically selected.
- 6. After all tasks are completed, a confirmation window is displayed. The Start AutoPilot Installer checkbox is automatically selected. To start AutoPilot Installer later, clear this checkbox.
- 7. Click **Finish** to close the distribution executable file.

## AutoPilot Installer

## Introduction

The Emulex AutoPilot Installer is an FC HBA installation wizard for Windows. The AutoPilot Installer installs (or updates) Emulex drivers and utilities and configures HBAs, drivers and utilities.

## Prerequisites

• Windows Server 2003 running on an x86, x64 or Itanium 64-bit platform.

•

#### AutoPilot Installer Features

AutoPilot Installer has the following features:

- Command line functionality invoke AutoPilot Installer from the command line using customized installation scripts.
- Driver and utility updates install and update drivers and utilities.
- Multiple HBA installation capability install drivers on multiple HBAs, alleviating the need to manually install the same driver on all HBAs in the system.
- Driver diagnostics determine whether the driver is operating properly.
- Silent installation mode suppress all screen output. Necessary for unattended installation.

## **Configuration Questions**

Vendor-specific versions of the Emulex driver installation program may include one or more windows with questions that you must answer before continuing the installation process.

## **Installation Planning**

Table 2 describes the types of installations that can be performed under certain conditions. Use this information to determine which method to use for your situation.

#### Table 2: Types of Installations

|                                                               | Attended In                        | stallations                        | Unattended Installations   |                            |
|---------------------------------------------------------------|------------------------------------|------------------------------------|----------------------------|----------------------------|
| Condition                                                     | Hardware-<br>First<br>Installation | Software-<br>First<br>Installation | Unattended<br>Installation | Replicated<br>Installation |
| No HBA in a single system                                     |                                    | Х                                  | Х                          | Х                          |
| New HBA in a single system                                    | х                                  |                                    | Х                          | х                          |
| Existing HBAs and drivers installed, updated driver available | Х                                  |                                    | Х                          | Х                          |
| Multiple systems, no HBAs installed                           |                                    | Х                                  | Х                          | х                          |
| Multiple systems, new HBAs installed                          | Х                                  |                                    | Х                          | X                          |

## **AutoPilot Installation Procedures**

## **Hardware-First Installation**

## Prerequisites

• Distribution executable file downloaded from the Emulex Web site.

**Note:** To update the SCSIport Miniport driver, begin the following procedure at Step 2.

## Procedure

To perform a hardware-first installation:

1. Install a new Emulex HBA and power-on the system. If the Windows **Found New Hardware** wizard is displayed, click Cancel to exit. AutoPilot Installer performs this function.

**Note:** If there are multiple HBAs in the system, the Windows Found New Hardware wizard is displayed for each HBA. Click **Cancel** to exit the wizard for each HBA.

2. If you have already extracted the driver and utility files, run the APInstaller.exe file.

If you have not extracted the driver and utility files, run the distribution executable file (page 5) and leave the Start AutoPilot Installer checkbox selected. Click **Finish**.

- 3. Click Next. Installation automatically completes, except in the following situations:
  - If you are changing driver types, the Available Drivers window is displayed. This window allows you to select a new driver type. Select the driver type from the drop-down list and click **Next**.
  - If you are installing an older driver version, the Available Drivers window is displayed. Select the existing driver version from the drop-down list and click **Next**.
  - If you are installing a vendor-specific version of the Emulex driver installation program, this program may include one or more windows with questions that you must answer before continuing the installation process. If this is the case, answer each question and click **Next** on each window to continue.
- 4. View the progress of the installation. Once the installation is successful, a congratulations window is displayed.
- 5. View or print a report, if desired.
  - View Installation Report your text editor (typically Notepad) displays a report with current HBA inventory and configuration information and task results. The text file is named in the following format: *report\_MM-DD-YY-#*.txt
    - MM = month
    - DD = day
    - YY = year
    - # = report number
  - Print Installation Report your default print window is displayed.
- 6. Click **Finish** to close AutoPilot Installer. If your system requires a reboot for this change to take effect, you are prompted to do so when you click **Finish**.

## If the Installation Fails

If the installation fails, the **Diagnostics** window is displayed. To view the reason an HBA failed, select the HBA row. The reason and suggested corrective action are displayed below the list.

|    |         | Diagnos                                                              | stics Fa    | ilure                               |                      |  |
|----|---------|----------------------------------------------------------------------|-------------|-------------------------------------|----------------------|--|
|    | Adapter | Location                                                             | Driver      | Ferrivare                           | Link state           |  |
| 1  | LP10000 | Slot 2 (PCI Bus 3, Device 4)                                         | Passed      | Passed                              | Online               |  |
| ×  | LP10000 | Slot 3 (PCI Bus 3, Device 6)                                         | Failed      | Unknown                             | User Ottline         |  |
|    | 21000   | 300 49 6 6 6 8 6 6 6 6 7 9                                           |             |                                     |                      |  |
| ĺ. | Windows | reports an error of "CM_PROB_0<br>The HRA was inservable disabled in | DISABLED' I | or this HBA. The<br>Manager re-enal | suggested action is: |  |
|    |         | The from the plantacy associate                                      | 101000100   | rina rager, re er ra                | a the new.           |  |
|    | 1       | The HBA was in an ually disabled in                                  | the Device  | Manager, re-enat                    | vie the HBA.         |  |

Figure 1: Diagnostics Window

Perform the suggested corrective action and run APInstaller.exe again.

## **Software-First Installation**

#### **Prerequisites**

• Distribution executable file downloaded from the Emulex Web site.

#### Procedure

To perform a software-first installation:

1. If you have already extracted the driver and utility files, run the APInstaller.exe file.

If you have not extracted the driver and utility files, run the distribution executable file (page 5), and leave the Start AutoPilot Installer checkbox selected. Click **Finish**.

The following message is displayed:

| 🔀 AutoP | ilot Installer Warning                                                                              |
|---------|----------------------------------------------------------------------------------------------------|
|         | AutoPilot Installer cannot find any Emulex Fibre Channel HBAs in this system.                       |
| <u></u> | AutoPilot Installer can perform a driver pre-installation, allowing you to install your HBAs later. |
|         | Click OK to pre-install drivers, or click Cancel to stop the installation.                          |
|         | OK Cancel                                                                                           |

Figure 2: Message (Software-First Installation)

- 2. Click **OK**.
- 3. The **Welcome** window is displayed.
- 4. Click **Next.** Installation automatically completes.
- 5. View the progress of the installation. Once the installation is successful, a congratulations window is displayed.
- 6. View or print a report, if desired.

View Installation Report - your text editor (typically Notepad) displays a report with task results. The text file is named in the following format: *report\_MM-DD-YY*#.txt

- MM = month
- *DD* = day
- YY = year
- # = report number

Print Installation Report - your default print window is displayed.

7. Click **Finish** to close AutoPilot Installer. If the system requires a reboot for this change to take effect, you are prompted to do so when you click **Finish**.

## **HBAnyware Security Configurator Installation**

After the HBAnyware utility and remote server are installed on a group of systems, HBAnyware can remotely access and manage the HBAs on any systems in the group. This may not be desirable because any system with remote access can perform actions such as resetting boards or downloading firmware.

The HBAnyware Security Configurator controls which HBAnyware systems can remotely access and manage HBAs on other systems in an FC network. HBAnyware security is system-based, not user-based. As a result, anyone with access to a system that has been granted HBAnyware client access to remote HBAs can manage those HBAs.

## Prerequisites

- SCSIport Miniport driver is installed.
- HBAnyware and Iputilnt are installed.

## Procedure

To install the HBAnyware Security Configurator:

- 1. Locate the SSCsetup.exe file. The default path for this file is:
  - C:\Program Files\HBAnyware
- 2. Double-click the SSCsetup.exe file. A welcome window is displayed. Click Next.
- 3. The **Setup Status** window is displayed. After setup is completed, the **Emulex HBAnyware Security Setup Completed** window is displayed.
- 4. Click Finish.

## **Unattended Installation**

Unattended installation is invoked from the command line. The apinstall command uses installation and driver settings that are stored in a configuration file (APInstall.cfg). The default APInstall.cfg file is in the AutoPilot Installer folder located in the Emulex folder in the Program Files directory.

Make a copy of the APInstall.cfg file before you make modifications. The APInstall.cfg file should be used as a starting point for scripting an unattended installation.

The APInstall.cfg file must be modified to enable silent mode, specify a driver location and specify allowable driver types. The Installation report name and location may be changed from the default, and optional parameters may be enabled.

## Prerequisites

- Distribution executable file is downloaded from the Emulex Web site.
- It is highly recommended that you make a copy of the APInstall.cfg file and rename it for your customization.

## **AutoPilot Configuration File Format**

The APInstall.cfg file is organized into commented sections, grouped according to related commands.

- Lines that begin with a semicolon are comments. Enable sample comment lines by removing the semicolon.
- There are four main sections. Two are required and two are optional. Driver parameters must be set up in the [SCSIPORT.PARAMS] section. Each section begins with a heading.
  - [AUTOPILOT.CONFIG] this required section contains settings that control and configure the AutoPilot Installer's operation.
  - [SCSIPORT.CONFIGURATION] this optional section may contain questions that must answered during the installation process. This section is applicable to attended installations only.
  - [SCSIPORT.PARAMS] this required section can specify driver parameters. Parameters are read exactly as they are entered and are written to the registry.
  - [SYSTEM.PARAMS] this section may be created to specify system parameters.

## Mandatory Configuration File Changes

Locate the Mandatory Configuration File Changes heading in the [AUTOPILOT.CONFIG] section of the APInstall.cfg file.

#### **Enable Silent Mode**

Silent mode must be enabled to run an unattended installation. Enable silent mode by removing the semicolon before:

;SilentInstallEnable = "TRUE"

#### Set Up Allowable Driver Types

Four configuration file settings determine what driver types the AutoPilot Installer is allowed to install. Remove the semicolon before:

```
;win2000DriverPreference = "SCSIPORT"
;win2003DriverPreference = "SCSIPORT"
;win2000AllowableDrivers = "SCSIPORT"
;win2003AllowableDrivers = "SCSIPORT"
```

**Note:** All four of these settings must specify the same driver type.

#### Set Up Driver Location

When in silent mode, the location of the AutoPilot Installer must be specified. Locate the following line in the APInstall.cfg file:

;LocalDriverLocation = "C:\autopilot\SCSIPortDriver\Package"

Remove the semicolon before this line and modify this path to reflect the location of the driver. The driver location can be a local disk or a network shared drive.

## Delete Questions in the APInstall.cfg File

Locate the [SCSIPORT.CONFIGURATION] section in the APInstall.cfg file.

The [SCSIPORT.CONFIGURATION] section may contain a [QUESTIONS] section with vendor-specific installation questions. The entire [SCSIPORT.CONFIGURATION] section must be removed or commented for a silent installation.

## **Optional Configuration File Changes**

Locate the Optional Configuration File Changes heading in the [AUTOPILOT.CONFIG] section of the APInstall.cfg file. This heading follows Mandatory Configuration File Changes.

### **Change Utility Installation Location**

AutoPilot Installer normally installs utilities from a Utilities subdirectory located in the same directory as AutoPilot Installer.

To modify the location, locate the following line in the APInstall.cfg file:

;UtilitiesLocation = "C:\Autopilot\ScsiportDriver\Utilities"

Modify this directory path to specify an alternate location, such as a network shared drive.

#### Set Up an Automatic System Restart During an Unattended Installation

AutoPilot Installer does not automatically perform system restarts for the following reasons:

- Restarts often require a login as part of Windows start-up process. If the system is restarted, the installation process stops until a login is performed.
- AutoPilot Installer does not know if it is safe to restart the system. Restarts while applications are active can result in the loss of data.

To configure Windows to start up without requiring a login, remove the semicolon from this line:

;SilentRebootEnable = "FALSE"

Change this parameter to true:

SilentRebootEnable = "TRUE"

#### Set Up Installation Report Title and Location

You can change the Installation report name and the location to which it is written. This information must be specified in one command. In the following example s is the system drive. Remove the semicolon before:

;s\Program Files\Emulex\AutoPilot Installer\reports\report\_mm-dd-yy.txt

#### **Default File Name**

This default file name is "report\_mm-dd-yy.txt" and uses the following format to generate the name of this .txt file:

report\_mm-dd-yy.txt

where 'mm' is the month, 'dd' is the date, and 'yy' is the year.

#### **Default Report Location**

By default, the report is written to the system driver. In the following example s is the system drive. Your system driver may be different.

"s:\Program Files\Emulex\AutoPilot Installer\reports\report\_mm-dd-yy.txt"

```
Note: Both the report location and file name must be specified.
```

## Set Up Existing Driver Parameters Retention or Override

The ForceRegUpdate driver parameter setting determines if existing driver parameters are retained or changed when updating the driver. Setting the ForceRegUpdate parameter to True causes all existing driver parameters to be removed from the registry and replaced with the parameters specified in the APInstall.cfg file. Setting the ForceRegUpdate parameter to False causes all existing driver parameters to be retained, ignoring any parameter settings in the APInstall.cfg file. The ForceRegUpdate parameter does not affect any existing persistent bindings.

The following example will retain existing driver parameters:

```
ForceRegUpdate = "FALSE"
```

**Note:** This setting can be also used for attended installations with the AutoPilot Installer wizard by modifying the APInstall.cfg file in the AutoPilot Installer folder.

#### Set Up Re-Installation of an Existing Driver Version

By default, AutoPilot Installer will only do update a driver if the new driver version is different than the installed driver version. If necessary, the ForceDriverUpdate setting can be used to re-install the same driver version. To force a re-installation of the same driver type and version, remove the semicolon from this line:

```
; ForceDriverUpdate = "FALSE"
```

Change this parameter to true:

```
ForceDriverUpdate = "TRUE"
```

**Note:** This setting can only be used for unattended installations.

#### Set Up a Driver Type to be Forced

By default the ForceDriverTypeChange parameter is set to 'FALSE'. When set to the default, AutoPilot Installer will install drivers on HBAs that have no other driver installed, or whose current driver type matches that of the driver being installed.

If this parameter is changed to 'TRUE', AutoPilot Installer will cause silent installations to update or install the current driver on each HBA in the system, without any regard to driver type. For example, you would want this option to be left on or set to "TRUE' to silently install the Storport Miniport driver on any HBAs that are currently running SCSIport Miniport or FC Port drivers.

Remove the semicolon from this line:

;ForceDriverTypeChange = "FALSE"

To change this parameter to true:

ForceDriverTypeChange = "TRUE"

## **Set Up Driver Parameters**

The SCSIport Miniport driver parameter defaults may be changed by modifying this section of the APInstall.cfg file. Locate the [SCSIPORT.PARAMS] section in the APInstall.cfg file. This mandatory section follows Optional Configuration File Changes. Under the [SCSIPORT.PARAMS] heading, list the parameters and new values for the driver to use.

For example: LinkTimeout = 45

See the Configuration section for a listing of driver parameters and their defaults and valid values.

## Set Up System Parameters

To change the system parameters, create a [SYSTEM.PARAMS] section in the APInstall.cfg file. Create this section in the Optional Configuration File Changes heading in the [AUTOPILOT.CONFIG] section of the APInstall.cfg file.

## Error Codes

AutoPilot Installer sets an exit code to indicate whether an installation was successful or an error occurred. These error codes allow AutoPilot Installer to be used in scripts with error handling. AutoPilot Installer's silent mode specifically returns the following values:

| Error Code | Hex        | Description                                                                                      |  |
|------------|------------|--------------------------------------------------------------------------------------------------|--|
| 0          | 0x0000000  | No errors.                                                                                       |  |
| 2          | 0x0000002  | No appropriate driver found.                                                                     |  |
| 87         | 0x0000087  | Invalid configuration file parameters.                                                           |  |
| 110        | 0x000006E  | Could not open installation report file.                                                         |  |
| 1248       | 0x000004E0 | No HBA found.                                                                                    |  |
| 2001       | 0x000007D1 | Driver found is the same type as the existing driver and has the same, or older, version number. |  |
| 2399141889 | 0x8F000001 | Unsupported operating system detected.                                                           |  |
| 2399141890 | 0x8F000002 | AutoPilot could not locate the configuration file.                                               |  |
| 2399141891 | 0x8F000003 | One or more HBAs is disabled.                                                                    |  |
| 2399141892 | 0x8F000004 | The selected driver is 64-bit and this system is 32-bit.                                         |  |
| 2399141893 | 0x8F000005 | The selected driver is 32-bit and this system is 64-bit.                                         |  |
| 2399141894 | 0x8F000006 | Other hardware installation activity is pending.                                                 |  |
| 2399141895 | 0x8F000007 | The user does not wish to perform a 'software-first' install.                                    |  |
| 2399141896 | 0x8F000008 | Silent installation did not find any appropriate drivers.                                        |  |
| 2399141897 | 0x8F000009 | A Silent reboot was attempted, but returned an error code instead.                               |  |

## Invoke AutoPilot Installer

If the configuration file has been modified and saved with its original name (APInstall.cfg), at the command line, type:

apinstall

If the configuration file has been modified and saved with a different name and/or the configuration file location has changed, you must specify the entire path location (using the standard drive:\directory path\filename format) and the entire name of the configuration file. In the following example, the configuration file has been renamed and relocated:

Example:

ApInstall g:\autopilot\mysetup\cs\_apinstall.cfg

## **Batch File Example**

Modifying the configuration file enables you to script the installation of a system's driver. The following example batch file assumes that you have made mandatory changes to the APInstall.cfg file (page 11), as well as any optional changes (page 12).

If your systems have been set up with a service supporting remote execution, then you can create a batch file to remotely update drivers for all of the systems on the storage net. If Microsoft's RCMD service was installed, a batch file similar to the following could also be used for remote execution.

rcmd \\server1 g:\autopilot\ApInstall g:\autopilot\mysetup\apinstall.cfg if errorlevel 1 goto server1ok echo AutoPilot reported an error upgrading Server 1. if not errorlevel 2147483650 goto unsupported echo Configuration file missing. goto server1ok :unsupported if not errorlevel 2147483649 goto older echo Unsupported operating system detected. :older if not errorlevel 2001 goto none echo The driver found is the same or older than the existing driver. goto server1ok :none if not errorlevel 1248 goto noreport echo No HBA found. goto server1ok :noreport if not errorlevel 110 goto nocfg echo Could not open installation report file. goto server1ok :nocfg if not errorlevel 87 goto badcfg echo Invalid configuration file parameters. goto server1ok :badcfg if not errorlevel 2 goto server1ok echo No appropriate driver found. server1ok

rcmd \\server2 g:\autopilot\ApInstall g:\autopilot\mysetup\apinstall.cfg if errorlevel 1 goto server2ok echo AutoPilot reported an error upgrading Server 2. if not errorlevel 2147483650 goto unsupported echo Configuration file missing. goto server2ok :unsupported if not errorlevel 2147483649 goto older echo Unsupported operating system detected. :older2 if not errorlevel 2001 goto none2 echo The driver found is the same or older than the existing driver. goto server2ok :none2 if not errorlevel 1248 goto noreport2 echo No HBA found. goto server2ok :noreport if not errorlevel 110 goto nocfg2 echo Could not open installation report file. goto server2ok :nocfg2 if not errorlevel 87 goto badcfg2 echo Invalid configuration file parameters. goto server2ok :badcfg2 if not errorlevel 2 goto server2ok echo No appropriate driver found. server2ok

## **Manual Installation**

## Overview

If desired, the SCSIport Miniport driver and utilities can be installed manually without using AutoPilot Installer. This is accomplished by following the same steps used before AutoPilot Installer was available. The driver was extracted when you ran the Distribution Executable File and includes a file for the driver and files for the driver utilities (Iputilnt, HBAnyware and HBA API files). Perform the following steps:

- 1. Manually install the SCSIport Miniport driver.
- 2. If you are updating an earlier version of the driver, reboot the computer.
- 3. Manually install the driver utilities.

**Caution:** If you manually install the driver utilities before manually installing the SCSIport Miniport driver and attempt to run HBAnyware, an operating system error may occur (often referred to as a "blue screen"). The computer may freeze and require restarting to make the computer operational.

## Manually Install the SCSIport Miniport Driver

### **Prerequisites**

• Downloaded and extracted contents of the Distribution Executable.

## Procedure

To update the SCSIport Miniport driver from the desktop:

- 1. Select Start, Control Panel and System.
- 2. Select the **Hardware** tab.
- 3. Click **Device Manager**.
- 4. Open the "SCSI and RAID Controllers" item.
- 5. Double-click the desired Emulex HBA.

**Note:** The driver will affect only the selected HBA. If there are other HBAs in the system, you will need to repeat this process for each HBA. All DC models will be displayed in Device Manager as two HBAs, therefore each HBA must be updated.

- 6. Select the Driver tab. Click Update Driver. The Update Driver wizard starts.
- 7. Select "Install from a list or specific location (Advanced)". Click Next.
- 8. Select "Don't search. I will choose the driver to install". Click Next.
- 9. Click **Have Disk**. Direct the Device Wizard to the location of OEMSETUP.INF. If you have downloaded the SCSIport files to the default directory, the path will be:
  - C\Program Files\Emulex\AutoPilot Installer\Drivers\SCSIport\x86 for the 32-bit driver version

or

• C\Program Files\Emulex\AutoPilot Installer\Drivers\SCSIport\x64 for the x64 driver version

or

C\Program Files\Emulex\AutoPilot Installer\Drivers\SCSIport\IA64 for the Itanium 64-bit driver version.

- 10. Click **OK**.
- 11. Select "Emulex LPX000 Fibre Channel SCSIport Driver" (your HBA model will be displayed here).
- 12. Click Next.
- 13. Click Finish.

The driver installation is complete. The driver should start up automatically. If the HBA is connected to a Fibre Channel switch, hub or data storage device, a blinking yellow light on the back of the HBA will indicate a link up condition.

### To verify that the driver is present and active:

- 1. Click Driver Details in the Emulex LPXXXXX Fibre Channel SCSIport Miniport Driver window.
- 2. Select lpxftr.sys to display the driver's provider, file version, copyright and digital signer information.

## Install the Driver Utilities

The utility installation installs lputilnt, HBAnyware and the HBA API files.

## Prerequisites

- SCSIport Miniport driver is installed.
- Extracted setupapps.exe (extracted when you ran the Distribution Executable file). If you have downloaded the SCSIport Miniport files to the default directory, the path will be: C\\Program Files\Emulex\AutoPilot Installer\Utilities\.

## Procedure

To install the utility:

- 1. Run setupapps.exe.
- 2. Follow the instructions on the setup windows.
- 3. Click **Finish** in the last dialog box to exit Setup. The utility installation is complete. The HBAnyware utility automatically starts running.

## **Uninstall the Utility Package**

To uninstall the HBAnyware utility package:

1. Click **Start**, **Settings**, and **Control Panel**. The **Add/Remove Programs** window is displayed. Select the **Install/Uninstall** tab. A window similar to Figure 3 will be displayed.

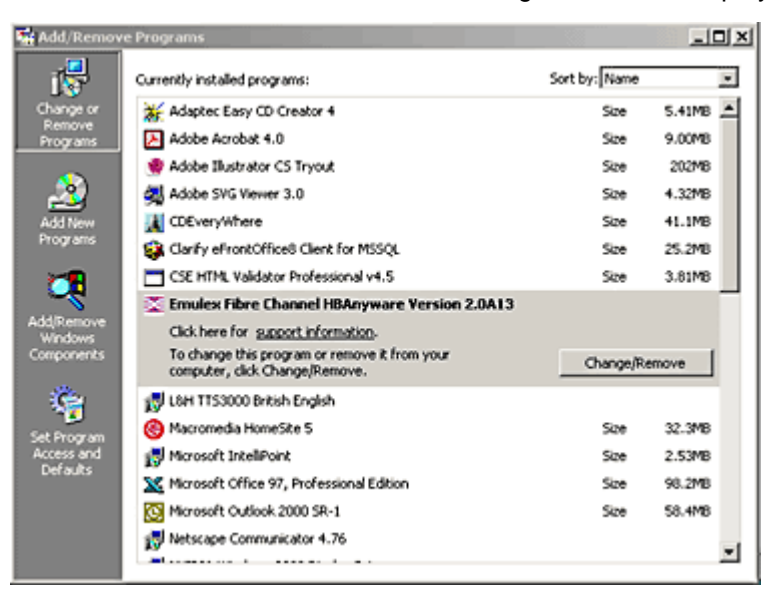

Figure 3: Add Remove Programs Window

2. Select the Emulex Fibre Channel item and click **Change/Remove**. A window similar to Figure 4 will be displayed.

| Emulex HBAnyware                                                                          | ×                                                                                    |
|-------------------------------------------------------------------------------------------|--------------------------------------------------------------------------------------|
| Welcome                                                                                   | A loss                                                                               |
| Remove the program.                                                                       |                                                                                      |
| Welcome to the Emulex Fibre Channel HBAry<br>program. This program lets you remove the cu | ware Version 2.0A13 Setup Maintenance<br>rent installation. To continue, click Next. |
| Remove all installed features.                                                            |                                                                                      |
| InstaliShield                                                                             | < Back: Next > Cancel                                                                |

Figure 4: Emulex HBAnyware Welcome Window

3. Click **Next**. The utilities are removed from the system.

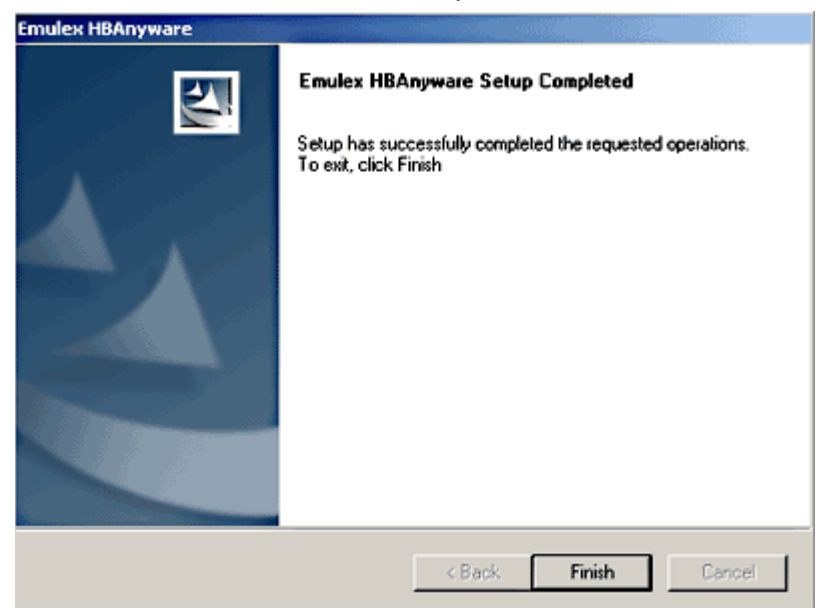

Figure 5: Emulex HBAnyware Completion Window

4. Click Finish. Uninstallation is complete.

## **Uninstall the Driver**

To uninstall the driver:

- 1. From the Windows desktop, click Start and Control Panel.
- 2. Double-click the **System** item. The System Properties dialog box is displayed. Click the **Hardware** tab.

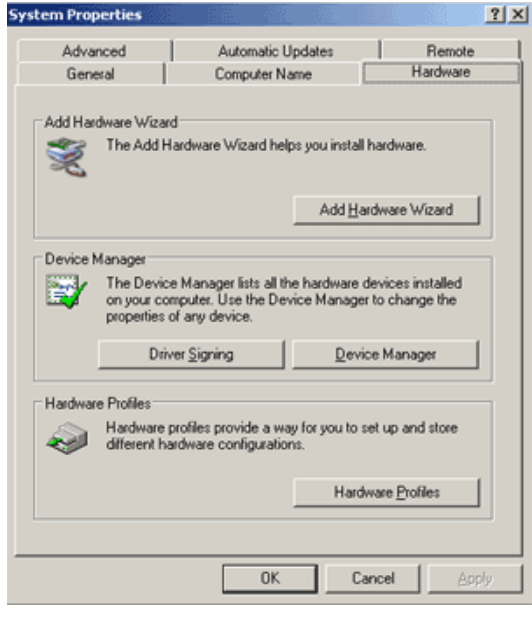

Figure 6: System Properties Window

3. Click Device Manager. Device Manager is displayed. Double-click SCSI and RAID controllers.

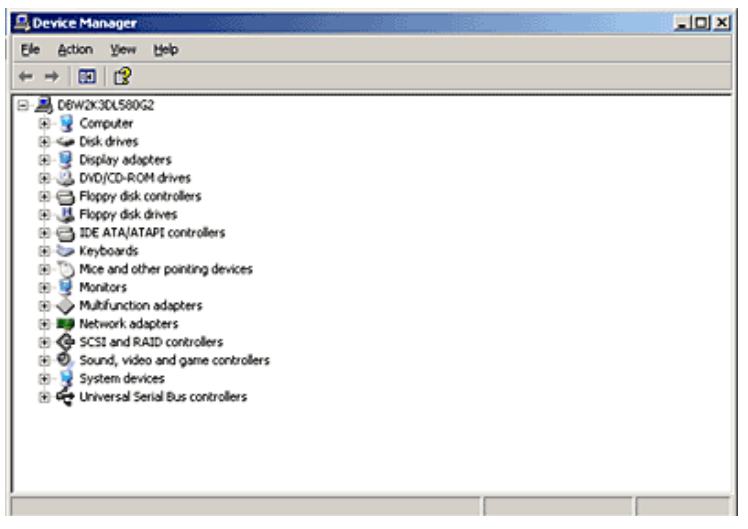

Figure 7: Device Manage

- 4. Double-click the HBA from which you want to remove the driver. A device-specific dialog box is displayed. Click the **Driver** tab.
- 5. Click Uninstall.
- 6. Click **OK** to Uninstall.

## The driver is uninstalled. Install the Emulex Simulate Device

Installing the Emulex Simulate Device creates a dummy disk to force the driver to load if no disk devices are present at boot time. The Emulex Simulate Device is enabled by setting the SimulateDevice parameter to 1 (it is disabled by default). You can enable this setting using the lputilnt.

**Note:** Microsoft provides simulate device (CreateInitiatorLU) functionality on Windows Server 2003 and it is enabled by default during installation of the Emulex SCSIport Miniport driver. If you have a Windows Server 2003 system, use the simulate device provided by Microsoft.

- 1. Restart the computer. A window displays "Found New Hardware Wizard". Click Next.
- 2. Select "Display a list of known drivers for this device so that I can choose a specific driver", and click Next.
- 3. Select "System Devices" and click Next.
- 4. Select "Emulex" in the **Manufacturers** window. Select "Emulex Simulate Device" in the **Models** window. Click Next.
- 5. Follow the instructions to finish installing this device.

## Configuration

## Introduction

The Emulex® SCSIport Miniport driver has many options that you can modify to provide for different behavior. You can change these options in one of two ways:

- The HBAnyware<sup>™</sup> utility (HBAnyware) allows you to set driver parameters on remote and local host bus adapters (HBAs). Use HBAnyware to do any of these tasks:
  - Discover HBAs
  - Reset HBAs
  - Sort HBAs
  - Set up persistent binding
  - Set topology options
  - Set driver parameters
  - Update firmware on the local HBA or on remote HBAs
  - Update x86 BootBIOS
  - Enable the BootBIOS message
  - Update EFIBoot (64-bit only)

**Note:** HBAnyware must be running on all remote hosts that are to be discovered and managed.

Remote capabilities of HBAnyware are subject to fabric zoning configuration. Remote hosts to be discovered and managed by HBAnyware must be in the same zone.

- The LightPulse<sup>™</sup> utility (IputiInt) allows you to set driver parameters on local HBAs only. Use the IputiInt to do any of these tasks:
  - Download Peripheral Component Interconnect (PCI) configuration data files
  - Assign an Arbitrated Loop Physical Address (AL\_PA)
  - Perform global and target mapping and masking
  - Globally automap all logical unit numbers (LUNs)
  - Globally unmask all LUNs
  - Set up persistent binding
  - Hot swap a device
  - Set topology options
  - Map device identifiers (IDs)
  - Break SCSI reservations
  - Set driver parameters
  - Update firmware on the local HBA
  - Update x86 BootBIOS
  - Enable the BootBIOS message

## Start HBAnyware

#### Start HBAnyware in Remote Manager Mode

After the HBAnyware server has been installed as an NT service, you can access this utility from the desktop **Start** menu. On your desktop:

• Click Start, Programs and HBAnyware. HBAnyware is displayed.

| ₩ HBAnyware Utility                                                                                                    |                                                                                                    |                                                                                                    |
|----------------------------------------------------------------------------------------------------|----------------------------------------------------------------------------------------------------|----------------------------------------------------------------------------------------------------|
| Ele Vew Adapter Batch Help                                                                                                    |                                                                                                    |                                                                                                    |
| 🔄 🎆 👬 🖨 🏙 🌡                                                                                                    |                                                                                                    |                                                                                                    |
| Bit Decovered Elements           Bit Decovered Elements           Bit Decoveredecoveredecovered Elements | General Details Port.<br>- Adapter Summary<br>Model:<br>Description:<br>Node WWN:<br>Driver Version:<br>Driver Version:<br>Driver Name:<br>- Status<br>Link Status: | Athbutes   Port Statistics   Firmware   Target Mapping   Driver Parameters  <br>[LP9002 Emules LightPulse LP9002 2 Gigabit PCI Fibre Channel Adapter 20:00:00:09:29:1A:72 SLI-2 SW_DATE:Aug 12:2004, v4-2:23a1; HBAAPI v2:1.a, 09:11- 3:32A3 etxil2<br>Operational |

Figure 8: HBAnyware Utility Window, General Tab

**Note:** Illustrations in this document are examples; model and version numbers on your screens will reflect your system's configuration.

The **HBAnyware Utility** window contains five basic elements: the menu bar, the toolbar, the discovery tree, the property tabs and the status bar.

Note: The element that you select in the discovery tree determines whether a menu item or toolbar icon is active. For example, if you select the local host or other system host, the **Reset Adapter** item on the **Adapter** menu becomes unavailable. The **Reset Adapter** toolbar button becomes unavailable as well.

#### Start HBAnyware in Local Element Manager Mode

HBAnyware can also launch with a command line call for both Windows and UNIX systems.

To launch HBAnyware from the command line:

Type "HBAnyware" and press <ENTER>. This starts HBAnyware running in-band access. You can also start the utility running in out-of-band access by adding an argument in the form "h=<host>". The <host> argument may be either the internet protocol (IP) address of the host or its system name. The call will use a default IP port of 23333, but you can override this by optionally appending a colon (:) and the IP port.

**Note:** Remember that not all HBAs for a specific host can be run in-band. Therefore, running out-of-band for that host may display HBAs that do not appear on that host when running in-band.

#### **Examples of Modifications**

• HBAnyware h=138.239.82.2

HBAnyware will show HBAs in the host with the IP address 138.239.82.2.

HBAnyware h=Util01

HBAnyware will show HBAs in the host named Util01.

• HBAnyware h=138.239.82.2:4295

HBAnyware will show HBAs in the host with the IP address 138.239.82.2 using IP Port 4295.

• HBAnyware h=Util01:4295

HBAnyware will show HBAs in the host named Util01 using IP port 4295.

Run this modified command line to launch HBAnyware for a single, remote host in local mode.

## **HBAnyware Window Element Definitions**

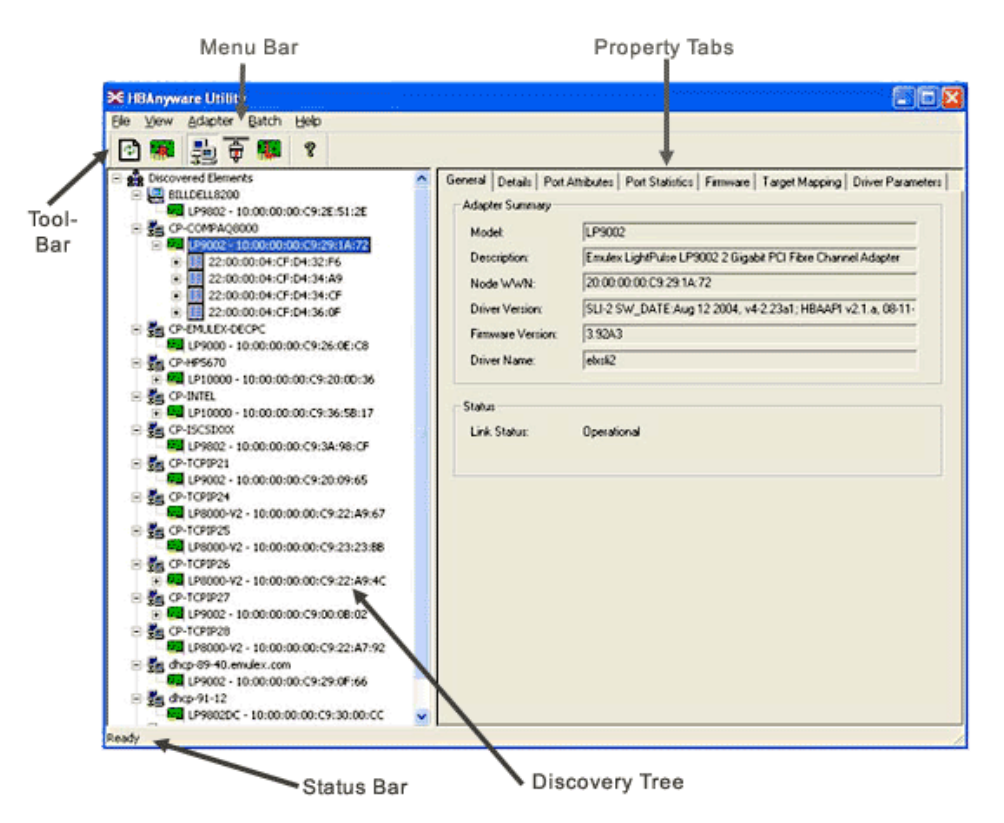

Figure 9: HBAnyware Window with Element Call Outs

#### The Menu Bar

The menu bar contains command menus that enable you to perform a variety of tasks such as exiting HBAnyware, resetting HBAs and sorting items in the discovery tree view. Many of the menu bar commands are also available from the toolbar.

#### The Toolbar

The toolbar contains buttons that enable you to refresh the discovery tree view, reset the selected HBA and sort the discovery tree view. The toolbar is visible by default. Use the **Toolbar** item in the **View** menu to hide the toolbar. If the item is checked, the toolbar is visible.

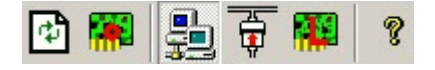

#### **Toolbar Icon Definitions**

Click the **Rediscover** button to refresh the discovery tree display.

Click the **Reset** button to reset the selected HBA.

#### Sort and Display Icons

You can sort discovered HBAs can be sorted by host name or fabric addresses. You can also choose to display only local or remote HBAs. See page 32 for details on sorting icons.

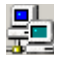

Group HBAs by host name (default)

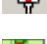

Group HBAs by fabric address

Local HBAs only

P Online help

#### **Discovery Tree**

The discovery tree (left pane) shows icons that represent discovered network storage area network (SAN) elements (local host name, system host names and all HBAs active on each host). Targets and LUNs, when present, are also displayed.

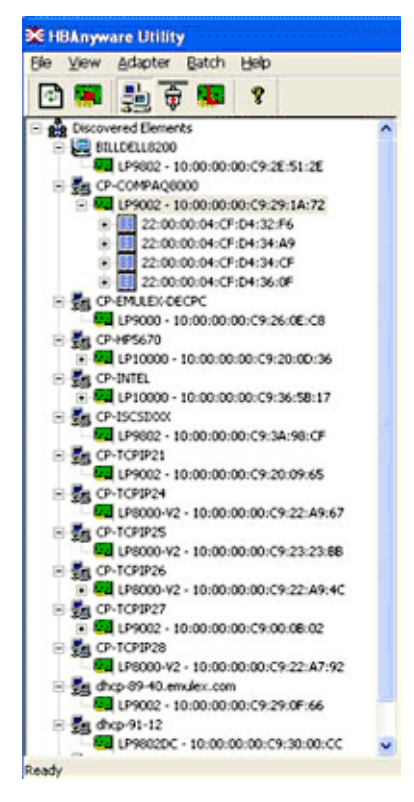

Figure 10: HBAnyware Discovery Tree

#### **Discovery Tree Icons**

Discovery tree icons represent the following:

Lo l The local host.

賉 Other hosts connected to the system. A green HBA icon with black descriptive text represents an online HBA.

A gray HBA icon with red descriptive text represents an offline HBA or an HBA that is otherwise inaccessible. Several situations could cause the HBA to be offline or inaccessible:

- The HBA on a local host is not connected to the network but is still available for local access.
- The HBA on a local host has malfunctioned and is inaccessible to the local host as well as to the network.
- The HBA on a local host is busy performing a local download and therefore temporarily inaccessible to the local host as well as to the network.

The Target icon represents connections to individual storage devices.

LUN 1 The LUN icon represents connections to individual LUNs.

#### **Property Tabs**

The property tabs display configuration, statistical and status information for network elements. The set of available tabs is context-sensitive, depending on the type of network element or HBA currently selected in the discovery tree.

#### **Status Bar**

As you navigate through the menu bar or the toolbar, help messages appear on the status bar near the bottom of the **HBAnyware** window.

The status bar is visible by default. Use the Status Bar item in the **View** menu to hide the status bar. If the item is checked, the status bar is visible.

### Use HBAnyware Command-Line Interface

The CLI (command-line interface) Client component of HBAnyware provides access to the capabilities of the Remote Management library from a console command prompt. This component is intended for use in scripted operations from within shell scripts, batch files, or the specific platform equivalent.

HbaCmd can be run in out-of-band mode by making the first argument 'h=<host>'. For example:

c:\>hbacmd h=cp-hp5670 listhbas c:\>hbacmd h=138.239.91.121 listhbas

#### The CLI Client

The CLI Client is a console application named HBACMD.EXE. Each time you run this application from the command line, a single operation is performed.

The first parameter of this command is the requested operation. When the specified operation is completed, the command prompt is displayed. Most operations retrieve information about an entity on the SAN and show that information on the console.

Most of the CLI Client commands require one or more additional parameters that specify the nature of the command. A parameter used by many HBACMD commands specifies the World Wide Port Name (WWPN) of the HBA target of the command. For example, the following command displays the port attributes for the HBA with the specified WWPN:

c:\>hbacmd portattrib 10:00:00:c9:20:20:20

#### **CLI Client Command Reference**

#### Version

Syntax: HBACMD VERSION Description: The current version of the HBAnyware CLI Client application. Parameters: N/A  $\!\!\!$ 

#### List HBAs

Syntax: HBACMD LISTHBAS Description: A list of the discovered manageable Emulex HBAs and their World Wide Node Name (Wanness. Parameters: N/A

#### **Display HBA Attributes**

Syntax: HBACMD HBAAttrib <wwpn> Description: A list of attributes for the HBA with the specified World Wide Port Name (WWPN). Parameters: wwpn The WWPN of the HBA. The HBA can be either local or remote.

#### **Port Attributes**

Syntax: HBACMD PortAttrib <wwpn> Description: A list of attributes for the port with the specified WWPN. Parameters: wwpn The WWPN of the port. This port can be either local or remote.

#### **Port Statistics**

Syntax: HBACMD PortStat <wwpn> Description: A list of statistics for the port with the specified WWPN. Parameters: wwpn The WWPN of the port. The port can be either local or remote.

#### **Server Attributes**

Syntax: HBACMD ServerAttrib <wwpn> Description: A list of attributes for the specified server. Parameters: wwpn The WWPN of the port. The port can be either local or remote.

#### Download

Syntax: HBACMD DOWNLOAD <wwpn> <filename> Description: Loads the specified firmware image to the (HBA) with the specified WWPN. Parameters: wwpn The WWPN of the HBA that is the target of the firmware download. The HBA can be either local or remote. Filename: The pathname of the firmware image that is to be loaded. This can be any file that is accessible to the CLI client application, but we recommend that you keep image files in the Emulex Repository folder or directory.

#### **Reset Adapter**

Syntax: HBACMD RESET <wwpn> Description: Resets the HBA with the specified WWPN. Parameters: wwpn The WWPN of the port. The port can be either local or remote.

#### Target Mapping

Syntax: HBACMD TargetMapping <wwpn> Description: List of mapped targets for the port with the specified WWPN. Parameters: wwpn The WWPN of the port. The port can be either local or remote.

## Start the LightPulse Utility (Iputilnt)

To start lputilnt, do one of the following:

- Click Start, Programs, Emulex and IputiInt.
- Browse to lputilnt.exe and run this command.

## **IputiInt Category Summaries**

| <br>Category: D                           | river Para                                                                  | meters |     |         | •           |
|-------------------------------------------|-----------------------------------------------------------------------------|--------|-----|---------|-------------|
| Driver Revisio<br>LP6/7/800<br>5-5.00a101 | Driver Revision:<br>LP6/7/8000/850 SW_DATE:<br>5-5.00a10 02/28/2003 Win2000 |        |     |         |             |
| Parameter                                 | Current                                                                     | Min    | М   | Default | Dynamic 📃 🔺 |
| CrfRspCnt                                 | 0x0                                                                         | 0x0    | 0x  | 0x0     | Restart     |
| Disable                                   | 0x0                                                                         | 0x0    | 0x1 | 0x0     | Restart     |
| DiscMet                                   | 0x1                                                                         | 0x0    | 0x1 | 0x1     | Yes 🚽       |
| Discove                                   | 0x0                                                                         | 0x0    | 0x7 | 0x0     | Yes         |
| ElsRetry                                  | 0x1                                                                         | 0x1    | 0x  | 0x1     | Yes         |
| ElsRjtCo                                  | 0x2D                                                                        | 0x0    | 0x  | 0x2D    | Yes         |
| ElsTime                                   | 0x0                                                                         | 0x0    | 0x1 | 0x0     | Yes         |
| Emulex                                    | 0xD2                                                                        | 0x0    | 0x  | 0xD2    | Reboot 🗾    |

Figure 11: IputiInt Driver ParametersView

Eight categories are available:

- Adapter Revision Levels View information about the chipset and firmware revision levels of the selected HBA.
- Firmware Maintenance View details about the firmware in the flash read-only memory (ROM) of the selected HBA. Update HBA firmware and boot code, manage existing firmware and enable or disable the BootBIOS bootup message.
- Loop Map View a list of the members of the selected HBA.
- PCI Registers View the values of the PCI configuration registers for the selected HBA.
- **Configuration Data** View information about the data in each of the configuration regions in the flash ROM of the selected HBA. Download PCI configuration files (CFL).
- Driver Parameters View and change device driver parameters.
- **Persistent Binding** View and manage persistent binding for the HBA, and LUN mapping and masking for devices in your SAN.
- Link Statistics View statistics about the arbitrated loop of the selected HBA.
- Status and Counters View status and counters for bytes, frames, sequences, exchanges, and so on.

## **HBA** Tasks

## **Discover HBAs**

Discover HBAs using either HBAnyware or lputilnt.

- HBAnyware allows you to discover both local and remote HBAs.
- Iputilnt allows you to discover local HBAs only.

#### **Discover HBAs Using HBAnyware**

Local and remote HBAs are discovered automatically when you launch HBAnyware. Initially, both local and remote HBAs are displayed.

**Note:** HBAnyware must be running on all remote hosts that are to be discovered and managed. Remote capabilities of HBAnyware are subject to fabric zoning configuration. Remote hosts to be discovered and managed by HBAnyware must be in the same zone.

| Ele View Adapter Batch Help                                                                                                    |                                                                                                    |  |
|----------------------------------------------------------------------------------------------------|----------------------------------------------------------------------------------------------------|--|
| 0 🔲 🛃 🖗 🕫 🔋                                                                                                    |                                                                                                    |  |
| Biscovered Elements           Bill DELL6200           Pisocovered Elements           Biscovered Elements           Pisocovered Elements           Pisocovered Elements | Discovered Elements Discovery Summary Number of Fabrics: Unavailable Number of Hosts: 15 Number of Adopters: 15 Number of Targets: 4 |  |

Figure 12: HBAnyware, Discovered Elements Tab
# **Discover HBAs Using IputiInt**

Local HBAs are discovered automatically when you launch lputilnt.

| - BalightPalse Utility/NT   |                                                                                                    |                                                                                                    |
|-----------------------------|----------------------------------------------------------------------------------------------------|----------------------------------------------------------------------------------------------------|
| File Edit View Adapter Help |                                                                                                    |                                                                                                    |
|                             |                                                                                                    |                                                                                                    |
| Adapter 0 - LP8K Port 2     | Category: Adapter Revision Levels                                                                                                    |                                                                                                    |
|                             | Component<br>BIU Revision<br>Sequence Manager Revision<br>Endec Revision<br>Current Operational Firmware<br>Kernel<br>Inhile Firmware<br>SU-1<br>SU-2<br>Max FC-PH Version<br>Min FC-PH Version<br>IEEE Address | Revision<br>2002506D<br>0000000<br>SLI-2 Overlay<br>LPBK 210a3<br>Initial Load 3:<br>LPBK SLI-1 0<br>LPBK SLI-2 0<br>4,3<br>4,3<br>00-00-C9-20-1 |

Figure 13: IputiInt HBA Information

# Reset the HBA

### Reset the HBA Using HBAnyware

To reset a local or remote HBA:

- 1. Start HBAnyware.
- 2. In the directory tree, click the HBA you want to reset.
- 3. Do one of the following:
  - From the menu bar, click Adapter, and then Reset Adapter.
  - Click the Reset Toolbar button.

The reset may require several seconds to complete. While the HBA is resetting, "Reset in progress" is displayed in the status bar. "Ready" is displayed in the status bar when reset has finished.

### **Reset the HBA Using IputiInt**

To reset the local HBA:

- 1. Start lputint.
- 2. In the left pane, click the HBA you want to reset.
- 3. Do one of the following:
  - From the menu bar:

Click Adapter, and then click Reset Adapter.

or

• From the toolbar:

Click the **Reset Adapter** button.

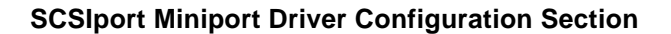

# **Download PCI Configuration Files Using IputiInt**

Iputilnt provides information about the data in each of the configuration regions in the flash read-only memory (ROM) of the selected HBA. Select a region in the drop-down Region list, and the data contained in that region is displayed. Regions 5, 6 and 7 allow you to download PCI configuration data files to the selected region to change the PCI configuration (PCI device ID).

**Note:** Downloading PCI configuration files is not applicable to the following Emulex HBAs: LP982, LP952L and LP850.

Caution: Download PCI configuration files only with the assistance of Emulex technical support.

# Sort HBA Information

#### Sort HBAs Using HBAnyware

Use HBAnyware to sort the way discovered HBAs are displayed. Sort HBAs by host name, fabric name, HBA name, target name and LUN name. By default, both local and remote HBAs are displayed by host name/fabric name.

- Switch between host name or fabric ID in one of two ways:
  - From the menu bar:

Click **View**, then **Sort by Host Name**, **Sort by Fabric ID**. The current HBA display mode is checked.

or

From the toolbar:

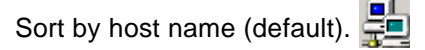

or

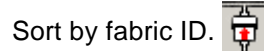

• HBAnyware sorts in ascending order. The sort recognizes letters, numbers, spaces and punctuation marks.

#### Sort By Host Name

- Initially sorts by host name. Host names cannot be changed using HBAnyware; names must be changed locally.
- Within each host system, sorts by HBA model.
- If multiple HBAs have the same model number, sorts models by WWNN.
- If targets are present, sorts by WWPN. Multiple HBAs may refer to the same target.
- If LUNs are present, sorts by LUN name.

#### Sort by Fabric Address

- Initially sorts by fabric ID.
- Within each fabric ID, sorts by HBA model.
- If multiple HBAs have the same model number, sorts models by WWNN.
- If targets are present, sorts by WWPN. Multiple HBAs may refer to the same target.
- If LUNs are present, sorts by LUN name.

• If the fabric ID is all zeros, no fabric attachment is present.

### Sort Local HBAs Only Using HBAnyware

Shows the local HBA name or fabric address.

- To view local HBAs only:
  - From the menu bar: Click View, then Local HBAs Only. The current HBA display mode is checked. or
  - From the toolbar:

Click 🚺.

### Sort Local HBAs Using IputiInt

Local HBAs are automatically displayed in the left pane of the main window.

# **View HBA Information Using HBAnyware**

#### View Discovered Elements

This tab contains a general summary of the discovered elements. The **Discovered Elements** node is the root of the discovery tree, but it does not represent a specific network element. Expanding it will reveal all hosts, LUNs, targets and HBAs that are visible on the SAN.

To view the discovered elements, click **Discovered Elements** in the discovery tree.

| ₩ HBAnyware Utility                                                                                                    |                                                                                                    |                              |
|----------------------------------------------------------------------------------------------------|----------------------------------------------------------------------------------------------------|------------------------------|
| Ble View Adapter Batch Help                                                                                                    |                                                                                                    |                              |
| BillDeLls200     BillDeLls200     BillOells200     GUP9802 - 10:00:00:00:C9:28:51:28     GUP9802 - 10:00:00:00:C9:28:51:28     GUP9802 - 10:00:00:00:C9:29:1A:72     GUP9800 - 10:00:00:00:C9:28:08:08     GUP9800 - 10:00:00:00:C9:28:08:08     GUP9800 - 10:00:00:00:C9:28:08:08     GUP9800 - 10:00:00:00:C9:28:08:17     GUP9800 - 10:00:00:00:C9:28:58:17     GUP9800 - 10:00:00:00:C9:28:59:58     GUP9800 - 10:00:00:00:C9:28:59:58     GUP9800 - 10:00:00:00:C9:28:59:58 | Discovered Elements<br>Discovery Summary<br>Number of Fabrics:<br>Number of Hosts:<br>Number of Adopters:<br>Number of Targets: | Unavailable<br>15<br>15<br>4 |

Figure 14: HBAnyware, Discovered Elements Tab

#### **Field Definitions**

- Number of Fabrics the total number of fabrics discovered ("Unavailable" if Sort by Host is active).
- Number of Hosts the total number of host computers discovered. This includes servers, workstations, personal computers, multiprocessors and clustered computer complexes ("Unavailable" if Sort by Fabric is active).
- Number of Adapters the total number of HBAs discovered.
- Number of Targets the total number of unique targets discovered on the SAN. In the discovery tree, the same target can appear under more than one HBA.

# **View Host Attributes**

The Host Attributes tab contains information specific to the selected host.

- 1. To view the host attributes:
  - From the menu bar:

Click View, then Sort by Host Name.

or

• From the toolbar:

Click the 늘 button.

2. Click a host name in the discovery tree.

| HBAnyware Utility                                                                                                    |                                                                                                    |
|----------------------------------------------------------------------------------------------------|----------------------------------------------------------------------------------------------------|
| Ble View Adapter Batch Help                                                                                                    |                                                                                                    |
| Butcovered Elements     Butcovered Elements     B | Host Attributes   Host Driver Parameters  <br>General<br>Host Name: CP-COMPAQ8000<br>HBAnyware Server Version: 2.163<br>Resource Location:<br>Fernware: C:\Program Files\HBAnyware\Emulex Repository |

Figure 15: HBAnyware, Host Attributes Tab

### **General Area Field Definitions**

- Name the name of the host.
- HBAnyware Server Version the version of the HBAnyware server that is running on that host. If different versions of HBAnyware are installed on different hosts in the SAN, those differences appear in this field.

### **Resource Location Field Definitions**

• Firmware - the directory path where the firmware image files are moved prior to being downloaded to the HBAs on that host.

#### **View Target Attributes**

The Target Attributes tab contains information specific to the selected target.

- 1. To view target attributes:
  - From the menu bar:
     Click View, then Sort by Host Name.
     or
  - From the toolbar:

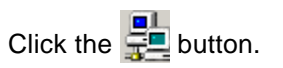

2. Click a target in the discovery tree.

| ₩ HBAnyware Utility                                                                                                    |                                                                                                    |                                                                                          | 883 |
|----------------------------------------------------------------------------------------------------|----------------------------------------------------------------------------------------------------|------------------------------------------------------------------------------------------|-----|
| Be yew Adapter Batch Help                                                                                                    |                                                                                                    |                                                                                          |     |
| Discovered Elements     Discovered Elements     D | Target Athibutes<br>Mapping Information<br>FC ID:<br>SCSI Bus Number:<br>SCSI Target Number:<br>Node WAWN:<br>Port WWN:<br>DS Device Name: | 119EF<br>0<br>3<br>2000.00.04.CF.D.4.32.F6<br>22.00.00.04.CF.D.4.32.F6<br>[\\\\Scai3.0.3 |     |

Figure 16: HBAnyware, Target Attributes Tab

### **Target Attributes Field Definitions**

- Vendor/Product Information
  - FC ID the Fibre Channel (FC) ID for the target; assigned automatically in the firmware.
  - SCSI Bus Number defines the SCSI bus to which the target is mapped.
  - SCSI Target Number the target's identifier on the SCSI bus.
  - Node WWN the unique 64-bit number, in hexadecimal, for the target (N\_PORT or NL\_PORT).
  - Port WWN the unique 64-bit number, in hexadecimal, for the fabric (F\_PORT or FL\_PORT).
  - OS Device Name operating system device name.

# View LUN Attributes

The LUN Attributes tab contains information specific to the selected logical unit number (LUN).

- 1. To view the LUN attributes:
  - From the menu bar: Click View, then Sort by Host Name. or
  - From the toolbar:

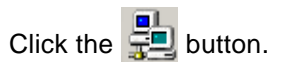

2. Click a LUN in the discovery tree.

| ≫ HBAnyware Utility                                                   |                                                                                                    | × |
|-----------------------------------------------------------------------|----------------------------------------------------------------------------------------------------|---|
| Ele Vew Adapter Batch Help                                            |                                                                                                    | 1 |
|                                                                       | Vendor/Product Information<br>Vendor ID: EMC<br>Product ID: SYMMETRIX Revision: 5669<br>Mapping Information |   |
| UUN 4<br>UUN 5<br>UUN 6<br>UUN 7<br>UUN 7<br>UUN 8<br>UUN 9<br>UUN 10 | FCP LUN: 0009 0000 0000 0000<br>SCSI OS LUN: 9<br>LUN Capacity<br>Capacity 2,157 MBytes Block Length: 512   |   |

Figure 17: HBAnyware, LUN Attributes Tab

# LUN Attributes Field Definitions

- Vendor Product Information
  - Vendor ID the name of the vendor of the logical unit.
  - Product ID the vendor-specific ID for the logical unit.
  - Revision the vendor-specific revision number for the logical unit.
- Mapping Information
  - FCP LUN the FC Protocol identifier used by the HBA to map to the SCSI OS LUN.
  - SCSI OS LUN SCSI identifier used by the operating system to map to a specific LUN.
- LUN Capacity
  - Capacity the capacity of the logical unit, in megabytes.
  - Block Length the length of a logical unit block in bytes.

#### **View Fabric Attributes**

The Fabric Attributes tab contains information specific to the selected fabric.

| ₩ HBAnyware Utility                                                                                                    |                                                                 |  |
|----------------------------------------------------------------------------------------------------|-----------------------------------------------------------------|--|
| HBAnyware Utility           Be         View         Adapter         Batch         Help           Bit         Bit         Bit         P           Bit         Bit         P         P           Bit         Bit         P         P           Bit         Bit         P         P           Bit         Bit         P         P           Bit         Bit         P         P           Bit         Bit         P         P           Bit         Bit         P         P           Bit         LP8000-V2 - 10:00:00:00:C9:22:A9:47         P           Bit         LP8000-V2 - 10:00:00:00:C9:22:A9:47         P           Bit         LP8000-V2 - 10:00:00:00:C9:22:A9:47         P           Bit         LP8000-V2 - 10:00:00:00:C9:20:00:06:02         P           Bit         LP8000-V2 - 10:00:00:00:C9:20:00:06:02         P           Bit         LP8000-V2 - 10:00:00:00:C9:20:00:06         P           Bit         LP8000-V2 - 10:00:00:00:C9:20:00:06         P           Bit         LP8000-V2 - 10:00:00:00:C9:20:00:06         P           Bit         LP8000-V2 - 10:00:00:00:C9:20:00:06         P           Bit         LP8000-V2 | Fabric Attributes  <br>General<br>Name: 10.00.00.60.69.90.08.F6 |  |
| LP9002 - 10:00:00:00:C9:29:07:66     LP9002 - 10:00:00:00:C9:29:14:72     LP9002 - 10:00:00:00:C9:20:17:25     LP9002 - 10:00:00:00:C9:20:17:25     LP9002 - 10:00:00:00:C9:20:51:2E     LP9002 - 10:00:00:00:C9:30:00:CC     LP9002DC - 10:00:00:00:C9:30:00:CC                                                                                                    |                                                                 |  |

Figure 18: HBAnyware, Fabrics Attributes Tab

- 1. To view the fabric attributes:
  - From the menu bar: Click View, then Sort by Fabric ID. or
  - From the toolbar:

Click the 🛱 button.

2. Click on a fabric address in the discovery tree.

#### **General Area Field Definitions**

• Name - a 64-bit unique identifier assigned to each FC fabric.

#### View General HBA Attributes

The General tab contains general attributes associated with the selected HBA.

| ₩ HBAnyware Utility                                                                                                    |                                                                                                    |                                                                                                    |
|----------------------------------------------------------------------------------------------------|----------------------------------------------------------------------------------------------------|----------------------------------------------------------------------------------------------------|
| Be Vew Adapter Batch Belp                                                                                                    |                                                                                                    |                                                                                                    |
| Discovered Elements     Discovered Elements     D | General Details P<br>Adapter Summary<br>Model:<br>Description:<br>Node WWN:<br>Driver Version<br>Driver Version<br>Driver Name: | ort Attributes   Port Statistics   Firmware   Target Mapping   Driver Parameters  <br>LP9002<br>Emulex LightPutre LP9002 2 Gigabit PCI Fibre Channel Adapter<br>20:00:00:00:09:29:1A:72<br>SLI-2 SW_DATE:Aug 12:2004, v4-2:23a1; HBAAPI v2.1.a, 08:11-<br>v<br>3:32A3<br>ebrisk2 |
| <ul> <li>■ LP10000 - 10:00:00:00:C9:36:58:17</li> <li>■ LP10CSD00X</li> </ul>                                                                                                    | Link Status:                                                                                                    | Operational                                                                                                    |

Figure 19: HBAnyware, General Tab

### **Adapter Summary Field Definitions**

Model - the Emulex HBA model number.

Description - a formal description of the HBA, including model number, bus type and link speed. This field is recessed, indicating that the information in this field may exceed the visible length of the field. Use the arrow keys on your keyboard to scroll and view additional information.

Node WWN - a 64-bit worldwide unique identifier assigned to the node.

Driver Version - the driver version number and the HBA application programming interface (HBA API) version number.

Firmware Version - the version of Emulex firmware currently active on the HBA.

Driver Name - the executable file image name for the driver as it appears in the Emulex driver.

#### Status Area

This field reflects the current state of the HBA. There are several possible link states:

- The operational state indicates if the HBA is connected to the network and operating normally.
- All other states indicate that the HBA is not connected to the network. Gray HBA icons with red descriptive text indicate that the HBA is offline. These offline states are:

- User offline the HBA is down or not connected to the network.
- Bypassed the HBA is in FC discovery mode.
- Diagnostic Mode the HBA is controlled by a diagnostic program.
- Link Down there is no access to the network.
- Port Error the HBA is in an unknown state; try resetting it.
- Loopback an FC-1 mode in which information passed to the FC-1 transmitter is shunted directly to the FC-1 receiver. When a FC interface is in loopback mode, the loopback signal overrides any external signal detected by the receiver.
- Unknown the HBA is offline for an unknown reason.
- Resetting the HBA is in the process of rebooting.
- Downloading a firmware or other image is being downloaded to the HBA.

#### View Detailed HBA Attributes

Once you have sorted the discovered HBAs, the **Details** tab contains detailed attributes associated with the selected HBA.

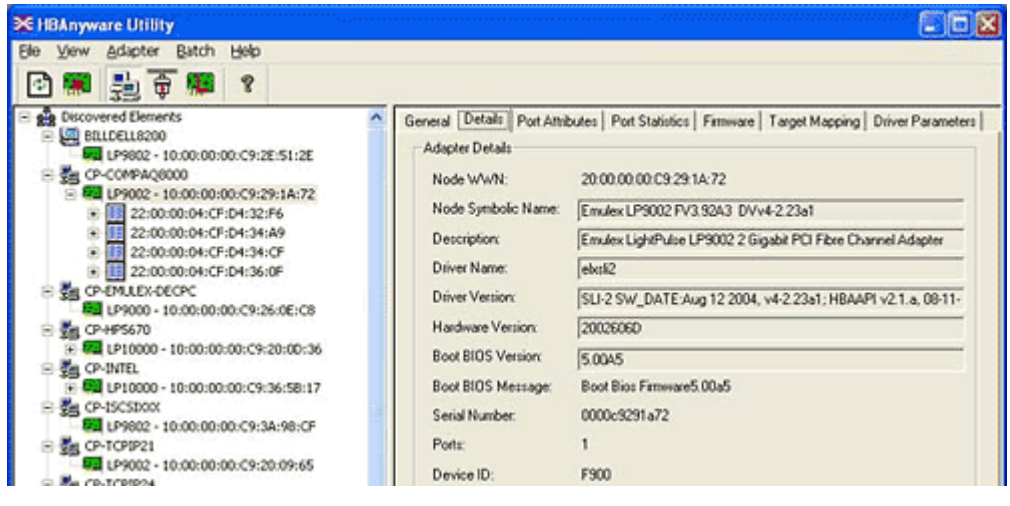

Figure 20: HBAnyware, Detailed HBA Attributes

**Note:** Recessed fields indicate that the information in that field may exceed the text display area of the field. Use the arrow keys on your keyboard to scroll and view additional information.

### **Adapter Details Field Definitions**

- Node WWN a 64-bit worldwide unique identifier assigned to the node.
- Node Symbolic Name in a fabric, the name registered with the name server.
- Description a formal description of the HBA, including model number, bus type and link speed.
- Driver Name an executable file image name for the driver as it appears in the Emulex driver download package.
- Driver Version the driver version number and the HBA application programming interface (HBA API) version number.
- Hardware Version the board version number, represented by the Joint Electronic Device Engineering Council identifier (JEDEC ID), which is machine-readable from the Emulex Application Specific Integrated Circuit (ASIC).

- Boot Bios Version an optional read-only memory version number; displayed if the BootBIOS bootup message is enabled on the HBA.
- Boot Bios Message the enabled/disabled status of the BootBIOS message on the HBA. This
  message is updated automatically if the status of the BootBIOS message changes (caused by
  downloading a different firmware image). Possible messages are Not Present, Disabled, or the
  FCode firmware version.
- Serial Number the serial number assigned to the HBA when it was manufactured. Typically, this is a Binary Coded Decimal (BCD) string of the 48-bit Institute of Electrical and Electronics Engineers (IEEE) address for the HBA.
- Ports the number of ports on the HBA. Currently, this is always one. The two ports of dualchannel HBAs are displayed in the discovery tree as two HBAs.
- Device ID the HBA's default device ID.
- IEEE Address the Media Access Control (MAC) address is in conformance with the FC Link Encapsulation (FC-LE) standard. This address is a 48-bit number that is unique to every HBA in existence. The IEEE Address is printed on a label affixed to one end of the HBA.

#### **View Port Attributes**

The Port Attributes tab contains information about the port on the selected HBA.

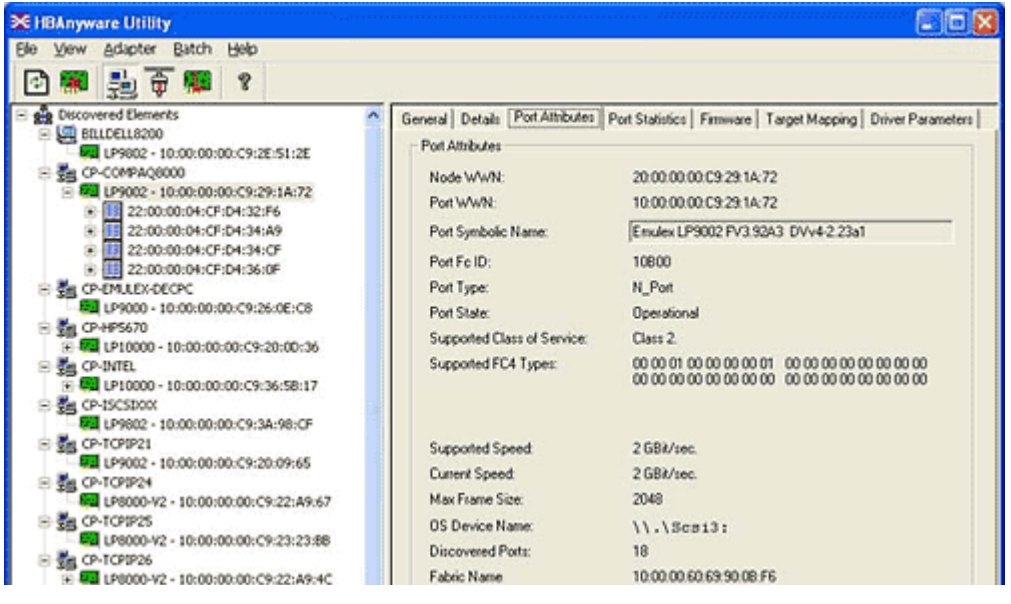

Figure 21: HBAnyware Port Attributes Tab

### **Port Attributes Field Definitions**

- Node World Wide Name (WWN) a 64-bit worldwide unique identifier assigned to the node. The Node WWN is communicated during the login and port discovery processes. This identifier stays with the entity for its lifetime.
- Port WWN a 64-bit worldwide unique identifier assigned to the port. The identifier is communicated during the login and port discovery processes and stays with the entity for its lifetime.
- Port Symbolic Name the name registered by the HBA with a name server. This field is recessed, indicating that the information in this field may exceed the visible length of the field. If necessary, use the arrow keys on your keyboard to scroll and view additional information.
- Port FC ID FC ID for the port.

- Port Type describes the current operational mode of the port.
- Port State current status of the port: operational or link down.
- Supported Class of Service a frame delivery scheme exhibiting a set of delivery characteristics and attributes. There are three classes of service:
  - Class-1 provides a dedicated connection between a pair of ports with confirmed delivery or notification of nondelivery.
  - Class-2 provides a frame switched service with confirmed delivery or notification of nondelivery.
  - Class-3 provides a frame switched service similar to Class-2 but without notification of frame delivery or non-delivery.
- Supported FC4 Types a 256-bit (8-word) map of the FC-4 protocol types supported by the port. Each bit in the map corresponds to a type value as defined by the FC standards and contained in the Type field of the frame header.
- Supported Speed maximum link speed supported by the HBA.
- Current Speed link speed for the current session.
- Max Frame Size maximum frame size.
- OS Device Name a platform-specific name by which the HBA is known to the operating system.
- Discovered Ports number of facilities that provide FC interface attachment.
- Fabric Name or Host Name the fabric name appears if you selected "Sort by Host Name". A fabric name is a 64-bit worldwide unique identifier assigned to the fabric. Host Name appears if you selected "Sort by Fabric ID". Host Name is the name of the host containing the HBA.

### **View Port Statistics**

The **Port Statistics** tab provides cumulative totals for various error events and statistics on the port. Statistics are cleared when the HBA is reset. Information fields that did not receive statistics data are grey.

| 🔀 HBAnyware Utility                    |                   |                                |                     |                           |
|----------------------------------------|-------------------|--------------------------------|---------------------|---------------------------|
| Elle View Adapter Batch Help           |                   |                                |                     |                           |
| 🖸 🏙 🏺 🏙 🖇                              |                   |                                |                     |                           |
| E gg Discovered Elements               | General Details P | Port Athibutes Port Statistics | Famiware   Target ! | Mapping Driver Parameters |
| ELIDELL8200                            | Port Statistics   |                                |                     |                           |
| E St CP-COMPAQ8000                     | Tx Frames:        | 10966                          | Rx Frames:          | 10640                     |
| D9002 - 10:00:00:00:09:29:14:72        | Tx Words:         | 616                            | Rx Words:           | 1571                      |
| 22:00:00:04:CF:D4:34:A9                | Tx KB Count       | 2                              | Rx KB Count:        | 6                         |
| 22:00:00:04:CF:D4:34:CF                | Tx Sequences:     | 10949                          | Rx Sequences:       | 10639                     |
| 22:00:00:04:CF:D4:36:0F                | Link Failures:    | 0                              | Loss of Sync:       | 4                         |
| LP9000 - 10:00:00:00:C9:26:0E:C8       | Loss of Signal    | 0                              | Prim Seg Prot Errs  | 0                         |
| B 25 CP-HP5670                         | Invalid Tx Word   | n: 12                          | Invalid CRCs:       | 0                         |
| E 4 LP10000 - 10:00:00:C9:20:00:36     | Ex Count Orig     | 10238                          | Ex Count Resp.      | 396                       |
| F 10 LP10000 - 10:00:00:00:09:36:58:17 | LIP Count         | 0                              | Error Frames:       | 0                         |
| B 🚰 CP-ISCSDOX                         | NOS Count:        | 0                              | Dumped Frames:      | 0                         |
| EP9602 - 10:00:00:00:C9:3A:98:CF       |                   | Seconds Since Last Reset       | 2453                |                           |
| R da CP-TCPIP24                        |                   |                                |                     |                           |

Figure 22: HBAnyware Port Statistics Tab

### **Port Statistics Field Definitions**

- Tx Frames FC frames transmitted by this HBA port.
- Tx Words FC words transmitted by this HBA port.
- Tx KB Count FC kilobytes transmitted by this HBA port.
- Tx Sequences FC sequences transmitted by this HBA port.
- Link Failures the number of times the link failed. A link failure is a possible cause of a timeout.
- Loss of Signal the number of times the signal was lost.
- Invalid Tx Words the total number of invalid words transmitted by this HBA port.
- Ex Count Orig the number of FC exchanges originating on this port.
- LIP count the number of loop initialization primitive (LIP) events that have occurred for the port. This field is supported only if the topology is arbitrated loop. Loop initialization consists of the following:
  - Temporarily suspend loop operations.
  - Determine whether loop capable ports are connected to the loop.
  - Assign AL\_PA IDs.
  - Provide notification of configuration changes and loop failures.
  - Place loop ports in the "monitoring" state.
- Network Operating System (NOS) count this statistic is currently not supported for the SCSIport Miniport and Storport Miniport drivers, nor is it supported for arbitrated loop.
- Rx Frames the number of FC frames received by this HBA port.
- Rx Words the number of FC words received by this HBA port.
- Rx KB Count the received kilobyte count by this HBA port.
- Rx Sequences the number of FC sequences received by this HBA port.
- Loss of Sync the number of times loss of synchronization has occurred.
- Prim Seq Prot Errs the primitive sequence protocol error count. This counter is incremented whenever there is any type of protocol error.
- Invalid CRCs the number of frames received that contain CRC failures.
- Ex Count Resp the number of FC exchange responses made by this port.
- Error Frames the number of frames received with cyclic redundancy check (CRC) errors.
- Dumped Frames this statistic is not currently supported for the SCSIport Miniport driver, the Storport Miniport driver or the driver for Solaris.
- Seconds Since Last Reset the number of seconds since the HBA was last reset.

### **View Firmware Information**

Use the **Firmware** tab to view current firmware versions and update firmware on remote and local HBAs. The update procedure is on page 78.

| ₩ HBAnyware Utility                                                                                                    |                                                                                                    |          |
|----------------------------------------------------------------------------------------------------|----------------------------------------------------------------------------------------------------|----------|
| Ele Yew Adapter Batch Help                                                                                                    |                                                                                                    |          |
| Discovered Elements     Discovered Elements     D | General       Details       Port Athibutes       Port Statistics       Firmware       Target Mapping       C         Current Firmware       Site       3.32A3       Derational Firmware Version:       3.32A3         Dperational Firmware Name:       SU-2 Overlay       SU-1 Firmware Name:       LP9K SU-1 Overlay 3.32a3         SU-2 Firmware Name:       LP9K SU-2 Overlay 3.32a3       Boot BIOS Message:       Boot Bios Firmware5.00a5         Firmware File Maintenance       Firmware File Name:       G:\/\/\/\/\/\/\/\/\/\/\/\/\/\/\/\/\/\/\/ | Disable  |
| CP-TCPIP25                                                                                                    |                                                                                                    | Download |

Figure 23: HBAnyware Firmware Tab

### **Firmware Tab Field Definitions**

- Firmware Version the Emulex firmware version number for this model of HBA.
- Operational Firmware Name if visible, the name of the firmware that is operational.
- SLI-1 Firmware Name the name of the SLI-1 firmware overlay.
- SLI-2 Firmware Name the name of the SLI-2 firmware overlay.
- Boot BIOS Message the enabled/disabled status of the BootBIOS message on the HBA. This
  message is updated automatically if the status of the BootBIOS message changes (caused by
  downloading a different firmware image). Possible messages are Not Present, Disabled, or the
  FCode firmware version.

### **Firmware File Maintenance**

- Firmware File Name the name of the firmware file to be downloaded.
- Download in progress this field appears as the firmware is being download.

#### **Firmware Tab Buttons**

• **Enable/Disable** - click to enable or disable the BootBIOS message for the HBA. Defaults to disabled. If there is no BootBIOS present, this button is not available.

**Note:** If the state of the boot code message on the board has changed, this change will be reflected immediately on the **Details** tab.

- Browse click to browse through your files and locate the new firmware version to download.
- **Download** click to update the HBA with the new firmware version.

# **View Target Mapping**

Use this tab to perform mapping and persistent binding tasks. Procedures begin on page 70.

| E HBAnyware Utility                                                                                                    |                                                                                                    |                |         |              |  |  |
|----------------------------------------------------------------------------------------------------|----------------------------------------------------------------------------------------------------|----------------|---------|--------------|--|--|
| Sie View Adapter Batch Help                                                                                                    |                                                                                                    |                |         |              |  |  |
| Image: Second Elements           Image: Second Elements           Image: Second Ele | General     Details     Port Athibutes     Port Statistics     Firmware     Target Mapping     Driver Parameters       Current Settings     Active Bind Type:     WWPN     Active Bind Type:     WWPN       Automapping:     Enabled     Change Settings       Current Mappings     Enabled     Change Settings       2200:00.04 CF:D4:34:A9     20:00:00:44 CF:D4:34:CF     11952       2200:00:04 CF:D4:34:A9     20:00:00:44 CF:D4:34:CF     11954     (0, 1)       22:00:00:04 CF:D4:36:0F     20:00:00:44 CF:D4:36:0F     11958     (0, 2)       22:00:00:04 CF:D4:32:F6     20:00:00:04 CF:D4:32:F6     1195F     (0, 3) |                |         |              |  |  |
| LP9802 - 10:00:00:00:C9:3A:98:CF     LP9802 - 10:00:00:00:C9:20:09:65     LP9002 - 10:00:00:00:C9:20:09:65     LP8000-V2 - 10:00:00:00:C9:22:A9:67     LP8000-V2 - 10:00:00:00:C9:23:23:86     LP8000-V2 - 10:00:00:00:C9:23:23:86     LP8000-V2 - 10:00:00:00:C9:23:23:86     LP8000-V2 - 10:00:00:00:C9:23:23:86     LP8000-V2 - 10:00:00:00:C9:23:23:86     LP8000-V2 - 10:00:00:00:C9:23:23:86     LP8000-V2 - 10:00:00:00:C9:23:23:86                                                                                                    | Persistent Binding Configurat<br>Target WAWFN<br>22 00:00:44 CF: D4:32 F6<br>22 00:00:44 CF: D4:34 A9<br>22 00:00:44 CF: D4:34 CF<br>22 00:00:04 CF: D4:36 OF                                                                                                    | ion<br>SCSI ID |         | Display Mode |  |  |
| <ul> <li>Sg CP-1CPR27</li> <li>B CP-1CPR27</li> <li>B CP-1CPR27</li> <li>CP-1CPR28</li> <li>CP-1CPR28</li> <li>CP-1CPR28</li> <li>CP-1CPR28</li> </ul>                                                                                                    | Add Binding                                                                                                    | Bind New       | Tersove | Remove At    |  |  |

Figure 24: HBAnyware, Target Mapping Tab

#### **Target Mapping Field Definitions**

#### **Current Settings Area**

- Active Bind Type WWPN, WWNN, or a destination identifier (D\_ID).
- Automapping current state of SCSI device automapping: enabled (default) or disabled.

#### **Current Mappings**

• This table lists current mapping information for the selected HBA.

### **Persistent Binding Configuration**

• This table lists persistent binding information for the selected HBA.

### **Display Mode Radio Buttons**

- Show WWPN
- Show WWNN
- Show D\_ID

#### **Target Mapping Buttons**

- Change Settings click to change the active bind type (the mode used to persistently bind target mappings), LUN automapping or LUN unmasking settings. The Mapped Target Setting window is displayed. Select the active bind type (WWPN, WWNN, D\_ID or AL\_PA), set LUN automapping to enabled or disabled, and/or set LUN unmasking to enabled or disabled.
- Add Binding click to add a persistent binding.

- **Bind New** click to add a target that does not appear in the Persistent Binding table.
- **Remove** click to remove the selected binding.
- **Remove All** click to remove all persistent bindings that are displayed.

#### View Driver Parameters

The **Driver Parameters** tab allows you to view and modify driver parameters for the host or for an individual HBA. For each parameter the tab displays the current value, the range of acceptable values, the default value, and whether the parameter is dynamic (a dynamic parameter allows the change to take effect without restarting the HBA or rebooting the system).

For information on specific parameter functionality, see page 52. For information on how to change driver parameter values for the host, see page 46. For information on how to change driver parameter values for an HBA, see page 47.

#### **View Driver Parameters for an HBA**

To view the driver parameters for an HBA:

• From the menu bar:

Click View, then Sort by Host Name.

or

• From the toolbar:

Click the 💾 button.

- 3. In the discovery tree, click the HBA. The **General** tab is displayed.
- 4. Click the **Driver Parameters** tab (Figure 25). The Installed Driver Types field shows the driver version that is installed on the HBA.

Figure 25: HBAnyware, HBA Selected, Driver Parameters Tab

#### **View Driver Parameters for a Host**

To display the driver parameters for a host:

- From the menu bar:
- Click View, then Sort by Host Name.

or

From the toolbar:

Click the 🚆 button.

- 5. In the discovery tree, click the host. The Host Attributes tab is displayed.
- 6. Click the **Host Driver Parameters** tab (Figure 26). The Installed Driver Types drop-down box shows a list of all driver types and driver versions currently installed on the HBAs in the host.

Figure 26: HBAnyware, Host Driver Parameters Tab

#### Driver Parameter Tab and Host Driver Parameter Tab Field Definitions

- Installed Driver Type current driver and version installed.
- Adapter Parameter table a list of parameters and their current values.
- Parameter-specific information details about the parameter appear on the right side of the tab.

# Driver Parameter Tab and Host Driver Parameter Tab Buttons

- **Restore** click to restore parameters to this last saved value, if you have made changes to parameters and have not saved them by clicking **Apply**.
- Use Defaults click to set all parameter values to their default (out-of-box) values.
- Use Globals click to set the selected parameter values to the last saved host parameter value.
- **Apply** click to apply any driver parameter changes. The change may require a reboot or restart of the system.

# **Setting Driver Parameters**

## **Unattended Installation Scripts**

If you are creating custom unattended installation scripts, any driver parameter can be modified and included in the script.

# **Activation Requirements**

The **Driver Parameters** tab in HBAnyware and the **Driver Parameters** category in IputiInt both contain information for each parameter, including current, minimum, maximum, default parameter settings and activation requirements.

- Dynamic parameter can be changed and the change is effective while the system is running.
- Reset (HBAnyware)/Restart (lputilnt)- parameter change requires that the HBA be reset from the utility before the change is effective.
- Reboot parameter change requires that the entire machine be rebooted before the change is effective. If a parameter change requires a reboot, you are prompted to do so when you exit the utility.

The Driver Parameter table on page 52 provides information for parameters that can be changed, and includes allowable range of values and factory defaults. Parameters can be entered in decimal or hexadecimal format.

# Set Host Parameters Using HBAnyware

At the host level you can specify values for specific parameters. You can also set all parameters back to the default value (out-of-box value).

Figure 27: HBAnyware, Host Driver Parameters Tab

#### **Change Host Parameters**

To change the host driver parameters:

- 1. Start HBAnyware.
- 2. In the discovery tree, select the host.
- 3. Click the Host Driver Parameters tab (Figure 27).
- 4. Click the driver parameter that you want to change. A description about the parameter appears on the right side of the tab.
- 5. Change the parameter's value. Some parameters allow you to enter a new value in decimal or hexadecimal format, depending on how the current value is presented. If the value is in hexadecimal format, it is prefaced by "0x", for example 0x2d, and if you change the value you must enter it in hexadecimal format. Other parameters are enabled or disabled by radio buttons. Still others offer pull down options.
- 6. If you want the change to be temporary (causing the parameter to revert to its last permanent setting when the system is rebooted), check the "Make change temporary" box. This option is available only for dynamic parameters.
- 7. If you are making changes to multiple parameters, and you want all the changes to be temporary, check the "Make all changes temporary" box. This setting overrides the setting of the "Make change temporary" box. Only dynamic parameters can be made temporary.
- 8. To apply your changes, click **Apply**.

### **Reset Host Parameters**

To reset all host driver parameters back to their default (out-of-box) values:

- 1. Start HBAnyware.
- 2. In the discovery tree, select the host.
- 3. Click the **Host Driver Parameters** tab.
- 4. Click **Use Defaults**. Parameters to be reset are displayed in red text. The **Use Defaults** button is inactive and the following window is displayed:

| Host Driver Parameters                                                                                  | x          |
|----------------------------------------------------------------------------------------------------|------------|
| You have changed some or all settings to their defau<br>They will not take effect until you click Apply | lt values. |
| ОК                                                                                                    |            |

Figure 28: Host Driver Parameters Response Window (for defaults)

5. Click **OK** on the **Host Driver Parameters** tab. Parameters to be reset are still displayed in red text. The value fields display the default values in red text as well.

**Note:** If you want to set all host driver parameters back to their value before you clicked **Use Defaults**, click **Restore**. **Restore** will only work if you have not yet clicked **Apply**.

6. On the Host Driver Parameters tab, click Apply.

# Set HBA Driver Parameters Using HBAnyware

At the HBA level you can specify values for specific parameters. You can also set all parameters back to the default value (out-of-box value). Additionally, you can set all parameters to the those values last saved for the host.

| Discovered Elements<br>DL-380<br>- 122 LP9002 - 10:00:00:00:C9:31:31:DB | General Details Port Attrib<br>Adapter Driver Parameters | utes   Port St | etistics  | Firmware   Target Mapping Driver Par- |
|-------------------------------------------------------------------------|----------------------------------------------------------|----------------|-----------|---------------------------------------|
|                                                                         | Installed Driver Type:                                   | Windows SCSI   | port Mini | port version 5-5.20ax                 |
|                                                                         | Adapter Parameter                                        | Value          |           | Modily Adapter Parameter              |
| _                                                                       | AbortStatus                                              | 14             |           |                                       |
|                                                                         | ARRIOV                                                   | 1500           |           | Parameter: AbortStatus                |
|                                                                         | BinkTimeOut                                              | 8              |           | Value: 14                             |
|                                                                         | Class                                                    | 2              |           | 1000. [14                             |
|                                                                         | Critinitipt                                              | Disabled       |           | Range: 0 - 255                        |
|                                                                         | Cr!M:Cnt                                                 | 0              |           | Defects 14                            |
|                                                                         | CriRspCnt                                                | 0              |           | Denaux. 14                            |
|                                                                         | DisableAck0                                              | Disabled       |           | Activation Requirements               |
|                                                                         | DiscMethod                                               | Enabled        |           | None. Parameter is dynamically        |
|                                                                         | DiscoveryDelay                                           | 0              |           | activated.                            |
|                                                                         | ElsRetryCount                                            | 1              |           |                                       |
|                                                                         | ElsRitCount                                              | 45             | _         |                                       |
|                                                                         | ElsTimeOut                                               | Disabled       |           | Description                           |
|                                                                         | EmulexOption                                             | 0xDA00         |           | Sets NT SRB ERR status for            |
|                                                                         | EnableDPC                                                | Disabled       |           | general Abort,                        |
|                                                                         | EnRetryMax                                               | 1              |           | GHISHB_STATUS_BUS_HES                 |
|                                                                         | FrameSizeMSB                                             | 0              |           | e i (owne)                            |
|                                                                         | HardAddress                                              | 0              |           |                                       |
|                                                                         | HinkTimeOut                                              | 30             |           | <b>E</b>                              |
|                                                                         | InitiaDelay                                              | Enabled        |           | I Make change temporary               |
|                                                                         | LinkSpeed                                                | 0              |           |                                       |
|                                                                         | LinkTimeOut                                              | 60             | -1        |                                       |

Figure 29: HBAnyware, HBA Driver Parameters

To change an HBA's parameter value:

- 1. In the discovery tree, click the HBA or the host.
- 2. Click the Driver Parameters tab.
- 3. Click the driver parameter that you want to change. A description about the parameter appears on the right side of the tab.
- 4. Change the parameter's value. Some parameters allow you to enter a new value in decimal or hexadecimal format, depending on how the current value is presented. If the value is in hexadecimal format, it is prefaced by "0x", for example 0x2d, and if you change the value you must enter it in hexadecimal format. Other parameters are enabled or disabled by radio buttons. Still others offer pull down options.
- 5. If you want the change to be temporary (causing the parameter to revert to its last permanent setting when the system is rebooted), check the "Make change temporary" box. This option is available only for dynamic parameters.
- If you are making changes to multiple parameters, and you want all the changes to be temporary, check the "Make all changes temporary" box. This setting overrides the setting of the "Make change temporary" box. Only dynamic parameters can be made temporary.
- 7. To apply your changes, click **Apply**.

To reset all HBA driver parameters back to their default (out-of-box) values:

- 1. Start HBAnyware.
- 2. In the discovery tree, select the host.
- 3. Click the Driver Parameters tab.
- 4. Click **Use Defaults**. Parameters to be reset are displayed in red text. The **Use Defaults** button is inactive and the following window is displayed:

| Adapter Driver Parameters                                                                                         | × |
|----------------------------------------------------------------------------------------------------|---|
| You have changed some or all settings to their default values<br>They will not take effect until you click Apply. |   |
| ОК                                                                                                    |   |

Figure 30: HBA Driver Parameters Response Window (for defaults)

5. Click **OK** on the **Driver Parameters** tab. Parameters to be reset are still displayed in red text. The value fields display the default values in red text as well.

**Note:** If you want to set all host driver parameters back to their value before you clicked **Use Defaults**, click **Restore**. **Restore** will only work if you have not yet clicked **Apply**.

6. On the Host Driver Parameters tab, click Apply.

To set an HBA parameter value(s) to the corresponding host parameter value(s):

- 1. Start HBAnyware.
- 2. In the discovery tree, select the HBA.
- 3. Click the Driver Parameters tab.

4. Click **Use Globals**. All displayed values are the same as the corresponding global, or host, values. The **Use Globals** button is made inactive and the following window is displayed:

| Adapter Driver Parameters                                               |                      |                    |         | ×     |
|-------------------------------------------------------------------------|----------------------|--------------------|---------|-------|
| You have changed some or all sett<br>To take effect on this HBA, you mu | ings to<br>ust click | their gl<br>Apply. | obal va | lues. |
| ОК                                                                      |                      |                    |         |       |

Figure 31: HBA Driver Parameters Response Window (for global values)

- 5. If you want the change to be temporary (causing the parameter to revert to its last permanent setting when the system is rebooted), check the "Make change temporary" box. This option is available only for dynamic parameters.
- 6. If you are making changes to multiple parameters, and you want all the changes to be temporary, check the "Make all changes temporary" box. This setting overrides the setting of the "Make change temporary" box. Only dynamic parameters can be made temporary.
- 7. To apply your changes, click **Apply**.

# **Set Parameters Using IputiInt**

You can use lputilnt to change parameter values for the local HBA. You can also set all parameters back to the default value (out-of-box value) for the local HBA.

To change a driver parameter using lputilnt:

- 1. Start lputilnt.
- 2. Select an HBA.
- 3. Select Driver Parameters from the category list.

| ÐQ | LightPulse Utility/NT     |   |                                |                         |                    |                   |           |                 |         | - 🗆 X                  |
|----|---------------------------|---|--------------------------------|-------------------------|--------------------|-------------------|-----------|-----------------|---------|------------------------|
| Fi | le Edit View Adapter Help |   |                                |                         |                    |                   |           |                 |         |                        |
|    |                           |   |                                |                         |                    |                   |           |                 |         |                        |
|    |                           | I | Category:                      | Driv                    | er Para            | ne:er:            |           |                 | •       |                        |
|    |                           |   | Diiver Rev<br>LP6/77<br>55.00a | ision:<br>3000,<br>1002 | /850 SV<br>2/28/20 | /_DATE<br>03 Win2 | :<br>:000 |                 |         | meters<br>stry<br>ults |
|    |                           |   | Parameter                      | (                       | Current            | Min               | М         | Default         | Dynamic | •                      |
|    |                           |   | CifRspC                        | int (                   | )xC                | 0x0               | Ox        | 0x0             | Restar: |                        |
|    |                           |   | D sable.                       | (                       | 0xC                | 0x0               | 0x1       | 0x0             | Restar: |                        |
|    |                           |   | DiscMe                         | t (                     | )x1                | 0x0               | 0x1       | Эж <sup>г</sup> | Yes     |                        |
|    |                           |   | D scove                        | e (                     | ЭхC                | 0x0               | 0x7       | 0x0             | 'r'es   |                        |
|    |                           |   | ElsRetr,                       | (                       | 0x1                | 0x1               | Ox        | 0x1             | Yes     |                        |
|    |                           |   | ElsRitC:                       | o (                     | )x2D               | 0x0               | Ox        | Dx2D            | Yes     |                        |

Figure 32: IputiInt, Driver Parameter View

4. Double-click the parameter to edit. The Modify Driver Parameter window is displayed.

| Parameter EmulexOption<br>Current Value 0xCA00<br>Minimum 0x0<br>Maximum 0x7FFFFFF<br>Default 0xC200<br>Dynamic Reboot | arameter EmulexOption<br>urrent Value 0xCA00<br>inimum 0x0<br>aximum 0x7FFFFFF<br>efault 0xC200<br>ynamic Reboot | tem           | Value        |
|----------------------------------------------------------------------------------------------------|----------------------------------------------------------------------------------------------------|---------------|--------------|
| Current Value 0xCA00<br>Minimum 0x0<br>Maximum 0x7FFFFFF<br>Default 0xC200<br>Dynamic Reboot                           | urrent Value 0xCA00<br>inimum 0x0<br>aximum 0x7FFFFFF<br>efault 0xC200<br>ynamic Reboot                          | arameter      | EmulexOption |
| Minimum 0x0<br>Maximum 0x7FFFFFF<br>Default 0xC200<br>Dynamic Reboot                                                   | inimum 0x0<br>aximum 0x7FFFFFF<br>efault 0xC200<br>ynamic Reboot                                                 | Current Value | 0xCA00       |
| Maximum 0x7FFFFFF<br>Default 0xC200<br>Dynamic Reboot                                                                  | aximum 0x7FFFFFF<br>efault 0xC200<br>ynamic Reboot                                                               | 1inimum       | 0×0          |
| Default 0xC200<br>Dynamic Reboot                                                                                       | efault 0xC200<br>ynamic Reboot                                                                                   | laximum       | 0x7FFFFFFF   |
| Dynamic Reboot                                                                                                    | ynamic Reboot                                                                                                    | )efault       | 0xC200       |
|                                                                                                    |                                                                                                    | )ynamic       | Reboot       |

Figure 33: IputiInt, Modify Driver Parameter Window

- 5. In the New Value field, enter the new value. You can enter numbers in decimal or hexadecimal format. Numbers in hexadecimal format must be prefaced by "0x", for example, 0x2d.
- 6. If desired and available, make the change permanent or global.

- Select the Permanent check box to write the new value to the system registry. If the Permanent check box is not selected, the parameter reverts to its last permanent setting when the host is rebooted.
- Select the Global check box to change the global registry entry. Otherwise, the change affects the selected HBA only (Windows 2000 Server, Service Pack 3 or higher only).
- 7. Click OK.

# **Reset HBA Values**

To reset all the local HBA driver parameters back to their default (out-of-box) values:

- 1. Start lputilnt.
- 2. Select an HBA.
- 3. Select Driver Parameters from the category list.
- 4. Make sure that the Parameters radio button is selected and click **Defaults**.

| Category: | Driver Parameters      | I                                                                                  |      |
|-----------|------------------------|------------------------------------------------------------------------------------|------|
| Driver Re | vision:                | <ul> <li><u>P</u>arame</li> <li><u>R</u>egistry</li> <li><u>D</u>efault</li> </ul> | ters |
| LP6/7     | /8000/850 SW_DATE:     |                                                                                    | ,    |
| 5-5.10    | a10 05/19/2004 Win2000 |                                                                                    | ts   |

Figure 34: Iputilnt, Defaults Button

5. A confirmation window is displayed. Click **OK** on the confirmation window to set all parameters back to their defaults.

# **Driver Parameter Reference Table**

### Table 4: Driver Parameter Table

| Parameter         | Definition                                                                                                    | Activation<br>Requirement |
|-------------------|----------------------------------------------------------------------------------------------------|---------------------------|
| AbortStatus = 0xn | AbortStatus controls the operating system SCSI request block (SRB)<br>error status when the Emulex driver must return a command to the<br>operating system for a general error condition. The default setting<br>causes completed commands to go up to the Microsoft class driver<br>level in Windows.<br>Value: 0x00 to 0xFF (hex)<br>Default = SRB_STATUS_BUS_RESET (0x0E)<br>Note: Unpredictable results may occur if this value is changed.                       | Dynamic                   |
| ARBTOV=n          | ARBTOV represents FC-AL arbitration timeout prior to LIP.<br>Value: 500 - 20000 milliseconds<br>Default = 1500<br><b>Note:</b> Unpredictable results may occur if this value is changed.                                                                                                    | Restart                   |
| BlinkTimeOut=n    | BlinkTimeOut controls the waiting time, in seconds, for the link to<br>come up during boot. This timer is only in effect at boot time.<br>Value: 1 - 30 seconds<br>Default = 8                                                                                                    | Reboot                    |
| Class=n           | Class is used to select the class of service on FCP commands.<br>If set to 1, class = 2.<br>If set to 2, class = 3.<br>Value: 1 - 2<br>Default = 2                                                                                                    | Dynamic                   |
| CrfIntrpt=n       | This Coalesce Response Feature must be used in conjunction with<br>CrfMsCnt and CrfRspCnt. This feature allows the host bus adapter to<br>hold off from interrupting the host as long as the host has made<br>progress on the outstanding response queue during the last CrfMsCnt<br>period.<br>Value: 0 - 1<br>Default = 0                                                                                                    | Restart                   |
|                   | CrfMsCnt and CrfRspCnt work together to allow better CPU utilization<br>by processing multiple I/O responses per interrupt. Each time a<br>response is posted the host adapter compares the current response<br>count and, if it is greater than or equal to CoalesceRspCnt, an<br>interrupt posts. An interrupt also posts if, after CoalesceMsCnt<br>milliseconds, a response interrupt has not yet been posted. Zero<br>specifies immediate response notification. |                           |

| Parameter                | Definition                                                                                                    | Activation<br>Requirement |
|--------------------------|----------------------------------------------------------------------------------------------------|---------------------------|
| CrfMsCnt= <b>n</b>       | This parameter specifies the time in milliseconds after which an<br>interrupt response is generated if CoalesceRspCnt has not been<br>satisfied. Zero specifies an immediate interrupt response notification.<br>A non-zero value enables response coalescing at the specified<br>interval in milliseconds. | Restart                   |
|                          | Value: 0 - 63 (decimal) or 0x0 - 0x3F (hex) Default = 0                                                                                                    |                           |
| CrfRspCnt= <b>n</b>      | This parameter specifies the number of response entries after which<br>an Interrupt response is generated.                                                                                                    | Restart                   |
|                          | Value: 0 - 255 (decimal) or 0x0 - 0xFF (hex)<br>Default = 0                                                                                                    |                           |
| DisableAck0=n            | DisableAck0 determines Class 2 ACK_0 functionality.                                                                                                    | Restart                   |
|                          | If set to $0 =$ enabled.<br>If set to $1 =$ disabled (ACK_1 is used).                                                                                                    |                           |
|                          | Value: 0 -1<br>Default = 0                                                                                                    |                           |
| DiscoveryDelay= <b>n</b> | DiscoveryDelay controls whether the driver waits for 'n' seconds to start port discovery after link up.                                                                                                    | Dynamic                   |
|                          | If set to 0 = immediate discovery after link up.<br>If set to 1 or 2 = the number of seconds to wait after link-up before<br>starting port discovery.                                                                                                    |                           |
|                          | Value: 0 - 7 seconds (decimal)<br>Default = 0 Setting this parameter >= 2 seconds helps device<br>availability with certain target vendors.                                                                                                    |                           |
|                          | <b>Note</b> : Any target that enters PDISC pending state upon receipt of a Fabric RSCN requires this parameter to be set >=2 seconds. Check with your target vendor to determine if this is required.                                                                                                    |                           |
| DiscMethod=n             | DiscMethod=n If set to 0 = issues ADISC to check existence of nodes previously logged in, before issuing PLOGI in discovery. Setting this parameter to 0 may increase compatibility to tape drives. If set to 1 = uses PLOGI only in discovery.                                                             |                           |
|                          | Value: 0 -1<br>Default = 1                                                                                                    |                           |
| ElsRetryCount = n        | ElsRetryCount controls how many retries are attempted when an ELS_REQUEST (such as PLOGI, PRLI, etc.) fails.                                                                                                    | Dynamic                   |
|                          | Value:1 - 255<br>Default = 1                                                                                                    |                           |

| Parameter      | Definition                                                                                                    | Activation<br>Requirement |
|----------------|----------------------------------------------------------------------------------------------------|---------------------------|
| ElsRjtCount=n  | ElsRjtCount controls how to treat LINK_SERVICE_REJECTs with<br>either LOGICAL_BUSY/INVALID_NODE_NAME or<br>UNABLE_PROCESS/CMO_IN_PROCESS explanations. A non-zero<br>count allows these responses to be retried on a fixed 2-second<br>interval for up to the value specified.                          | Dynamic                   |
|                | Value: 0 - 255<br>Default = 45                                                                                                    |                           |
| ElsTimeOut=n   | ElsTimeOut controls whether the driver reinitializes the link when two<br>consecutive extended link service requests (such as PLOGI or PRLI)<br>time out.<br>If set to 1 = reinitialize link when two consecutive ELSs time out.<br>If set to 0 = no recovery action takes place. Device discovery will | Dynamic                   |
|                | continue.<br>Value: 0 -1<br>Default = 0                                                                                                    |                           |
| EmulexOption=n | The EmulexOption hexadecimal value can be from 0x0 to<br>0x7FFFFFF. n is a bit vector, one bit per option.<br>Windows Server 2003 and Windows 2000 Server<br>default=0x0000D200                                                                                                    | Reboot                    |
|                | See page 62 for more information on EmulexOption.                                                                                                    |                           |
|                | <b>Note:</b> Changing the Emulex Option default value is not recommended unless you are running Windows 2000 Server with Service Pack 3 or above.                                                                                                    |                           |
| EnableDPC=n    | If set to 0 = process I/O completion at interrupt level.<br>If set to 1 = process at DPC level.<br>Value: 0 - 1<br>Default = 0                                                                                                    | Dynamic                   |
| ErrRetryMax=n  | ErrRetryMax specifies the number of retries while receiving an I/O<br>error (error attention 0x10000000 [SERR or PERR]). This value may<br>be 0 - 0xFFFFFE.                                                                                                    | Dynamic                   |
|                | If set to 0 = retry indefinitely.<br>If set to 1 = no retry.<br>If set to 2 = 0xFFFFFE : number of retries + 1.                                                                                                    |                           |
|                | Value: 0 - 2<br>Default = 0x00000001                                                                                                    |                           |

| Parameter              | Definition                                                                                                    | Activation<br>Requirement |
|------------------------|----------------------------------------------------------------------------------------------------|---------------------------|
| FrameSizeMSB= <b>n</b> | FrameSizeMSB controls the upper byte of receive FrameSize if issued in PLOGI. This allows the FrameSize to be constrained on 256-byte increments from 256 (1) to 2048 (8).                                                                                                    | Restart                   |
|                        | Value: 0 - 8<br>Default = 0                                                                                                    |                           |
| HardAddress=n          | HardAddress controls whether the driver maps addresses based on WWPN or uses the target device's D_ID.                                                                                                    | Reboot                    |
|                        | If set to 0 = map bus/target addresses to a WWPN.<br>If set to 1 = map bus/target addresses to fixed FC-AL hard address or<br>fabric D_ID, some hot swap applications can require HardAddress=1;.                                                                                                    |                           |
|                        | Value: 0 - 1<br>Default = 0                                                                                                    |                           |
| HlinkTimeOut=0xn       | HlinkTimeOut measures how long the physical link is down.<br>HlinkTimeOut is a parameter that is nested inside of LinkTimeOut.<br>HlinkTimeOut measures the timeout from hardware link-down to<br>hardware link-up. If this timeout is exceeded, then the driver stops<br>issuing busy status for requests and starts to issue selection_timeout<br>error status. This value may be set smaller than LinkTimeOut as it<br>does not include port discovery. Setting this value to 0 causes the<br>timeout to occur after 0 seconds. | Dynamic                   |
|                        | Value: 0 - 255<br>Default = 30                                                                                                    |                           |
| HostName="name"        | This parameter is user-defined and may be used to specify the<br>Symbolic Node Name to be registered to the name server. The<br>Symbolic Node Name needs to be surrounded by double quotation<br>marks ("). It is limited to 32 characters in length.                                                                                                    |                           |
| InitialDelay=n         | InitialDelay controls whether the driver waits for two seconds to start port discovery at the initial link up.                                                                                                    | Reboot                    |
|                        | If set to 0 = don't wait 2 seconds at startup.<br>If set to 1 = wait 2 seconds at startup.                                                                                                    |                           |
|                        | Value: 0 - 1<br>Default = 1                                                                                                    |                           |

| Parameter             | Definition                                                                                                    | Activation<br>Requirement |
|-----------------------|----------------------------------------------------------------------------------------------------|---------------------------|
| LinkSpeed <b>=n</b>   | LinkSpeed has significance only if the HBA supports speeds other<br>than one Gbit.<br>If set to 0 = auto link speed detection.<br>If set to 1 = 1 Gbit.<br>If set to 2 = 2 Gbit.<br>If set to 4 = 4 Gbit.<br>If set to 16 = 10 Gbit.<br>Others = Reserved.<br>Value: 0 - 16 (see available options)<br>Default = 0<br><b>Note:</b> Setting this option incorrectly may cause the HBA to fail to<br>initialize.                                                                                                    | Restart                   |
| LinkTimeOut= <b>n</b> | LinkTimeOut measures how long the physical link is down plus how<br>long it takes to discover remote devices. LinkTimeOut measures the<br>timeout at which the driver no longer "BUSYs" requests but issues<br>selection_timeout error status.If the timer expires before discovery<br>has completed, commands issued to timed out devices will return a<br>SELECTION_TIMEOUT. This LinkTimeOut value includes port login<br>and discovery time.<br>Value: 1 - 500 seconds or 0x0 - 0xFE (hex)<br>Default = 60<br><b>Note:</b> If UseAdisc is enabled (set to 1), LinkTimeOut is enabled. If<br>UseAdisc is disabled (set to 0), LinkTimeOut is disabled. | Dynamic                   |
| LipFFrecovery=n       | LipFFrecovery controls whether the driver issues a LIP when the link<br>has been down for LinkTimeOut/2.<br>If set to 0 = don't issue an LIP when LinkDownTime = LinkTimeOut/2.<br>If set to 1 = issue an LIP when LinkDownTime = LinkTimeOut/2 (helps<br>recover some older dual-port devices).<br>Value: 0 - 1<br>Default = 0                                                                                                    | Dynamic                   |

| Table 4: Driver Pa | ameter Table | (Continued) |
|--------------------|--------------|-------------|
|--------------------|--------------|-------------|

| Parameter             | Definition                                                                                                    | Activation<br>Requirement |
|-----------------------|----------------------------------------------------------------------------------------------------|---------------------------|
| LogErrors= <b>n</b>   | LogErrors allows extra event messages to be logged in the Windows<br>System Event Log. Events logged by the Emulex SCSIport Miniport<br>driver will be Event ID 11 only. Other Event IDs (i.e. 9, 15) are not<br>logged by the Emulex SCSIport Miniport driver.                                                                                                    | Dynamic                   |
|                       | The Event ID 11 messages can be decoded by opening up the message in Event Viewer and using the four bytes at offset 0x10 in the Event Detail. These four bytes can be decoded using the tables in the online Troubleshooting manual.                                                                                                    |                           |
|                       | If set to $0 = do$ not log general adapter/disk errors.<br>If set to $1 = use$ the event log to log general errors.                                                                                                    |                           |
|                       | Value: 0 - 1<br>Default = 0                                                                                                    |                           |
| MapNodeName=n         | MapNodeName controls whether the driver maps and tracks devices based on WWPN or NodeName.                                                                                                    | Reboot                    |
|                       | If set to 0 = map devices based on WWPN.<br>If set to 1 = map devices based on NodeName.                                                                                                    |                           |
|                       | Value: 0 - 1<br>Default = 0                                                                                                    |                           |
| NodeTimeout= <b>n</b> | NodeTimeOut controls the timeout at which a formerly logged in node disappeared from the SAN. NodeTimeOut provides a delay in issuing SRB_STATUS_SELECTION_TIMEOUT errors for nodes that have disappeared from the SAN. After the timer expires, the driver makes one more attempt to re-discover the device. If that fails, the driver returns SRB_STATUS_SELECTION_TIMEOUT. The parameter value can be from 0 to 255 seconds. Setting this value to 0 causes the timeout to occur after 0 seconds. | Dynamic                   |
|                       | Value: 0 - 255 seconds or 0x0 - 0xFF (hex)<br>Default = 20                                                                                                    |                           |
| QueueAction=n         | If set to 0 = Windows Server 2003 or Windows 2000 Server<br>QueueAction (SIMPLE_QUEUE_TAG).<br>If set to 1 = QueueAction will be HEAD_OF_QUEUE_TAG.<br>If set to 2 = QueueAction will be ORDERED_QUEUE_TAG.                                                                                                    | Dynamic                   |
|                       | Value: 0 - 2<br>Default = 0                                                                                                    |                           |
|                       | Note: Unpredictable results may occur if this value is changed.                                                                                                    |                           |

| Table 4: Driver Pa | ameter Table | (Continued) |
|--------------------|--------------|-------------|
|--------------------|--------------|-------------|

| Parameter             | Definition                                                                                                    | Activation<br>Requirement |
|-----------------------|----------------------------------------------------------------------------------------------------|---------------------------|
| QueueDepth= <b>n</b>  | QueueDepth requests per LUN/target (see QueueTarget parameter).<br>If the number of outstanding I/Os per device is expected to exceed 32,<br>the QueueDepth value needs to be increased to a value greater than<br>the number of expected I/Os per device (up to a value of 254). If the<br>QueueDepth value is set too low, there can be a performance<br>degradation due to driver throttling of its device queue.   | Dynamic                   |
|                       | Value: 1 - 255 or 0x1 - 0xFE (hex)<br>Default = 32 (0x20)                                                                                                    |                           |
| QueueIncStep=n        | If set to 0 = disable QueueDepth throttling down after queue full.<br>If set to 1 - 256 = number of increment step -1 after queue full is<br>automatically set to the number of outstanding requests -1. It begins<br>incrementing back according to this value every second until it gets<br>back to this original value (for example, if this setting is set to 1, the<br>QueueDepth value does not increment back). |                           |
|                       | Value: 0 -256<br>Default: 2                                                                                                    |                           |
| QueueTarget= <b>n</b> | This parameter controls whether I/O depth limiting is on a per target or per LUN basis.                                                                                                    | Dynamic                   |
|                       | If set to 0 = depth limitation is applied to individual LUNs.<br>If set to 1 = depth limitation is applied across the entire target.                                                                                                    |                           |
|                       | Value: 0 -1 or 0x0 - 0x1 (hex)<br>Default = 0 (0x0)                                                                                                    |                           |
| RegFcpType=n          | This parameter allows the driver to control whether the host appears<br>as an FCP type or a general device with no type in the NameServer<br>database.                                                                                                    | Dynamic                   |
|                       | If set to 1 = register the FCP type with the name server.<br>If set to 0 = does not register the FCP type with the name server.                                                                                                    |                           |
|                       | Value: 0 - 1<br>Default = 1                                                                                                    |                           |
|                       | Note: Unpredictable results may occur if this value is changed.                                                                                                    |                           |
| ResetFF=n             | ResetFF is used to force reservations to be freed when a ResetBus is issued. This is meaningful only for FC-AL topology and Seagate native FC disk drives.                                                                                                    | Dynamic                   |
|                       | If set to 0 = ResetBus action follows ResetTPRLO parameter<br>behavior.<br>If set to 1 = ResetBus action follows ResetTPRLO parameter behavior<br>and completes the action with LIP (FF).                                                                                                    |                           |
|                       | Emulex recommends breaking reservations with Target Reset.                                                                                                    |                           |
|                       | Value: 0 - 1<br>Default = 0                                                                                                    |                           |

| Table 4: Driver | Parameter | Table | (Continued) |
|-----------------|-----------|-------|-------------|
|-----------------|-----------|-------|-------------|

| Parameter          | Definition                                                                                                    | Activation<br>Requirement |
|--------------------|----------------------------------------------------------------------------------------------------|---------------------------|
| ResetTPRLO=n       | This parameter is used to handle a SCSI Reset Bus call from the operating system. It is not recommended to change this value from its default or accepted OEM setting.                                                                                                    | Dynamic                   |
|                    | If set to $0 = Send Target Reset Task Management commands to every logged-in target device. Send FC aborts to all outstanding commands, then re-establish a login to each target device with PLOGI and PRLI. Link reinitialization is initiated only if ResetFF=1 (not recommended). If set to 1 = Send TPRLO ELS command to every logged-in target device with Global Process Logout bit = 1 and Type Code field = 8. Link reinitialization is initiated only if ResetFF=1 (not recommended). If set to 2 = Send FC aborts to all outstanding commands, then send TPRLO to every logged-in target device with Global Process Logout bit = 1 and Type Code field = 8. Link reinitialization is initiated only if ResetFF=1 (not recommended). If set to 2 = Send FC aborts to all outstanding commands, then send TPRLO to every logged-in target device with Global Process Logout bit = 1 and Type Code field = 8. Link reinitialization is initiated only if ResetFF = 1 (not recommended).$ |                           |
|                    | Value: 0 - 2<br>Default = 0                                                                                                    |                           |
| RetryNodePurge=n   | RetryNodePurge controls whether the driver causes port discovery<br>just prior to purging a node due to NodeTimeOut exceeded.<br>Setting this parameter to 1 allows the driver to retry discovery of a<br>node prior to purge. This option should be enabled for all hubs that do<br>not issue a LIP whenever a port is "un-bypassed". The Emulex Digital<br>hub does not require this option to be enabled. This parameter value<br>can be set to 0 or 1.                                                                                                    | Dynamic                   |
|                    | Value = 0 - 1<br>Default = 1                                                                                                    |                           |
| RTTOV=n            | R_T_TOV is the receiver-transmitter timeout as specified in the ANSI FC standard. R_T_TOV represents the timeout between phases of offline to online protocol.                                                                                                    | Restart                   |
|                    | Value = 100 - 255 milliseconds<br>Default = 100                                                                                                    |                           |
|                    | Note: Unpredictable results may occur if this value is changed.                                                                                                    |                           |
| ScanDown= <b>n</b> | If set to 0 = lowest AL_PA = lowest physical disk (ascending AL_PA order).<br>If set to 1 = highest AL_PA = lowest physical disk (ascending SEL_ID order).                                                                                                    | Reboot                    |
|                    | Value: 0 - 1<br>Default = 1                                                                                                    |                           |
|                    | <b>Note:</b> This option applies to private loop only in D_ID mode.                                                                                                    |                           |

| Parameter        | Definition                                                                                                    | Activation<br>Requirement |
|------------------|----------------------------------------------------------------------------------------------------|---------------------------|
| SendEcho=n       | SendEcho controls whether the driver sends an echo frame to itself every four seconds.                                                                                                    | Dynamic                   |
|                  | Setting this parameter to 1 allows early detection of a spurious hub<br>port bypass, and should be enabled for all hubs that do not issue a<br>LIP whenever a port is 'un-bypassed'. The Emulex digital hub does<br>not require this option to be enabled.                                                 |                           |
|                  | Value: 0 - 1<br>Default = 0                                                                                                    |                           |
| SimulateDevice=n | If set to 0 = don't create a 'dummy' disk device.<br>If set to 1 = create a dummy disk to force the driver to load if no disk<br>devices are present at boot time.                                                                                                    | Reboot                    |
|                  | Value: 0 - 1<br>Default = 0                                                                                                    |                           |
|                  | <b>Note:</b> Microsoft provides simulate device (CreateInitiatorLU) functionality on Windows Server 2003 and it is enabled by default during installation of the Emulex SCSIport Miniport driver, version 5.20a6. If you have a Windows Server 2003 system, use the simulate device provided by Microsoft. |                           |
| SnsALL=n         | SnsAll controls which N_Ports are queried from the NameServer.                                                                                                    | Dynamic                   |
|                  | If set to $0 = SCSI FCP$ only.<br>If set to $1 = all N_Ports$ .                                                                                                    |                           |
|                  | Value: 0 - 1<br>Default = 0                                                                                                    |                           |
| TargetBlkSize=n  | TargetBlkSize specifies the number of 512-byte blocks to allocate for<br>an internal target RAM disk. This parameter is used in conjunction<br>with the TargetEnable SCSI Target Emulator feature (see<br>TargetEnable parameter definition).                                                              |                           |
|                  | Value: 0 - 16384<br>Default = 16384                                                                                                    |                           |

| Parameter          | Definition                                                                                                    | Activation<br>Requirement |
|--------------------|----------------------------------------------------------------------------------------------------|---------------------------|
| TargetEnable=n     | TargetEnable allows the device driver to emulate a very simple SCSI<br>FCP target device. To other initiators, it will appear as a small disk<br>device of size TargetBlkSize/2 bytes. This is a very simple imple-<br>mentation and only supports basic SCSI operations. Because the<br>driver will also act as an initiator simultaneously through the same<br>host bus adapter, the small target device will appear in the Device<br>Manager/Disk Administrator on the host that is presenting the target.<br>This parameter was designed for the test environment.<br>If set to 0 = target disabled.<br>If set to 1 = target enabled from boot.<br>If set to 2 = target enabled after IOCTL.<br>Value: 0 - 2<br>Default = 0 |                           |
|                    | Note: If target mode is enabled, FCP2 is disabled.                                                                                                    |                           |
| Topology= <b>n</b> | Topology values may be 0 to 3.<br>If set to 0 (0x0) = FC-AL (loop).<br>If set to 1 (0x1) = PT-PT fabric.<br>If set to 2 (0x2) = *FC-AL first, then attempt PT-PT.<br>If set to 3 (0x3) = *PT-PT fabric first, then attempt FC-AL.<br>* Topology fail-over requires v3.20 firmware or higher. If firmware<br>does not support topology fail-over, options 0,2 and 1,3 are<br>analogous.<br>Value: 0 - 3<br>Default = 2 (0x2)                                                                                                    | Restart                   |
| TrafficCop=n       | If set to 1 = enable FC-AL loop master to run unfair and break<br>potential arbitration problems by sending frames to itself.<br>If set to 0 = run fair, no frames all the time.                                                                                                    | Restart                   |
|                    | Value: 0 - 1<br>Default = 0                                                                                                    |                           |
|                    | Note: Unpredictable results may occur if this value is changed.                                                                                                    |                           |

# **EmulexOption Detail**

Those options with an asterisk (\*) indicate that the option is enabled by default.

# Table 5: EmulexOption Detail

| Hexadecimal<br>Value      | Description                                                                                                    |
|---------------------------|----------------------------------------------------------------------------------------------------|
| 0x00000001                | DISABLE_SCSI_BUSY. DISABLE_SCSI_BUSY prevents a SCSI_BUSY error from<br>changing the SRB status from SRB_STATUS_BUSY. errors.                                                                                                    |
| 0x0000002                 | LOG_STARTIO_ERRORS. Log all returned errors from STARTIO in the Event Log.                                                                                                    |
| 0x00000004                | USE_BUS_RESET. This option is used only if DISABLE_SCSI_BUSY and<br>DISABLE_SCSI_QBUSY are not set. USE_BUS_RESET allows the driver to return<br>SRB_STATUS_BUS_RESET instead of SRB_STATUS_BUSY.                                                                                              |
| 0x0000008                 | DISABLE_SCSI_QBUSY. DISABLE_SCSI_QBUSY prevents a SCSI_QUEUE_FULL.<br>errors.                                                                                                    |
| 0x0000010                 | DISABLE_SCSI_RSP_CHECK. Don't validate SCSI RSP field validity.                                                                                                    |
| 0x0000020                 | Reserved.                                                                                                    |
| 0x00000040                | Reserved.                                                                                                    |
| 0x0000080                 | LIRP_DISABLE. This option does not allow LIRP/LILP loop init phase.                                                                                                    |
| 0x00000100                | HBA_RESET_DISABLE. Debugging option to prevent the driver from resetting the HBA.                                                                                                    |
| 0x00000200*               | VSA_ENABLE. Allow volume set addressing.                                                                                                    |
| 0x00000400                | Reserved.                                                                                                    |
| 0x0000800                 | Reserved.                                                                                                    |
| 0x00001000                |                                                                                                    |
| 0x00002000<br>0x00004000* | SERR & PERR Configuration. This is a 2-bit option. If this bit is set, bit 14 (0x00004000) will be ignored.<br>Configure SERR & PERR as BIOS configured. If this bit is set, bit 13 (0x00002000) will be ignored. 0 for this bit turns off SERR &PERR and 1 turns on the value for SERR& PERR. |
| 0x00008000*               | SLIMPTR_ENABLE. This option enables firmware to use its memory for the host pointer instead of using host memory. This increases performance.                                                                                                    |
| 0x00010000                | Reserved.                                                                                                    |
| 0x00020000                | INDIV_RSTBUS. This option controls the SCSI bus reset to reset separate buses according to the pathID from the upper layer. Disable this option to allow a single bus reset to reset all SCSI buses (the standard mechanism in all previous releases).                                         |
| 0x00040000                | FDMI_ENABLE. This option enables FDMI support.                                                                                                    |
| 0x00000001                | DISABLE_SCSI_BUSY. DISABLE_SCSI_BUSY prevents a SCSI_BUSY error from changing the SRB status from SRB_STATUS_BUSY. errors.                                                                                                    |
| 0x0000002                 | LOG_STARTIO_ERRORS. Log all returned errors from STARTIO in the Event Log.                                                                                                    |
| 0x00000004                | USE_BUS_RESET. This option is used only if DISABLE_SCSI_BUSY and<br>DISABLE_SCSI_QBUSY are not set. USE_BUS_RESET allows the driver to return<br>SRB_STATUS_BUS_RESET instead of SRB_STATUS_BUSY.                                                                                              |

# **SCSI Address Map**

The driver emulates two SCSI busses and 128 targets on each bus to map 512 devices maximum. The device mapping starts on either Bus 0 or Bus 1, depending on the driver EmulexOption parameter. This table identifies the fixed mapping between Windows Server 2003 or Windows 2000 Server bus/ target/LUN and the Fibre Channel native address (AL\_PA/SEL\_ID). There are two potential mappings based on the ScanDown parameter. Refer to the appropriate columns in the table below. The index for the following table can be derived by:

```
#define TARGETS_PER_BUS 128
i = (Srb->PathId > 0) ? Srb->PathId-1 : 0; //Bus 0 = dummy bus
nodeInx = ((i * TARGETS_PER_BUS) + Srb-.TargetId) ;
```

\* Use this translation if ScanDown = 0 (default)

\*\* Use this translation if ScanDown = 1

\*\* If bit 9 of EmulexOption = 0, then device addressing begins with Bus #0, not Bus #1

Table 6: SCSI Address Map

|       |          |       | ScanDown = | 0 (default) | ScanDown = 1 |          |
|-------|----------|-------|------------|-------------|--------------|----------|
| BUS # | TARGET # | LUN # | AL_PA*     | SEL_ID*     | AL_PA**      | SEL_ID** |
| 0     | 0-127    | 0-255 | none       | none        | none         | none     |
| 1***  | 0        | 0-255 | 0x01       | 0x7D        | 0xEF         | 0x00     |
|       | 1        | 0-255 | 0x02       | 0x7C        | 0xE8         | 0x01     |
|       | 2        | 0-255 | 0x04       | 0x7B        | 0xE4         | 0x02     |
|       | 3        | 0-255 | 0x08       | 0x7A        | 0xE2         | 0x03     |
|       | 4        | 0-255 | 0x0F       | 0x79        | 0xE1         | 0x04     |
|       | 5        | 0-255 | 0x10       | 0x78        | 0xE0         | 0x05     |
|       | 6        | 0-255 | 0x17       | 0x77        | 0xDC         | 0x06     |
|       | 7        | 0-255 | 0x18       | 0x76        | 0XDA         | 0x07     |
|       | 8        | 0-255 | 0x1B       | 0x75        | 0xD9         | 0x08     |
|       | 9        | 0-255 | 0x1D       | 0x74        | 0xD6         | 0x09     |
|       | 10       | 0-255 | 0x1E       | 0x73        | 0xD5         | 0x0A     |
|       | 11       | 0-255 | 0x1F       | 0x72        | 0xD4         | 0x0B     |
|       | 12       | 0-255 | 0x23       | 0x71        | 0xD3         | 0x0C     |
|       | 13       | 0-255 | 0x25       | 0x70        | 0xD2         | 0x0D     |
|       | 14       | 0-255 | 0x26       | 0x6F        | 0xD1         | 0x0E     |
|       | 15       | 0-255 | 0x27       | 0x6E        | 0xCE         | 0x0F     |
|       | 16       | 0-255 | 0x29       | 0x6D        | 0xCD         | 0x10     |
|       | 17       | 0-255 | 0x2A       | 0x6C        | 0xCC         | 0x11     |

# Table 6: SCSI Address Map (Continued)

|       |          |       | ScanDown = 0 (default) |         | ScanDown = 1 |          |
|-------|----------|-------|------------------------|---------|--------------|----------|
| BUS # | TARGET # | LUN # | AL_PA*                 | SEL_ID* | AL_PA**      | SEL_ID** |
|       | 18       | 0-255 | 0x2B                   | 0x6B    | 0xCB         | 0x12     |
|       | 19       | 0-255 | 0x2C                   | 0x6A    | 0xCA         | 0x13     |
|       | 20       | 0-255 | 0x2D                   | 0x69    | 0xC9         | 0x14     |
|       | 21       | 0-255 | 0x2E                   | 0x68    | 0xC7         | 0x15     |
|       | 22       | 0-255 | 0x31                   | 0x67    | 0xC6         | 0x16     |
|       | 23       | 0-255 | 0x32                   | 0x66    | 0xC5         | 0x17     |
|       | 24       | 0-255 | 0x33                   | 0x65    | 0xC3         | 0x18     |
|       | 25       | 0-255 | 0x34                   | 0x64    | 0xBC         | 0x19     |
|       | 26       | 0-255 | 0x35                   | 0x63    | 0xBA         | 0x1A     |
|       | 27       | 0-255 | 0x36                   | 0x62    | 0xB9         | 0x1B     |
|       | 28       | 0-255 | 0x39                   | 0x61    | 0xB6         | 0x1C     |
|       | 29       | 0-255 | 0x3A                   | 0x60    | 0xB5         | 0x1D     |
|       | 30       | 0-255 | 0x3C                   | 0x5F    | 0xB4         | 0x1E     |
|       | 31       | 0-255 | 0x43                   | 0x5E    | 0xB3         | 0x1F     |
|       | 32       | 0-255 | 0x45                   | 0x5D    | 0xB2         | 0x20     |
|       | 33       | 0-255 | 0x46                   | 0x5C    | 0xB1         | 0x21     |
|       | 34       | 0-255 | 0x47                   | 0x5B    | 0xAE         | 0x22     |
|       | 35       | 0-255 | 0x49                   | 0x5A    | 0xAD         | 0x23     |
|       | 36       | 0-255 | 0x4A                   | 0x59    | 0xAC         | 0x24     |
|       | 37       | 0-255 | 0x4B                   | 0x58    | 0xAB         | 0x25     |
|       | 38       | 0-255 | 0x4C                   | 0x57    | 0xAA         | 0x26     |
|       | 39       | 0-255 | 0x4D                   | 0x56    | 0xA9         | 0x27     |
|       | 48       | 0-255 | 0x4E                   | 0x55    | 0xA7         | 0x28     |
|       | 41       | 0-255 | 0x51                   | 0x54    | 0xA6         | 0x29     |
|       | 42       | 0-255 | 0x52                   | 0x53    | 0xA5         | 0x2A     |
|       | 43       | 0-255 | 0x53                   | 0x52    | 0xA3         | 0x2B     |
|       | 44       | 0-255 | 0x54                   | 0x51    | 0x9F         | 0x2C     |
|       | 45       | 0-255 | 0x55                   | 0x50    | 0x9E         | 0x2D     |
|       | 46       | 0-255 | 0x56                   | 0x4F    | 0x9D         | 0x2E     |
|       | 47       | 0-255 | 0x59                   | 0x4E    | 0x9B         | 0x2F     |
|       | 48       | 0-255 | 0x5A                   | 0x4D    | 0x98         | 0x30     |

# Table 6: SCSI Address Map (Continued)

|       |          |       | ScanDown = 0 (default) |         | ScanDown = 1 |          |
|-------|----------|-------|------------------------|---------|--------------|----------|
| BUS # | TARGET # | LUN # | AL_PA*                 | SEL_ID* | AL_PA**      | SEL_ID** |
|       | 49       | 0-255 | 0x5C                   | 0x4C    | 0x97         | 0x31     |
|       | 50       | 0-255 | 0x63                   | 0x4B    | 0x90         | 0x32     |
|       | 51       | 0-255 | 0x65                   | 0x4A    | 0x8F         | 0x33     |
|       | 52       | 0-255 | 0x66                   | 0x49    | 0x88         | 0x34     |
|       | 53       | 0-255 | 0x67                   | 0x48    | 0x84         | 0x35     |
|       | 54       | 0-255 | 0x69                   | 0x47    | 0x82         | 0x36     |
|       | 55       | 0-255 | 0x6A                   | 0x46    | 0x81         | 0x37     |
|       | 56       | 0-255 | 0x6B                   | 0x45    | 0x810        | 0x38     |
|       | 57       | 0-255 | 0x6C                   | 0x44    | 0x7C         | 0x39     |
|       | 58       | 0-255 | 0x6D                   | 0x43    | 0x7A         | 0x3A     |
|       | 59       | 0-255 | 0x6E                   | 0x42    | 0x79         | 0x3B     |
|       | 60       | 0-255 | 0x71                   | 0x41    | 0x76         | 0x3C     |
|       | 61       | 0-255 | 0x72                   | 0x40    | 0x75         | 0x3D     |
|       | 62       | 0-255 | 0x73                   | 0x3F    | 0x74         | 0x3E     |
|       | 63       | 0-255 | 0x74                   | 0x3E    | 0x73         | 0x3F     |
|       | 64       | 0-255 | 0x75                   | 0x3D    | 0x72         | 0x40     |
|       | 65       | 0-255 | 0x76                   | 0x3C    | 0x71         | 0x41     |
|       | 66       | 0-255 | 0x79                   | 0x3B    | 0x6E         | 0x42     |
|       | 67       | 0-255 | 0x77A                  | 0x3A    | 0x6D         | 0x43     |
|       | 68       | 0-255 | 0x7C                   | 0x39    | 0x6C         | 0x44     |
|       | 69       | 0-255 | 0x80                   | 0x38    | 0x6B         | 0x45     |
|       | 70       | 0-255 | 0x81                   | 0x37    | 0x6A         | 0x46     |
|       | 71       | 0-255 | 0x82                   | 0x36    | 0x69         | 0x47     |
|       | 72       | 0-255 | 0x84                   | 0x35    | 0x67         | 0x48     |
|       | 73       | 0-255 | 0x88                   | 0x34    | 0x66         | 0x49     |
|       | 74       | 0-255 | 0x8F                   | 0x33    | 0x65         | 0x4A     |
|       | 75       | 0-255 | 0x90                   | 0x32    | 0x63         | 0x4B     |
|       | 76       | 0-255 | 0x97                   | 0x31    | 0x5C         | 0x4C     |
|       | 77       | 0-255 | 0x98                   | 0x30    | 0x5A         | 0x4D     |
|       | 78       | 0-255 | 0x9B                   | 0x2F    | 0x59         | 0x4E     |
|       | 79       | 0-255 | 0x9D                   | 0x2E    | 0x56         | 0x4F     |

# Table 6: SCSI Address Map (Continued)

|       |          |       | ScanDown = 0 (default) |         | ScanDown = 1 |          |
|-------|----------|-------|------------------------|---------|--------------|----------|
| BUS # | TARGET # | LUN # | AL_PA*                 | SEL_ID* | AL_PA**      | SEL_ID** |
|       | 80       | 0-255 | 0x9E                   | 0x2D    | 0x55         | 0x50     |
|       | 81       | 0-255 | 0x9F                   | 0x2C    | 0x54         | 0x51     |
|       | 82       | 0-255 | 0xAE                   | 0x2B    | 0x53         | 0x52     |
|       | 83       | 0-255 | 0xA5                   | 0x2A    | 0x52         | 0x53     |
|       | 84       | 0-255 | 0xA6                   | 0x29    | 0x51         | 0x54     |
|       | 85       | 0-255 | 0xA7                   | 0x28    | 0x4E         | 0x55     |
|       | 86       | 0-255 | 0xA9                   | 0x27    | 0x4D         | 0x56     |
|       | 87       | 0-255 | 0xAA                   | 0x26    | 0x4C         | 0x57     |
|       | 88       | 0-255 | 0xAB                   | 0x25    | 0x4B         | 0x58     |
|       | 89       | 0-255 | 0xAC                   | 0x24    | 0x4A         | 0x59     |
|       | 90       | 0-255 | 0xAD                   | 0x23    | 0x49         | 0x5A     |
|       | 91       | 0-255 | 0xED                   | 0x22    | 0x47         | 0x5B     |
|       | 92       | 0-255 | 0xB1                   | 0x21    | 0x46         | 0x5C     |
|       | 93       | 0-255 | 0xB2                   | 0x20    | 0x45         | 0x5D     |
|       | 94       | 0-255 | 0xB3                   | 0x1F    | 0x43         | 0x5E     |
|       | 95       | 0-255 | 0xB4                   | 0x1E    | 0x3C         | 0x3C     |
|       | 96       | 0-255 | 0xB5                   | 0x1D    | 0x3A         | 0x60     |
|       | 97       | 0-255 | 0xB6                   | 0x1C    | 0x39         | 0x61     |
|       | 98       | 0-255 | 0xB9                   | 0x1B    | 0x36         | 0x62     |
|       | 99       | 0-255 | 0xBA                   | 0x1A    | 0x35         | 0x63     |
|       | 100      | 0-255 | 0xBC                   | 0x19    | 0x34         | 0x64     |
|       | 101      | 0-255 | 0xC3                   | 0x18    | 0x33         | 0x65     |
|       | 102      | 0-255 | 0xC5                   | 0x17    | 0x32         | 0x66     |
|       | 103      | 0-255 | 0xC6                   | 0x16    | 0x31         | 0x67     |
|       | 104      | 0-255 | 0xC7                   | 0x15    | 0x2E         | 0x68     |
|       | 105      | 0-255 | 0xC9                   | 0x14    | 0x2D         | 0x69     |
|       | 106      | 0-255 | 0xCA                   | 0x13    | 0x2C         | 0x6A     |
|       | 107      | 0-255 | 0xCB                   | 0x12    | 0x2B         | 0x6B     |
|       | 108      | 0-255 | 0xCC                   | 0x11    | 0x2A         | 0x6C     |
|       | 109      | 0-255 | 0xCD                   | 0x10    | 0x29         | 0x6D     |
|       | 110      | 0-255 | 0xCE                   | 0x0F    | 0x27         | 0x6E     |
|       |          |       | ScanDown = | 0 (default) | ScanDown = 1 |          |
|-------|----------|-------|------------|-------------|--------------|----------|
| BUS # | TARGET # | LUN # | AL_PA*     | SEL_ID*     | AL_PA**      | SEL_ID** |
|       | 111      | 0-255 | 0xD1       | 0x0E/       | 0x26         | 0x6F     |
|       | 112      | 0-255 | 0xD2       | 0x0D        | 0x25         | 0x70     |
|       | 113      | 0-255 | 0xD3       | 0x0C        | 0x23         | 0x71     |
|       | 114      | 0-255 | 0xD4       | 0x0B        | 0x1F         | 0x72     |
|       | 115      | 0-255 | 0xD5       | 0x0A        | 0x1E         | 0x73     |
|       | 116      | 0-255 | 0xD6       | 0x09        | 0x1D         | 0x74     |
|       | 117      | 0-255 | 0xD9       | 0x08        | 0x1B         | 0x75     |
|       | 118      | 0-255 | 0xDA       | 0x07        | 0x18         | 0x76     |
|       | 119      | 0-255 | 0xDC       | 0x06        | 0x17         | 0x77     |
|       | 120      | 0-255 | 0xE0       | 0x05        | 0x10         | 0x78     |
|       | 121      | 0-255 | 0xE1       | 0x04        | 0x0F         | 0x79     |
|       | 122      | 0-255 | 0xE2       | 0x03        | 0x08         | 0x7A     |
|       | 123      | 0-255 | 0xE4       | 0x02        | 0x04         | 0x7B     |
|       | 124      | 0-255 | 0xE8       | 0x01        | 0x02         | 0x7C     |
|       | 125      | 0-255 | 0xEF       | 0x00        | 0x01         | 0x7D     |
|       | 126      | 0-255 | none       | none        | none         | none     |
|       | 127      | 0-255 | none       | none        | none         | none     |

## Table 6: SCSI Address Map (Continued)

# I/O Coalescing

I/O Coalescing is enabled and controlled by two driver parameters: CrfMsCnt and CrfRspCnt. The effect of I/O Coalescing will depend on the CPU resources available on the server. When I/O Coalescing is turned on, interrupts are batched, reducing the number of interrupts and maximizing the amount of commands processed with each interrupt. For heavily loaded systems, this will provide better throughput.

When I/O Coalescing is turned off (the default), each I/O is processed immediately causing one CPU interrupt per I/O. For systems that are not heavily loaded, the default will provide better throughput. The following table shows recommendations based upon the number of I/Os per HBA

#### Table 7: Recommended Settings for I/O Coalescing

| !/Os > 26000 | 1 | 24 | 1 |
|--------------|---|----|---|
|--------------|---|----|---|

#### CrfMsCnt

The CrfMsCnt parameter controls the maximum elapsed time in milliseconds that the HBA will wait before generating a CPU interrupt. The value range is 0 - 63 (decimal) or 0x0 - 0x3F (hex). The default is 0 and disables I/O Coalescing.

#### CrfRspCnt

The parameter controls the maximum number of responses to be batched before an interrupt is generated. If the time is passed, an interrupt will be generated for all responses collected up to that point. If is set to less than 2, response coalescing is disabled and an interrupt is triggered for each response. The value range for is 0 - 255 (decimal) or 0x0 - 0xFF (hex). The default value is 0.

```
Note: A system restart is required to make changes to effective.
```

For more information on using the HBAnyware or lputilnt utilities to change driver parameter values, see "Setting Driver Parameters" on page 46.

# Topology

The presence of a fabric is detected automatically.

 Table 8: Topology Reference

| Тороlоду                  | Description                                                                                                    | HBAnyware<br>and IputiInt<br>Value |
|---------------------------|----------------------------------------------------------------------------------------------------|------------------------------------|
| Private Loop<br>Operation | <ul> <li>FC-AL (Loop) topology only is used. After successful loop initialization, the driver attempts login with FL_PORT (Switched Fabric Loop Port).</li> <li>If FL_PORT login is successful, public loop operation is employed.</li> <li>If FL_PORT login is unsuccessful, private loop mode is entered. If a fabric is not discovered and the topology is arbitrated loop, the driver operates in private loop mode using the following rules:</li> <li>If an FC-AL device map is present, each node described in the map is logged and verified to be a target.</li> <li>If an FC-AL device map is not present, logins are attempted with all 126 possible FC-AL addresses. LPGO/PRLO are also handled by the driver. Reception of either causes a new discovery or login to take place.</li> </ul> | 0                                  |

#### Table 8: Topology Reference

| Тороlоду                                                           | Description                                                                                                    | HBAnyware<br>and IputiInt<br>Value |
|--------------------------------------------------------------------|----------------------------------------------------------------------------------------------------|------------------------------------|
| Switched Fabric<br>Operation                                       | <ul> <li>If F_PORT (point-to-point) login is successful, fabric mode is used.</li> <li>If F_PORT login is unsuccessful, N_PORT-to-N_PORT direct connection topology will be used.</li> <li>If a switch is discovered, the driver performs the following tasks: <ul> <li>FL_PORT login (Topology = 0;).</li> <li>F_PORT login (Topology = 1;).</li> <li>Simple Name Server login.</li> <li>State Change Registration.</li> <li>Symbolic Name Registration.</li> <li>FCP Type Registration if RegFcpType is set to 1.</li> <li>The driver logs out and re-logs in. The name server indicates that registration is complete.</li> <li>Simple Name Server Query for devices (the registry parameter SnsAll determines whether all N_Ports are requested (SnsALL=1;) or only SCSI FCP N_Ports (SnsAll=0; default)</li> <li>Discovery/device creation occurs for each target device described by the Name Server.</li> <li>RSCN and LOGO/PRLO are handled by the driver. Reception of either causes new discovery/logins to take place</li> </ul> </li> </ul> | 1                                  |
| *FC-AL attempt<br>first, then attempt<br>point-to-point.           | <ul> <li>Topology fail-over requires v3.20 firmware or higher. If firmware is used<br/>that does not support topology fail-over, options 0 and 2 are analogous.<br/>Options 1 and 3 are analogous.</li> </ul>                                                                                                    | 2                                  |
| *point-to-point<br>fabric attempt<br>first, then attempt<br>FC-AL. | <ul> <li>Topology fail-over requires v3.20 firmware or higher. If firmware is used<br/>that does not support topology, fail-over options 0 and 2 are analogous.<br/>Options 1 and 3 are analogous.</li> </ul>                                                                                                    | 3                                  |

1: This driver is "Soft-Zone-Safe".

2: In a fabric environment, the order that disk devices are created is based upon the name server response data (which is not guaranteed to be in any special order). Between successive boots, the same device may be identified with a different physical device number. However, any devices which have been assigned a device letter through disk administrator continue to use that letter regardless of the physical device number.

# Set Topology Using HBAnyware

The **Driver Parameters** tab allows you to change the topology for a single HBA or for all HBAs that are in one host.

To change topology:

- 1. In the discovery tree, click the HBA or the host.
- 2. Click the Driver Parameters tab.
- 3. Click the Topology parameter.
- 4. Select a new value from the drop-down list.
- 5. Click Apply.
- 6. Reset the HBA to make this change effective.

# **Set Topology Using IputiInt**

To change topology:

- 1. Select an HBA.
- 2. Select Driver Parameters from the category list.
- 3. Double-click on Topology and the **Modify Driver Parameter** window is displayed.
- 4. Enter new topology value in the New Value field and click Change.
- 5. Reset the HBA to make this change effective.

# **Mapping and Masking Tasks**

# **Automap SCSI Devices**

The driver defaults to automatically mapping SCSI devices. The procedures in this section apply if the default has been changed.

#### Automap SCSI Devices Using HBAnyware

To automap SCSI devices:

- 1. Display driver parameters for the host or HBA click the **Driver Parameters** tab or the **Host Driver Parameters** tab.
- 2. Select the AutoMap HBA parameter. Several fields appear about the parameter on the right side of the screen.
- 3. Select the Enabled radio button.
- 4. If you want the change to be temporary (causing the parameter to revert to its last permanent setting when the system is rebooted), check the "Make change temporary" box. This option is available only for dynamic parameters.
- 5. If you are making changes to multiple parameters, and you want all the changes to be temporary, check the "Make all changes temporary" box. This setting overrides the setting of the "Make change temporary" box. Only dynamic parameters can be made temporary.
- 6. To apply your changes, click **Apply**.
- 7. Reboot the system for this change to take effect.

#### Automap SCSI Devices Using IputiInt

To automap SCIS devices:

- 1. Start lputilnt.
- 2. Select an HBA.
- 3. Select Driver Parameters from the category list.
- 4. Double-click on Automap and the **Modify Driver Parameter** window is displayed:
- 5. Enter new automap value in the New Value field and click Change.
- 6. Reboot the system for this change to take effect.

# **Target and LUN Mapping and Masking Tasks Using IputiInt**

#### Overviews

#### **Globally Automap All Targets**

Global Automap All Targets defaults to enabled to allow the Emulex driver to detect all FC devices attached to the Emulex HBAs. Global automapping assigns a WWPN, target ID, SCSI bus and SCSI ID to the device. The SCSI bus and SCSI ID may change when the system is rebooted. When persistent binding is applied to one of these targets, the SCSI bus and SCSI ID remain the same, whether the system is rebooted or Global Automap All Targets is enabled.

If Global Automap All Targets is disabled, the Emulex driver detects FC devices attached to the HBA, and does not pass them to the operating system unless they are already persistently bound.

#### **Globally Automap All LUNs**

Global Automap All LUNs defaults to enabled and assigns an operating system LUN ID to a FC LUN ID for all LUNs behind the targets in your SAN. LUN mapping can also be enabled and disabled at the target level.

Global automapping of LUNs is different from persistent binding. Global LUN automapping does not concern itself with the SCSI ID or SCSI Bus. This is because the global LUN mapping will stay the same for the target when the system is rebooted.

#### Globally Unmask All LUNS

Globally Unmask All LUNs defaults to enabled, to allow the operating system to see all LUNS behind all targets.

If Globally Unmask All LUNs is set to disabled and you want the operating system to see the LUNS behind a specific target, you need to set unmasking at the target level.

#### Target LUN Automapping

Target LUN automapping defaults to disabled. If enabled, target LUN automapping assigns operating system LUN IDs to a fixed FC target's physical LUNs. Global LUN automapping must be disabled to do target LUN automapping.

Target LUN automapping is different from persistent binding. Persistent binding assigns a WWPN of a FC target device to an operating system target ID, SCSI bus and SCSI ID. The SCSI bus and SCSI ID may change when the system is rebooted. When persistent binding is applied to one of these target devices, the SCSI bus and SCSI ID remain the same when the system is rebooted or global target automapping is disabled.

LUN paths are displayed in Disk Manager (when you perform a re-scan) and are displayed dynamically in HBAnyware.

#### Target LUN Masking

Target LUN masking defaults to disabled. You can mask and unmask LUNs at the target level. If you have unmasked all LUNs for a specific target (either using the global or target functions), you can mask and unmask an individual LUN as well. The HBA can detect all LUNs for the specific target and will present only the unmasked ones.

# **Mapping and Masking Window Defaults**

Table 9 describes LUN mapping and masking global defaults.

| Field (Function)                      | Default  | Description                                                                                                    | Window         |
|---------------------------------------|----------|----------------------------------------------------------------------------------------------------|----------------|
| Globally Automap<br>All Targets       | Enabled  | Emulex driver detects all FC devices attached to the Emulex HBAs.                                                                                          | Global Automap |
| Globally Automap<br>All LUNs          | Enabled  | Assigns an operating system LUN ID to a FC LUN ID for all LUNs behind all targets in the system area network.                                              | Global Automap |
| Globally Unmask<br>All LUNs           | Enabled  | Allows the operating system to see all LUNs behind all targets.                                                                                            | Global Automap |
| Automap All<br>LUNs (Target<br>Level) | Disabled | If Globally Automap All LUNs is disabled, this parameter assigns an operating system LUN ID to a FC LUN ID for all LUNs behind the selected target.        | LUN Mapping    |
| LUN Unmasking<br>(Target Level)       | Disabled | Allows the operating system to see all LUNs behind<br>the selected target. If this parameter is enabled, each<br>individual LUN can be masked or unmasked. | LUN Mapping    |

| Table 9 | • Manning | and Masking | Window        | Defaults |
|---------|-----------|-------------|---------------|----------|
| Table 3 | . Mapping | and masking | <b>WINGOW</b> | Delauns  |

# Mapping and Masking

The driver defaults to enabling global mapping and masking tasks. The procedures in this section apply if the default has been changed.

#### Prerequisites

- SCSIport Miniport driver.
- Installed Iputilnt.
- A target device with LUNs that have been properly configured.
- For automapping LUNS for a target, the Global Automap All LUNs setting on the **Global Automap** window must be disabled. If necessary, disable this function and reboot the system before automapping LUNS for a target.

#### Procedures

#### Globally Automap All Targets

Global Automap All Targets defaults to enabled to allow the Emulex driver to detect all FC devices attached to the Emulex HBAs.

To globally automap all targets:

- 1. Select an HBA.
- 2. Select **Persistent Bindings** from the Category list.

- 3. Click Automap. The Global Automap window is displayed.
- 4. Change the Automap All Targets setting to Enabled.
- 5. Click **OK**. The window closes.
- 6. Reboot the system for this change to take effect.

**Note:** When persistent binding is applied to one of these targets, the SCSI bus and SCSI ID remain the same when the system is rebooted.

#### Globally Map All LUNs

Global Automap All LUNs defaults to enabled and assigns an operating system LUN ID to a FC LUN ID for all LUNs behind the targets in your SAN. LUN mapping can also be enabled and disabled at the target level.

To globally map all LUNs:

- 1. Select an HBA.
- 2. Select Persistent Bindings from the Category list.
- 3. Click Automap. The Global Automap window is displayed.
- 4. Change the Globally Automap All LUNs setting to Enabled.
- 5. Click **OK**. The window closes.
- 6. Reboot the system for this change to take effect

#### **Globally Unmask or Mask All LUNs**

Globally Unmask All LUNs defaults to enabled, to allow the operating system to see all LUNs behind targets.

To globally unmask or mask all LUNS:

- 1. Select an HBA.
- 2. Select Persistent Bindings from the Category list.
- 3. Click Automap. The Global Automap window is displayed.
- 4. Change the Unmask All LUNs setting to Enabled.
- 5. Click OK. The window closes.

No reboot is required for this change to take effect.

#### Automap LUNs for a Target

Target LUN automapping defaults to disabled. If enabled, target LUN automapping assigns an operating system LUN ID to a fixed FC target's physical LUN.

To automap LUNs for a target:

- 1. Select an HBA.
- 2. Select **Persistent Bindings** from the Category list. All targets are displayed.
- 3. Click on a target. The **Lunmap** button becomes active.
- 4. Click Lunmap. The LUN Mapping window is displayed.
- 5. Set the LUN Automap function to enabled. Target automapping assignment occurs and these assignments are displayed on the **LUN Mapping** window.
- 6. Click OK.
- 7. Reboot the system for this change to take effect.

#### LUN Masking and Unmasking for a Target

Target LUN automapping defaults to disabled. If enabled, target LUN automapping assigns operating system LUN IDs to a fixed FC target's physical LUNs. Global LUN automapping must be disabled to do target LUN automapping.

To unmask or mask a LUN:

- 1. Select an HBA.
- 2. Select Persistent Bindings from the Category list. All targets are displayed.
- 3. Click on a target. The **Lunmap** button becomes active.
- 4. Click Lunmap. The LUN Mapping window is displayed. All LUNs are displayed for the target.
- 5. Do one of the following:
  - To unmask or mask all LUNs for the target, set the LUN Unmasking function to enabled.
  - To mask or unmask a LUN, select the row and click **Edit**. In the Edit Map Entry area, click on the Mask (Unmask) field to change the status.

**Note:** If LUNs are not displayed, LUN mapping has been disabled at the global level and not enabled at the target level, or the LUNs have been masked at the global level.

6. Click OK.

No reboot is required for these changes to take effect.

## **Persistent Binding Introduction**

Global automapping assigns a binding type, target ID, SCSI bus and SCSI ID to the device. The binding type, SCSI bus and SCSI ID may change when the system is rebooted. When persistent binding is applied to one of these targets, the WWPN, SCSI bus and SCSI ID remain the same, whether the system is rebooted or whether Global Automap All Targets is subsequently disabled (enabled by default in elxcfg). The binding information is permanent because it is stored in the Windows registry. The driver refers to the binding information at bootup.

Persistent binding permanently maps a device to the following:

- Binding type WWPN
- SCSI bus
- SCSI ID

You can set up persistent binding using either lputilnt or HBAnyware.

- Iputilnt allows you to set up persistent binding on local HBAs only.
- HBAnyware allows you to set up persistent binding on remote and local HBAs.

#### Perform Binding Using HBAnyware

To set up persistent binding:

- 1. In the **Directory Tree**, click the HBA for which you want to set up persistent binding.
- 2. Click the **Target Mapping** tab. All targets are displayed.

| HBAnyware Utility                                                            |                                                    |                                                    |                |           |                   |
|------------------------------------------------------------------------------|----------------------------------------------------|----------------------------------------------------|----------------|-----------|-------------------|
| Be yew Solpter Baton Beb                                                     |                                                    |                                                    |                |           |                   |
|                                                                              | General Databil But Ambuda                         | Boot Statistics   Emman                            | Tarnet Ma      | opina D.4 |                   |
| E ETTOETT8500                                                                | Cuttered Settings                                  | a   ron stantoes   rannan                          | , ragerina     | eese lon  | rer r arameters [ |
| P9802 - 10:00:00:00:C9:2E:51:2E                                              | Active Bind Type: WWP                              | N                                                  |                |           |                   |
| E UP9002 - 10:00:00:00:C9:29:1A:72<br>22:00:00:04:CE:04:32:56                | Automapping: Enable                                | ed .                                               |                | Chan      | ge Settings       |
| <ul> <li>22:00:00:04:CF:D4:34:A9</li> <li>22:00:00:04:CF:D4:34:CF</li> </ul> | Current Mappings                                   |                                                    |                |           |                   |
| 22:00:00:04:CF:D4:36:0F                                                      | WW/PN                                              | WWNN                                               | D_ID           | SCSI ID   | Туре              |
| E 98 CP-EMULEX-DECPC                                                         | 22:00:00:04:CF:D4:34:A9                            | 20:00:00:04:CF:D4:34:A9                            | 119E2          | (0.0)     | Auto              |
| E 🚰 CP-HP5670                                                                | 22:00:00:04:0F:04:34:0F<br>22:00:00:04:0F:04:36:0F | 20:00:00:04 CF D4 34 CF<br>20:00:00:04 CF D4 36 0F | 119E4<br>119E8 | 10.21     | Auto              |
| E - P10000 - 10:00:00:00:C9:20:00:06                                         | 22:00:00:04:CF:04:32:F6                            | 20.00.00.04 CF D4:32 F6                            | 119EF          | (0.3)     | Auto              |
| S a CP-INTEL                                                                 |                                                    |                                                    |                |           |                   |
| CP-15CSD0X                                                                   |                                                    |                                                    |                |           |                   |
| LP9802 - 10:00:00:00:C9:3A:98:CF                                             |                                                    |                                                    |                |           |                   |
| 🗟 🌉 CP-TCPIP21                                                               |                                                    |                                                    |                |           |                   |
| LP9002 - 10:00:00:00:C9:20:09:65                                             | - Persistent Binding Configurat                    | ion                                                |                |           |                   |
| E 20 0-10924                                                                 | Target W/WPN                                       | SCSLID                                             |                | Display M | lode              |
| R CP-TCPIP25                                                                 | 22:00:00:04:CF:D4:32:F6                            |                                                    |                | ( Show    | WWPN              |
| LP8000-V2 - 10:00:00:00:C9:23:23:88                                          | 22:00:00:04:CF:D4:34:A9                            |                                                    |                |           |                   |
| B 5 CP-TCP(P26                                                               | 2200:00:04 CF:04:34 CF<br>22:00:00:04 CF:04:34 CF  |                                                    |                | C Show    | v W/WNN           |
| E 4 (P8000-V2 - 10:00:00:00:C9:22:A9:4C                                      |                                                    |                                                    |                | 000       |                   |
| H CP9002 - 10:00:00:00:09:00:08:02                                           |                                                    |                                                    |                | Show      | 0_0               |
| E 2 CP-TCP1P28                                                               |                                                    |                                                    |                |           |                   |
| LP8000-V2 - 10:00:00:00:C9:22:A7:92                                          | Add Binding                                        | Bind New F                                         | Tempye         | .8        | ernover Alt       |
| E dhcp-89-40.emulex.com                                                      | 20                                                 |                                                    |                |           |                   |

Figure 35: HBAnyware, Persistent Binding

- 3. Target mappings are displayed by WWPN, WWNN, or D\_ID. In the Display Mode section, choose the display mode you want to use.
- If you want to change the Active Bind Type (the mode used to persistently bind target mappings) or Automapping setting, click Change Settings. Select the Active Bind Type (WWPN, WWNN or D\_ID), and set Automapping to Enabled or Disabled.

To add a persistent binding:

- 1. In the Targets Table, click the target that you want to bind.
- 2. Click Add Binding. The Add Persistent Binding window is displayed.

| Add Persistent B | inding                                    | × |
|------------------|-------------------------------------------|---|
| Bind Type Sele   | ction                                     |   |
|                  | 22:00:00:04:CF:D4:34:A9                   |   |
| C WWNN           | 20:00:00:04:CF:D:4:34:A9                  |   |
| C D_D            | 119E2                                     |   |
| C ALPA           |                                           |   |
| OK.              | Bus ID: 0 V<br>Target ID: 5 V<br>1 Cancel |   |

Figure 36: HBAnyware, Add Persistent Binding Window

3. Select the Bind Type that you want to use (WWPN, WWNN or D\_ID).

4. Select the Bus ID and Target ID that you want to bind, and click OK.

**Note:** Automapped targets will have entries only in the second column of the Targets Table. Persistently bound targets will have entries in the second and third columns. In this case, the third column contains the SCSI bus and target numbers you specified in the **Add Persistent Binding** window. This binding will take effect only after the local machine is rebooted.

It is possible to specify a SCSI bus and target that have already been used on behalf of a different FC target. HBAnyware does not detect this until you click the **OK** button in the **Add** window. Then a "duplicate binding" error message is displayed, and the request is rejected.

To bind a target that does not appear in the Persistent Binding Table:

1. Click **Bind New.** The **Bind New Target** window is displayed.

| nd New Target   |                                            | 1 |
|-----------------|--------------------------------------------|---|
| Bind Type Selec | tion                                       |   |
| @ WWPN          | 21 : 00 : 00 : 04 : CF : D4 : 36 : OF      |   |
| C WWNN          |                                            |   |
| 0_0 0           |                                            |   |
| OK              | Bus ID: 0 V<br>Target ID: 8 V<br>12 Cancel | 1 |
|                 | 4                                          | - |
|                 | 6 2                                        |   |

Figure 37: HBAnyware, Bind New Target Window

- Click the type of binding you want to use, and type the WWPN, WWNN or D\_ID you want to bind to the target.
- 3. Select the Bus ID and Target ID that you want to bind, and click OK.

**Note:** A target will not appear on the target list if automapping has been disabled and the target is not already persistently bound.

#### **Perform Binding Using IputiInt**

To perform binding tasks:

- 1. Click Start, Programs, Emulex and IputiInt.
- 2. Select an HBA.

| File Edit View Adapter Help |                                                                             |                                                                                                    |                                              |                                                                                                    |                          |
|-----------------------------|-----------------------------------------------------------------------------|----------------------------------------------------------------------------------------------------|----------------------------------------------|----------------------------------------------------------------------------------------------------|--------------------------|
| Adapter 0 - LP7K            | Calegory:<br>Type<br>% WWP<br>WWP<br>WWP<br>WWP<br>WWP<br>WWP<br>WWP<br>WWP | Persistent Bindings Adapter Revision Levels Firmware Maintenance Loop Map PCI Registers Configuration Data Dirite Parameters Personneters Personnete | But<br>1 1 1 1 1 1 1 1 1 1 1 1 1 1 1 1 1 1 1 | 10<br>0<br>1<br>2<br>3<br>4<br>5<br>6<br>7<br>8<br>9<br>10<br>11<br>12<br>13<br>14<br>15<br>16<br>17<br>18<br>19<br>70 | Add<br>Defete<br>Automap |

3. Select **Persistent Binding** from the Category list. All targets are displayed.

Figure 38: IputiInt, Persistent Bindings Category

4. Click on a target and click Add. The Add Binding window is displayed.

| Unbound Targets:                                                             |                         |           |      |       |  |
|------------------------------------------------------------------------------|-------------------------|-----------|------|-------|--|
| 2200002037a7163f<br>2200002037a71442                                         | 2200(<br>2200(          | Bind Type | WWPN | •     |  |
| 2200002037a715d5<br>2200002037a7133b<br>2200002037ae02e6                     | 22000<br>22000<br>22000 | SCSI Bus  | 1    | •     |  |
| 2200002037a5ffe4<br>2200002037ae008d<br>2200002037ae00a6<br>2200002037ae0308 | 2200(<br>2200(          | SCSI Id   | 0    |       |  |
| 4                                                                            | 1                       | OK        | C    | ancel |  |

Figure 39: IputiInt, Add Binding Window

- 5. In the Unbound Targets list, click the target to be bound.
- 6. The bind type is displayed. The bind type is controlled by two driver parameters: Hard Address and MapNodename. These parameters can be changed using the **Driver Parameters** window.
  - HardAddress This parameter controls whether the driver maps addresses based on WWPN, a fixed FC-AL hard address or a fabric D\_ID.
    - If set to 0 (default), the driver maps bus/target addresses a WWPN.
    - If set to 1, the driver maps bus/target addresses to fixed FC-AL hard address or fabric D\_ID (some hot swap applications can require HardAddress=1)
  - MapNodeName This parameter controls whether the SCSIport Miniport driver maps and tracks devices based on WWPN or nodename. The HardAddress parameter must be set to 0 for the MapNodeName parameter to be active.
    - If set to 0 (default), the driver maps and tracks devices based on WWPN.
    - If set to 1, the driver maps and tracks devices base on Nodename.

See "Set Parameters Using Iputilnt" on page 50 for information on how to set these driver parameters.

7. If necessary, change the SCSI Bus and SCSI ID values.

8. Click **OK**, and the target is bound. The letters "PB" will be displayed next to the target row.

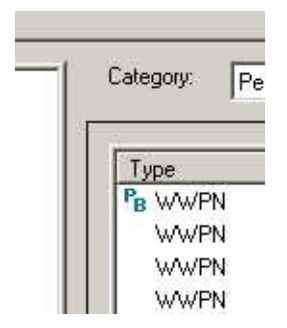

Figure 40: Persistent Binding Designation for Targets

- 9. Reboot the system for these changes to take effect.
- 10. Start lputilnt. Your new device and SCSI ID mapping information is displayed in the SCSI Target List area.

# **Update Firmware**

You can update firmware using either HBAnyware or lputilnt.

- HBAnyware allows you to update firmware on remote and local HBAs.
- Iputilnt allows you to update firmware on local HBAs only.

# **Update Firmware Using HBAnyware**

#### Prerequisites

- The driver is installed properly.
- HBAnyware has been installed properly.
- The firmware file has been downloaded from the Emulex Web site and extracted to the Emulex Repository folder (RMRepository). This folder is in the Program Files folder.

#### Procedures

#### **Update Firmware**

#### To update firmware:

- 1. Start HBAnyware.
- 2. In the discovery tree (left pane), click the HBA to which you want to update the firmware.

3. In the property tabs (right pane), select the **Firmware** tab.

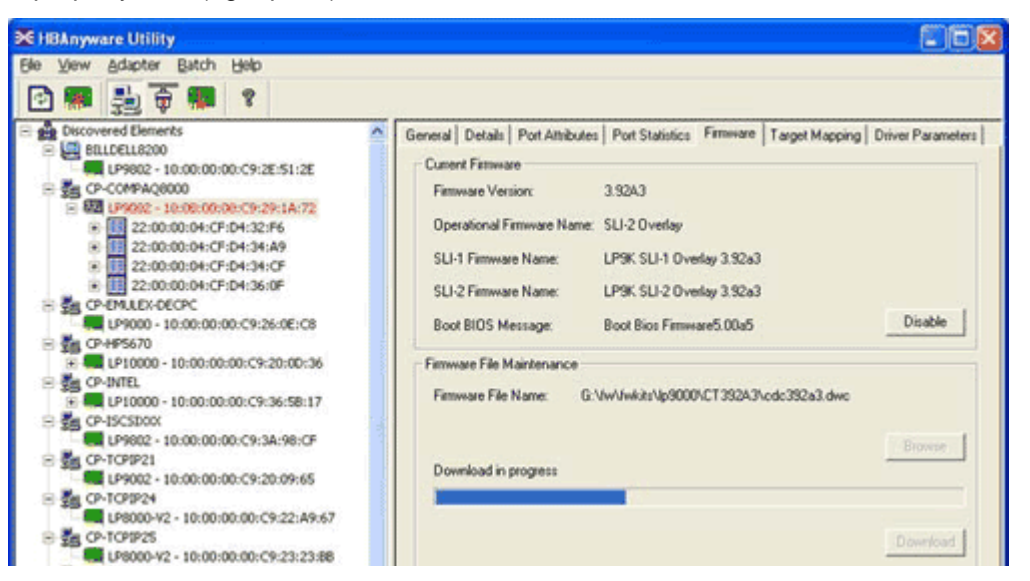

Figure 41: HBAnyware Utility - Firmware Tab

- 4. On the Firmware tab, click Browse. The Select Firmware File browse window is displayed.
- 5. Browse to the Emulex Repository. Select the firmware file to download and click **OK**. A status bar displays the progress of the download. During this time the HBA in the discovery tree is displayed in red text, indicating that it is offline. It is displayed in black text when the update is complete.

Repeat steps 2 - 4 to update the firmware on a second port.

#### **Current Firmware Field Descriptions**

Firmware Version - the Emulex firmware version number for this model of HBA.

Operational Firmware Name - if visible, the name of the firmware that is operational.

SLI-1 Firmware Name - the name of the SLI-1 firmware overlay.

SLI-2 Firmware Name - the name of the SLI-2 firmware overlay.

**Note:** If the state of the boot code message on the board has changed, this change will be reflected immediately on the **Details** tab.

#### Update Firmware (Batch Mode) Using HBAnyware

Downloading firmware in batch mode allows you to install firmware on multiple HBAs in a single step. Batch firmware loading is restricted to a single firmware file.

Note: No other HBAnyware functions can be performed while batch firmware loading is in progress.

To update firmware in batch mode:

1. From the menu bar, select Batch and click Download Firmware.

Note: You do not need to select a particular tree element for this operation.

- 2. When the **Select Firmware File** window is displayed, browse to locate and select the firmware file to download. Click **Open**.
- 3. Click **Open**. A tree-view appears showing all HBAs and their corresponding hosts for which the selected firmware file is compatible.

 Click the box next to an HBA to select or remove that HBA from the batch process. Click the box next to a host to select or remove all eligible HBAs for that host from the batch process (Figure 42).

| Firmware File:       | G:\fw\fwkits\lp9000\CT392A3\cdc392a3.dwc              |                |
|----------------------|-------------------------------------------------------|----------------|
| Supported Models:    | LP9002 LP9000                                         |                |
| Select the HBAs to ( | lownload and press Start Download to download the HBA | 18.            |
|                      | red Elements                                          | Start Download |
|                      | LP9002 - 10:00:00:00:C9:29:1A:72                      | Cancel         |
| - 전 💼 다시             | MULEX-DECPC<br>LP9000 - 10:00:00:00:C9:26:0E:C8       |                |
| 8- 🛛 💑 CP.           | CPIP21                                                |                |
|                      | LP9002 - 10:00:00:00:C9:20:09:65<br>[CPIP27           |                |
|                      | LP9002 - 10:00:00:00:C9:00:08:02                      |                |
| E I Se dha           | p-89-40.emulex.com<br>P9002 - 10:00:00:00:09:29:05:66 |                |

Figure 42: HBAnyware Batch Firmware Download Window (Partial View), Selecting HBAs to Update

- 5. When you have selected the HBAs on which you want to update the firmware, click **Start Download**.
- 6. After downloading begins, the tree-view displays the progress. As the file for a selected HBA is being downloaded, it appears orange in the tree-view. After completion, the entry for the HBA changes to green if the download succeeded or red if the download failed.

| Firmware File:      | G:\fw\/wkits\p9000\CT392A3\cdc392a3.dwc              |                |
|---------------------|------------------------------------------------------|----------------|
| Supported Models:   | LP9002 LP9000                                        |                |
| elect the HBAs to o | ownload and press Start Download to download the HBA | As.            |
| E 🝰 Discovered      | Elements<br>COMPAQ8000                               | Start Download |
| B                   | .P9002 - 10:00:00:00:09:29:1A:72<br>:MULEX-DECPC     | Close          |
|                     | .P9000 - 10.00.00.00.C9.26.0E.C8<br>CPIP21           |                |
|                     | P9002 - 10.00.00.00.09.20.09.65                      |                |
|                     | P9002 - 10.00.00.00 C9.00.08.02                      | Print Log      |
| E 55 oncp of        | +40.emutex.com<br>002 - 10:00:00:00:09:29:0F:66      |                |
|                     |                                                      | 1002           |

Figure 43: HBAnyware Batch Firmware Download Window, Download Complete

- 7. When downloading is complete, click **Print Log** for a hard copy of the activity log.
- 8. Click **Close** to exit the batch procedure.

## **Update Firmware Using IputiInt**

#### Prerequisites

- The driver is installed properly.
- Iputilnt is installed properly.
- The appropriate firmware file has been downloaded and unzipped to a local drive. Firmware has been updated as needed.
- The system is in a state in which this type of maintenance can be performed:

- I/O activity on the bus has been quieted.
- Cluster software, or any other software that relies on the HBA to be available, has been stopped or paused.

**Caution:** Firmware versions differ between HBA models. Make sure you have downloaded the appropriate firmware for your HBA.

#### Procedure

To update firmware:

- 1. Click Start, Programs, Emulex and IputiInt.
- 2. Select the desired HBA.
- 3. Select Firmware Maintenance from the Category list.

**Note:** If the letter W appears next to a firmware entry, it indicates that the image is represented in the wakeup parameters. This means that the HBA will use that specific image if it needs a firmware image.

- 4. Click **Download** and locate the new firmware file.
- 5. Click Open.
- 6. The new firmware is transferred to flash ROM.

# Update x86 BootBIOS

## Update x86 BootBIOS Using HBAnyware

#### Prerequisites

- The driver is installed properly.
- HBAnyware has been installed properly.
- The file has been downloaded from the Emulex Web site and extracted to the Emulex Repository folder (RMRepository). This folder is in the Program Files folder.

#### Procedures

#### Update x86 BootBIOS

To update x86 BootBIOS:

1. Start HBAnyware. If the x86 BootBIOS bootup message is enabled when you boot the system (**Firmware** tab, button title is **Disable** - Figure 44), skip to step 2.

- 2. If the x86 BootBIOS bootup message is enabled when you boot the system (**Firmware** tab, button title is Disable Figure 44), skip to step 3. Otherwise continue with step a.
  - a. Click the HBA in the discovery tree (left pane).
  - b. Select the Firmware tab.
  - c. Click Enable. The button title changes from Enable to Disable.

| ₩ HBAnyware Utility                                                                                                    |                                                                                                    |
|----------------------------------------------------------------------------------------------------|----------------------------------------------------------------------------------------------------|
| Be View Adapter Batch Help                                                                                                    |                                                                                                    |
| Biscovered Dements     Biscovered Dements     BitLDELL8200     BitLDELL8200     BitLDELL8200     BitLDELL8200     BitLDELL8200     BitLDELL8200     BitLDELL8200     BitLDELL8200     BitLDELL8200     BitLDELL8200     BitLDELL8200     BitLDELL8200     BitLDELL8200     BitLDELL8200     BitLDELL820     BitLDELL820     BitLBELL820     BitLDELL820     BitLBELL820     BitLBELL820 | General Details Port Attributes Port Statistics Firmware Target Mapping Driver Parameters Current Firmware Firmware Version: 3.32A3 Operational Firmware Name: SLI-2 Overlay SLI-1 Firmware Name: LP9K SLI-1 Overlay 3.52a3 SLI-2 Firmware Name: LP9K SLI-2 Overlay 3.52a3 Boot BIOS Message: Boot Bios Firmware5.00a5 Disable Firmware File Maintenance Firmware File Maintenance Download in progress Download |

Figure 44: HBAnyware Utility, Firmware Tab

- d. If the x86 BootBIOS version that is installed is the most recent (**Details** tab, BootBIOS Version field), enable x86 BootBIOS on HBAs using the Boot Utility (see page 9). Otherwise, continue with step 3.
- 3. Update the x86 BootBIOS File.
  - a. In the property tabs (right pane), select the **Firmware** tab.
  - b. On the **Firmware** tab, click **Browse**. The **Select Firmware File** browse window is displayed.
  - c. Browse to the Emulex Repository. Select the file to download and click **OK**. During downloading, the HBA in the discovery tree is displayed in red text, indicating that it is offline. It is displayed in black text when the update is complete.
  - d. Repeat steps a through c to update the x86 BootBIOS on additional HBAs.
  - e. Reboot the system.
- 4. Enable x86 BootBIOS on HBAs using the BIOS Utility (see page 9).

**Note:** If the boot code message state on the board has changed, it is reflected immediately on the **Details** tab.

#### Update x86 BootBIOS (Batch Mode)

Downloading x86 BootBIOS in batch mode allows you to install a file on multiple HBAs in a single step. Batch loading is restricted to a single file.

**Note:** No other HBAnyware functions can be performed while batch firmware loading is in progress.

To update x86 BootBIOS in batch mode:

- 1. Start HBAnyware.
- 2. From the menu bar, select **Batch** and click **Download Firmware**.
- 3. When the **Select Firmware File** window is displayed, browse to locate and select the x86 BootBIOS file to download.
- 4. Click **Open**. A tree-view appears showing all HBAs and their corresponding hosts for which the selected file is compatible.
- 5. Click the box next to the HBA to select or remove that HBA from the batch processing. Click the box next to a host to select to remove from the batch process (Figure 45).

| HBAnyware Batc                      | h Firmware Download                                                                                                    | ×                        |
|-------------------------------------|----------------------------------------------------------------------------------------------------|--------------------------|
| Firmware File:<br>Supported Models: | G:\fw\/wkits\lp9000\CT392A3\cdc392a3.dwc                                                                                                    |                          |
|                                     | download and press Start Download to download the HBAs.<br>red Elements<br>COMPAQ9000<br>LP9002 - 10:00:00:00:C9:29:1A:72<br>EMULEX-DECPC<br>LP9002 - 10:00:00:00:C9:26:0E:C8<br>TCPIP21<br>LP9002 - 10:00:00:00:C9:20:09:65<br>TCPIP27<br>LP9002 - 10:00:00:00:C9:00:08:02<br>p-83-40.emulex.com<br>LP9002 - 10:00:00:00:C9:29:0F:66 | Start Download<br>Cancel |

Figure 45: Batch Firmware Download Window, Selecting HBAs to Update

6. When you have selected the HBAs, click Start Download. After downloading begins, the treeview displays the progress. As the file for a selected HBA is being downloaded, it appears orange in the tree-view. After completion, the entry for the HBA changes to green if the download succeeded or red if the download failed.

| HBAnyware Batc                                                                                                    | h Firmware Download                                                                                                    | ×              |
|----------------------------------------------------------------------------------------------------|----------------------------------------------------------------------------------------------------|----------------|
| Firmware File:                                                                                                    | G:\lw\lwkits\lp9000\CT392A3\cdc392a3.dwc                                                                                                    |                |
| Supported Models:                                                                                                    | [LP9002 LP9000                                                                                                    |                |
| Select the HBAs to o                                                                                                    | download and press Start Download to download the HBAs.                                                                                                    |                |
| Discovered     Decovered     Decovered | Elements<br>CDMPAQ8000<br>LP9002 - 10:00:00:00:C9:29:1A:72<br>EMULEX-0ECPC<br>LP9000 - 10:00:00:00:C9:26:0E:C8<br>TCPIP21<br>LP9002 - 10:00:00:00:C9:20:09:65<br>TCPIP27 | Start Download |
| B States                                                                                                    | LF9002 - 10.00.00.00 C9.00.08:02<br>340 emules.com<br>3002 - 10.00.00.00.C9.29:0F.66                                                                                     | Print Log      |

Figure 46: Batch Firmware Download Window, Download Complete

- 7. When downloading is complete, click **Print Log** to get a hard copy of the activity log.
- 8. Click **Close** to exit the batch procedure.

# Update x86 BootBIOS Using IputiInt

#### Prerequisites

- The driver is installed properly.
- IputiInt is installed properly.
- The system is in a state in which this type of maintenance can be performed:
  - I/O activity on the bus has been quieted.
  - Cluster software, or any other software that relies on the HBA to be available, has been stopped or paused.

#### Procedure

To update x86 BootBIOS:

- 1. Start lputilnt.
- 2. If the x86 BootBIOS Bootup Message appears when you boot the system (Figure 47), skip to step 2. Otherwise enable the x86 BootBIOS Bootup Message:
  - a. Select the desired HBA.
  - b. Select Firmware Maintenance from the Category list.
  - c. Select the BootBIOS image. If the BootBIOS image is not listed, you must load x86 BootBIOS on the HBA.
  - d. Click **Enable**. The **Enable** button changes to Disable and the letter W appears to the left of "Boot BIOS Firmware" in the Program Type list. This indicates that the x86 BootBIOS is in use.

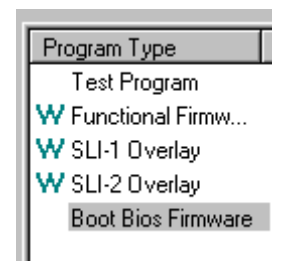

Figure 47: Iputilnt, Program Type list

- e. Exit the lputilnt utility.
- f. If the x86 BootBIOS version that is installed is the most recent, skip to step 3. Otherwise, continue with step 2.
- 3. Load an updated version of an x86 BootBIOS using lputilnt.
  - a. Ensure that the x86 BootBIOS file has been downloaded and extracted to a local drive.
  - b. Click Start, Programs, Emulex and IputiInt.
  - c. Select the desired HBA.
  - d. Select **Firmware Maintenance** from the Category list.
  - e. Click **Download** and locate the new file.
  - f. Click **Open**. The new boot code is transferred to flash ROM.
  - g. Exit the lputilnt utility.
  - h. Reboot the system.
- 4. Continue by enabling x86 BootBIOS on HBAs using the BIOS Utility (page 85).

# Enable x86 BootBIOS on HBAs Using the BIOS Utility

To use any of its features, x86 BootBIOS must be enabled on at least one installed HBA.

#### Prerequisites

- x86 BootBIOS is loaded on the HBA.
- x86 BootBIOS bootup message is enabled.

#### Procedure

To enable x86 BootBIOS on HBAs:

- 1. Boot the system.
- 2. Press <Alt E> immediately (within five seconds) when the x86 BootBIOS message is displayed to start the BIOS utility. A menu displays a list of HBAs
- 3. Select the HBA by entering the appropriate number. In this example, entering 1 selects PCI device 0A, 4 selects PCI device 0A (Figure 48).

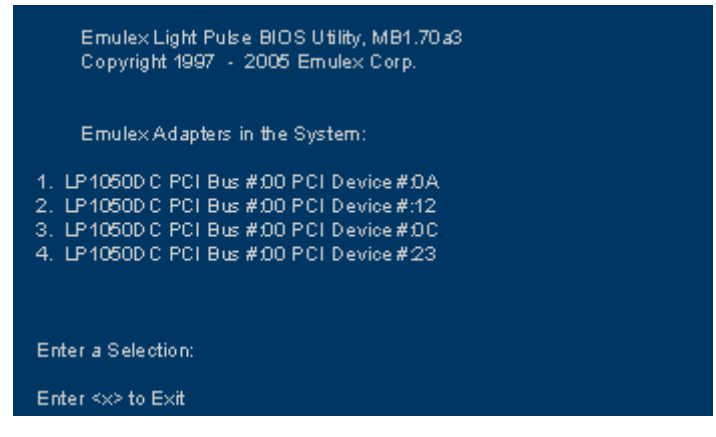

Figure 48: BIOS Utility, HBA Listing

The main configuration menu is displayed (Figure 49).

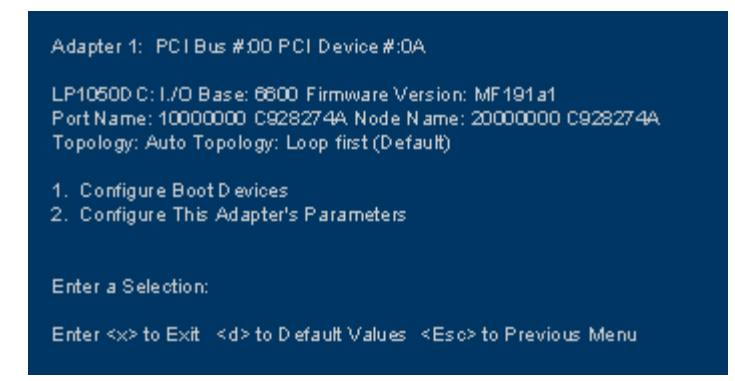

Figure 49: BIOS Utility, Main Configuration Menu

4. Press **2** to configure the HBA. The HBA configuration menu is displayed (Figure 50).

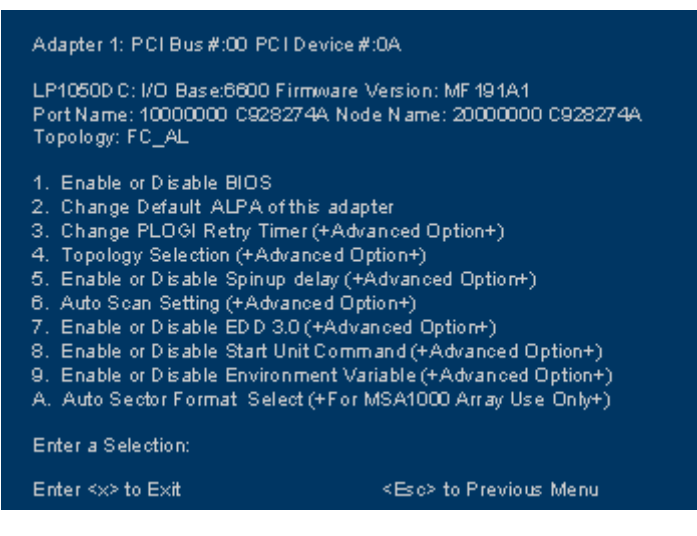

Figure 50: BIOS Utility, HBA Configuration Menu

- 5. Press 1 to Enable or Disable BIOS.
- 6. Exit the BIOS utility and reboot the system.

# **Update EFIBoot**

#### Update EFIBoot Using HBAnyware

#### Prerequisites

- The driver is installed properly.
- HBAnyware has been installed properly.
- The EFIBoot files have been downloaded from the Emulex Web site and extracted to the Emulex Repository folder (RMRepository). This folder is in the Program Files folder.

**Caution:** If you are downloading EFIBoot on an HBA attached to the remote system disk, it is recommended to use the EFI Utility to perform the download.

#### Procedure

To update EFIBoot:

- 1. Start HBAnyware.
- 2. In the discovery tree (left pane), click the HBA to which you want to load the firmware.
- 3. In the property tabs (right pane), select the **Firmware** tab.
- 4. On the Firmware tab, click Browse. The Select Firmware File browse window is displayed.
- 5. Browse to the Emulex repository. Select the EFIBoot file to download and click **OK**. A status bar shows the progress of the download. During this time the HBA in the discovery tree is displayed in red text, indicating that it is offline. It is displayed in black text when the update is complete.
- 6. Reboot the system.

If you are updating EFIBoot on a dual-channel HBA, repeat steps 2 through 5 to update EFIBoot on the second port.

**Note:** If the state of the boot code message on the board has changed, this change will be reflected immediately on the **Details** tab.

# Update EFIBoot Using IputiInt

#### Prerequisites

- The driver is installed properly.
- The LightPulse utility (IputiInt) is installed properly.
- The EFIBoot file has been downloaded to a local drive.

**Caution:** If you are downloading EFIBoot on an HBA attached to the remote system disk, the EFI utility is recommended to perform the download.

#### Procedure

To update EFIBoot:

- 1. Start lputilnt and select the desired HBA.
- 2. Select Firmware Maintenance from the Category list.
- 3. Click **Download** and locate the new EFIBoot file. Click **Open**.
- 4. The new boot code is transferred to flash ROM.
- 5. Exit the lputilnt utility and reboot the system.

# **HBAnyware Security**

# Introduction

After HBAnyware, which includes the HBAnyware utility and remote server, is installed on a group of systems, the HBAnyware utility on any of those systems can remotely access and manage the HBAs on any of the other systems. This may not be a desirable situation because any system can perform actions such as resetting boards or downloading firmware.

The HBAnyware security package can be used to control which HBAnyware systems can remotely access and manage HBAs on other systems in a FC network. HBAnyware security is systems-based, not user-based. Anyone with access to a system that has been granted HBAnyware client access to remote HBAs can manage those HBAs. Any unsecured system is still remotely accessible by the HBAnyware client software (HBAnyware utility).

The HBAnyware security software is designed to provide two main security features:

- Prevent remote HBA management from systems in the enterprise that the administrator does not want to have this capability.
- Prevent an accidental operation (such as firmware download) on a remote HBA. In this case, the
  administrator does not want to have access to HBAs in systems he or she is not responsible for
  maintaining.

The first time the HBAnyware Security Configurator (Security Configurator) is run on a system in an environment where no security has been configured, the initial Access Control Group (ACG) is created. At this point, only this system has remote access to the HBAs in the systems in the ACG.

They are no longer remotely accessible from any other system. Subsequently, additional Access Sub-Groups (ASGs) can be created. This grants systems in the ACG the ability to remotely access the HBAs of other selected systems in the ACG.

# Start the Security Configurator

#### Prerequisites

- Before you can start the Security Configurator, you must have it installed on your system.
- **Note:** Before you start the Security Configurator, you must make sure that all of the systems that are part of, or will be part of, the security configuration are online on the FC network so that they receive updates or changes made to the security configuration. Any system already part of the security installation might not run with the proper security attributes if updates to the security configuration are made while it is offline. Any system that is part of the security installation and that is offline when the Security Configurator starts will not be available for security configuration changes even if it is brought online while the Security Configurator is running.

#### Procedure

To start the Security Configurator:

1. On the desktop, click **Start**, then **Programs**, **Emulex** and **HBAnyware Security Configurator**. The **Discovery** window is displayed.

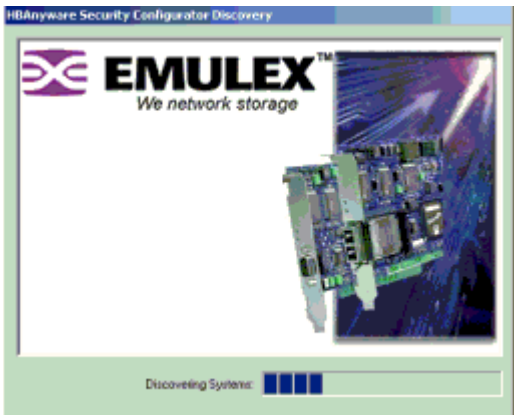

Figure 51: HBAnyware Security Configurator Discovery Window

2. After discovery completes, the main pane of the Security Configurator is displayed.

| Bhogware Security Configurator        |                   |                                                                                                    | ×      |
|---------------------------------------|-------------------|----------------------------------------------------------------------------------------------------|--------|
| Access Central Broup Access Sub-Broup | r   Backup Marter | About                                                                                                    |        |
| Renne Security Demonstration          | w Gaya            |                                                                                                    |        |
| Enable Switch Account                 |                   |                                                                                                    | Bertoe |
| Access Control Besup Servers          | <b></b>           | doublet Enner     Datte_l_Sn     Datte_l_Sn     Eng_l     Eng_l     Eng | N      |
|                                       | ОК                | Cancel 3:05                                                                                                    | 586    |

Figure 52: HBAnyware Security Configurator Main Window

# Run the Security Configurator for the First Time/Create the Access Control Group

When the HBAnyware Security software is installed on a system and the Security Configurator is run for the first time, that system becomes the Master Security Client (MSC). All of the available servers are discovered and available to become part of the system Access Control Group (ACG). Select the systems to be added to the ACG, and the security configuration is updated on all of the selected servers as well as on the initial system. This selection constitutes the participating platforms in this security installation.

To create the ACG:

1. Start the Security Configurator for the first time in an unsecure environment. The computer from which you run the Configurator will become the MSC. This message is displayed:

| HBAnywa | re Security Configurator                                                                                                    |
|---------|----------------------------------------------------------------------------------------------------|
| ٩       | This utility is running on an unsecure system. Continuing will allow you to set<br>up a new security configuration making this system the Master Client System. |
|         | Cancel                                                                                                    |

Figure 53: HBAnyware Security Configurator Message

2. Click OK. The Access Control Group tab is displayed.

| Access Centrol Broup Access Sub-Groups   Backup Marter   About                                                                                                    |        |
|----------------------------------------------------------------------------------------------------|--------|
| Renove Security Security New Keys                                                                                                    |        |
| E Darbie Darbe Access                                                                                                    | Bestow |
| Access Control Group Server:<br>Access Control Group Server:<br>Access |        |
| 1 www.1                                                                                                    | -      |

Figure 54: Access Control Group Tab, Example Before Security is Configured

3. Select the unsecured servers that you want to add to the ACG from the Available Servers list.

| Remove Security            | Generate New Keys |                       |        |
|----------------------------|-------------------|-----------------------|--------|
| Enable Switch Access       | Select the serv   | er.                   | Redore |
| Costs Control Group Server |                   | Available Servers:    |        |
| Adm 0                      |                   | Curlob 1 Sty          | 1      |
| Adm 1                      | 1                 | CustDb 10 Sev         |        |
| Adm 2                      | [                 | Db 11 Srv             |        |
| CustDb S.Srv               | Click to add to   | o the list. 106 2 Srv |        |
| CustOb_9_Srv               |                   | CustDb_3_Srv          |        |
| Engr_0                     | -                 | CustDb_4_Srv          |        |
| Eng_1                      |                   | CutDb_5_Srv           |        |
| Eng_2                      | -                 | CustDb_6_Srv          |        |
| 🚰 Eng_3                    |                   | CustDb_7_Siv          |        |
| Engr_4                     |                   | Engl_7                |        |
| Eng_5                      |                   | HRSys_0               |        |
| Engt_6                     |                   | HRSys_1               |        |
| Manl_0                     | lor.              | HBSva 2               |        |
| Mark 1                     | ICII)             | ck OK or Apply, I     |        |

Figure 55: Access Control Group Tab Layout

- 4. Click the left arrow to add the servers to the Access Control Group Servers list.
- 5. Click **OK** or **Apply**.

## **Designate an Master Security Client**

The first time you run the Security Configurator on any system in a FC network, that system becomes the MSC.

# **Access Control Groups**

The **Access Control Group** tab shows the systems that are part of a client's Access Control Group (ACG) and, from the Master Security Client (MSC), allows you to select the systems that belong to the ACG.

# Access Control Group Tab on a Non-MSC

On a non-MSC system, the **Access Control Group** tab shows the systems that are part of the client's ACG. You cannot modify the ACG on a non-MSC. (You can modify the ACG only on the MSC or a client higher in the security topology's hierarchy.) The **Access Control Group** tab on a non-MSC system looks similar to Figure 56:

| cess Control Group Ac    | cess Sub-Groups About                       |  |
|--------------------------|---------------------------------------------|--|
| he following systems are | part of this system's Access Control Group: |  |
| Eng_1                    |                                             |  |
| Eng_3                    |                                             |  |
| Eng_4                    |                                             |  |
| Eng_5                    |                                             |  |
| Erg_7                    |                                             |  |

Figure 56: Access Control Group Tab on a non-MSC System

# Access Control Group Tab on the MSC

On the MSC, you select or deselect the systems that you want to be part of the security installation in the **Access Control Group** tab. When you select unsecure systems and move them to the Access Control Group Servers list, these systems are updated to secure them and bring them into the MSC's ACG. When you select systems in the ACG and move them to the Available Servers list, the security configuration for those systems is updated to make them unsecure. After you have configured security from the MSC for the first time, the **Access Control Group** tab looks similar to the following:

| Remove Security           | Generate New Keys |                    |        |
|---------------------------|-------------------|--------------------|--------|
| Enable Switch Access      |                   |                    | Redore |
| cess Control Group Server |                   | Available Servers: |        |
| Apot_2                    | *                 | CustDb_0_Srv       | 2      |
| Adm_0                     | 1.00              | CustDb_1_Srv       |        |
| Adm_1                     | 11 A              | CustDb_10_Srv      |        |
| Adm_2                     |                   | CustDb_11_Srv      |        |
| CustDb_8_Srv              |                   | CustDb_2_Srv       |        |
| CustDb_9_Srv              | 1 Stores          | CustDb 3 Srv       |        |
| Engr_0                    |                   | CustDb_4_Srv       |        |
| Eng_1                     |                   | CutDb_5_Srv        |        |
| Eng 2                     |                   | CustDb_6_Srv       |        |
| Eng_3                     |                   | CustDb_7_Siv       |        |
| Engr_4                    |                   | Engr_7             |        |
| Eng 5                     |                   | HRSys_0            |        |
| Engr 6                    |                   | HRSys_1            |        |
| Mari 0                    |                   | HRSys 2            |        |
| Manf 1                    |                   | HRSva 3            |        |
|                           | -                 | III Madda D        | 3      |

Figure 57: Access Control Group, Example After Security from the MSC is Configured

| Button Title      | Corresponding Procedure                          |
|-------------------|--------------------------------------------------|
| Remove Security   | Remove security from all servers in the ACG      |
| Generate New Keys | Generate new security keys.                      |
| Restore           | Restore the ACG to its last saved configuration. |

#### Table 10: Access Control Group-Specific Buttons

#### ACG Icons

Depending on the configured security topology, a system can be a server in one or more ACGs. It can also be a client to an ACG. The following icons indicate the state of each of the systems in the Access Control Group Servers list.

The system is a secure server in the ACG. It does not belong to an Access Sub-Group (ASG). You can remove this system from the ACG.

The system is a secure server in the ACG and belongs to one or more ASGs. You can remove this system from the ACG.

The system is a secure server in the ACG and a client to an ASG. You cannot remove this system from the ACG until you remove it as a client from the ASG.

The system is a secure server in the ACG, a secure server in one or more ASGs and a client to an ASG. You cannot remove this system from the ACG until you remove it as a client from the ASGs.

The system is a Backup Master. You cannot remove this system from the ACG until you remove it as a Backup Master.

# **Access Control Group Tasks**

| Renove Security        | Generate New Keys |                    |        |
|------------------------|-------------------|--------------------|--------|
| Enable Switch Acc      | e21               |                    | Redore |
| Access Control Group S | ervers:           | Available Servers: |        |
| Apet_2                 | <u>*</u>          | CustDb_0_Srv       |        |
| Adm_0                  | -                 | CustDb_1_Srv       |        |
| Adm_1                  |                   | CustDb_10_Srv      |        |
| Adm_2                  |                   | CustDb_11_Srv      |        |
| CustDb_8_Srv           |                   | CustDb_2_Srv       |        |
| CustOb_9_Stv           | 1000              | CustDb_3_Srv       |        |
| Eng_0                  |                   | CustDb_4_Siv       |        |
| Eng_1                  |                   | CutDb_5_Srv        |        |
| Engr_2                 |                   | CustDb_6_Srv       |        |
| Engr 3                 |                   | CustDb 7 Siv       |        |
| Engr 4                 |                   | Engr 7             |        |
| Engr 5                 |                   | HRSys 0            |        |
| Engr 6                 |                   | HRSvs 1            |        |
| Mari 0                 |                   | HRSva 2            |        |
| Mart 1                 |                   | HBSvs 3            |        |
| A                      | *                 | Hatta D            |        |

The following tasks are performed on the Access Control Group tab.

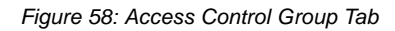

#### Add a Server to the ACG

After you create the initial Access Control Group (ACG) on the Master Security Client (MSC), you may want to add unsecured servers to the ACG.

To add servers to the ACG:

- 1. On the **Access Control Group** tab, from the Available Servers list, select the unsecured servers that you want to add to the ACG.
- 2. Click the left arrow to add the server to the Access Control Group Servers list.
- 3. Click OK or Apply.

#### Delete a Server from the ACG

To delete a server from the Access Control Group (ACG):

- 1. On the **Access Control Grou**p tab, from the Access Control Group Servers list, select the secured systems that you want to delete from the ACG.
- 2. Click the right arrow to remove the servers from the Access Control Group Servers list.
- 3. Click **OK** or **Apply**.

#### Remove Security from all Servers in the ACG

You can remove security from all systems only from the Master Security Client (MSC). Removing the entire security topology on all of the servers in the MSC's ACG puts the servers in an unsecure state. The MSC is also put in an unsecure state; consequently, it is no longer the MSC. Any participating systems that are not online will not receive the 'remove security' configuration update, and as a result will no longer be accessible remotely.

To remove security from all servers in the AGC:

1. On the Access Control Group tab, click Remove Security. The following message is displayed:

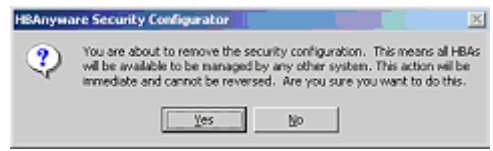

Figure 59: Security Configurator Reminder Message

2. Click **Yes**. Security is removed from all servers in the ACG.

#### **Generate New Security Keys**

You can generate new security keys only from a Master Security Client (MSC). After the new security keys are generated, they are automatically sent to all of the remote servers in the Access Control Group (ACG).

**Note:** All the servers that are part of the ACG must be online when this procedure is performed so that they may receive the new keys. Any servers that do not receive the new keys will no longer be accessible remotely.

To generate new security keys for all servers in the ACG:

- 1. From the MSC, start the HBAnyware Security Configurator. The Access Control Group tab is displayed.
- 2. On the Access Control Group tab, click Generate New Keys. A window warns you that you are about to generate new security keys for all systems.
- 3. Click Yes. The new keys are generated and sent to all of the remote servers in the ACG.

#### **Restore the ACG to Its Last Saved Configuration**

You can restore the ACG to its last saved configuration if there are unsaved changes to the ACG, only from the Master Security Client (MSC).

To restore the ACG to its last saved configuration:

• From the Access Control Group tab on the MSC, click Restore.

#### Access a Switch

You can enable switch access only on a Master Security Client (MSC). Switch access grants the client access rights to a switch to remotely access HBAs on servers in the Access Control Group (ACG).

To enable switch access:

• From the Access Control Group tab, select the Enable Switch Access check box located above the Access Control Group Servers list.

# **Access Sub-Groups**

The **Access Sub-Group** tab allows you to create multiple Access Sub-Groups (ASGs) and multiple levels (tiers) in the security topology hierarchy. The hierarchy can be as many levels deep as desired. However, it is recommended the hierarchy extend no more than three levels deep, as it becomes increasingly difficult to keep track of the topology the deeper it goes. The hierarchy of ASGs is displayed in the **Access Sub-Groups** tab as a tree. You can create, modify and delete ASGs at each level in this tree.

|         | New             |                   |
|---------|-----------------|-------------------|
|         |                 |                   |
|         | EGK             |                   |
|         | Delate-         |                   |
|         |                 |                   |
|         |                 | Restore           |
| Availa  | <br>ble Servers |                   |
|         | cct_0           |                   |
| 1 4     | ect_1           |                   |
| 🖛 ( 🗍 A | icot_2          |                   |
|         | dm_0            |                   |
|         | des 1           |                   |
|         | iun_1           |                   |
|         | idm_2           |                   |
|         |                 | Available Servers |

Figure 60: Access Sub-Groups Tab

#### Table 11: Access Sub-Group-Specific Buttons

| Button Title | Corresponding Procedure                          |  |
|--------------|--------------------------------------------------|--|
| New          | Add a server to the ACG.                         |  |
| Edit         | Generate new security keys.                      |  |
| Delete       | Delete an ASG.                                   |  |
| Restore      | Restore the ACG to its last saved configuration. |  |

#### ASG Icons

骨

The following icons indicate the state of each of the servers in the Access Sub-Group Servers list.

The system is a server in the ASG but not in any child ASGs. You can remove it from the ASG.

The system is a server in the ASG and at least one child ASG. You cannot remove it from the ASG until you remove it from the child ASGs.

The system is a server in the ASG and a client to a child ASG. You cannot remove it from the ASG until you remove it as a client from the child ASG (by either deleting or editing the child ASG).

The system is a server in the ASG, a server in at least one other child ASG and a client to a child ASG. You cannot remove it from the ASG until you remove it from the child ASGs and as a client from the child ASG (by either deleting or editing the child ASG).

 ${}^{\scriptsize{\textcircled{b}}}$  The system is a server in the ASG and a client to a non-child ASG. You can remove it from the ASG.

The system is a server in the ASG, a server in at least one child ASG, and a client to a non-child ASG. You cannot remove it from the ASG until you remove it from the child ASGs.

### **Access Sub-Group Tasks**

The following tasks are performed on the Access Sub-Group tab (Figure 60).

#### Create an ASG

You create a new Access Sub-Group (ASG) by selecting one system from the ACG to be the client, and some or all of the other systems to be servers to this client, thus defining the new client's ACG. When the HBAnyware Security Configurator is run on the new client, the displayed ACG shows the servers that were configured in the ASG by its parent client.

To create an ASG:

1. Click the Access Sub-Groups tab.

| BArryware Security Configurator        |                |        |                       |           |
|----------------------------------------|----------------|--------|-----------------------|-----------|
| Access Cantrol Group Access Sub-Group  | 10 Backup Mari | About  |                       |           |
| Access Sub-Groups<br>Access Sub-Groups |                |        | New<br>Lid?<br>Delete | <br> <br> |
| Access Sub Struct Deve                 | (m)<br>(m)     |        | Serves                | Treton    |
|                                        | OK             | Cancel | - Seeb                | 545       |

Figure 61: Access Sub-Group Tab - No ASG Defined

2. Click New. The New Access Sub-Group window is displayed.

| ew Access Sub-Group                                      |                 |        | × |
|----------------------------------------------------------|-----------------|--------|---|
| Access Sub-Group Name (3                                 | 1 chars. max.): |        |   |
| Manufacturing Group                                      |                 |        |   |
| Access Sub-Group Client Sy                               | stem:           |        |   |
| Mani_0                                                   |                 |        |   |
| Number of Indices reserved<br>for this Access Sub-Group: |                 |        |   |
| 25 *                                                     |                 |        |   |
|                                                          | 0K.             | Cancel |   |

Figure 62: New Access Sub-Group Dialog Box

- 3. Enter the ASG information:
  - Access Sub-Group Name: Enter the name of the ASG. The ASG name is for identification purposes only. It does not provide any security function. Provide a name that will make it easy to remember the systems that are part of the ASG.
  - The name can contain any alphanumeric characters, symbols or spaces (up to 31). At each level of the security topology, each ASG name must be unique. If the name is not unique at its level, an error message informs you of this when you press **OK**.
  - Access Sub-Group Client System: Select the system that is to be the client.
  - Number of indices reserved for this Access Sub-Group: Select the number of 'indices' you want to reserve for the client system of the new ASG. This number reflects the number of subsequent 'child' ASGs that can subsequently be created on the new client's system. See the Reserved Indices topic (under Access Sub-Groups in this manual) for examples.
- 4. Click **OK** in the New Access Sub-Group window. The ASG is created.

#### **Reserved Indices - Examples**

A particular security installation can support the creation of several hundred access groups (ACGs and ASGs). When you create each new access group, you allocate some number of 'indices' to the client system of the new ASG. This number reflects the number of subsequent 'child' ASGs that can subsequently be created at the new client's system.

- If zero indices are reserved, you cannot create any lower-level ASG under the client of the new ASG. Thus, for example, if you want to implement a multi-tiered security architecture consisting of many ASGs, and you wanted to create them all from the Master Security Client (MSC), zero indices would be allocated to each of the new ASGs client platforms when they are created.
- If you create an ASG, and you reserve 25 indices for the new ASG client platform, a child ASG created by this platform will have a maximum of only 24 indices available to be reserved (one is taken by the creation of the child ASG itself). This continues down the ASG hierarchy as each lower level ASG is created.
- When you create an ASG from the MSC, a maximum of 50 indices (or less if fewer are available) can be reserved. For all other clients, the maximum depends on how many indices were reserved to that client when its ASG was created, and on how many it has subsequently allocated to its ASGs.

#### Add a Server to an ASG

To add a server to an ASG:

- 1. Click the Access Sub-Group tab.
- 2. The name of the ASG is displayed in the Access Sub-Groups tree. From the Available Servers list, select the servers to be added to the ASG.
- 3. Click the left arrow to move the servers to the Access Sub-Group Servers list.
- 4. Click **OK** or **Apply** to update servers, adding them to the ASG. The new client can remotely manage the HBAs on those servers using the HBAnyware utility.

#### Delete an ASG

Only a leaf node ASG may be deleted (i.e. not ASGs underneath it in the tree). If an ASG has at least one child ASG, those child ASGs must be deleted first.

To delete an ASG:

1. From the Access Sub-Group tree, select the leaf node ASG you wish to delete.

- 2. Press the **Delete** button. A window appears warning you that if you continue the access subgroup will be deleted.
- 3. Click Yes. This operation is immediate. There is no need to press the OK or Apply button.

#### Restore an ASG to Its Last Saved Configuration

You can restore an Access Sub-Group (ASG) to its last saved configuration if there are unsaved changes to it.

To restore an ASG to its last saved configuration:

- 1. Click the Access Sub-Group tab.
- 2. Select the ASG whose configuration you want to restore.
- 3. Click **Restore**.
- 4. Click **OK** or **Apply** to save your changes.

#### Edit an ASG

You can change the name, client system or reserved indices of an Access Sub-Group (ASG).

To edit an ASG:

- 1. Click the Access Sub-Group tab.
- 2. Select the ASG you want to edit.
- 3. Click **Edit**. The Edit Access Sub-Group window is displayed.

| Edit Access Sub Group                                    |           |        | 2      |
|----------------------------------------------------------|-----------|--------|--------|
| Access Sub-Group Name (3                                 | 31 chars. | max.). |        |
| Manufacturing                                            |           |        |        |
| Access Sub-Group Client Sy                               | ystem:    |        |        |
| Maní_0                                                   |           |        | *      |
| Number of Indices reserved<br>for this Access Sub-Group: |           |        |        |
|                                                          |           | 0K     | Cancel |

Figure 63: Edit Access Sub-Group Dialog Box

- 4. Change the ASG information:
  - Access Sub-Group Name: The ASG name is for identification purposes only. It does not
    provide any security function. Provide a name that makes it easy to remember the systems
    that are part of the ASG. The name can contain any alphanumeric characters, symbols or
    spaces (up to 31). At each level of the security topology, each ASG name must be unique. If
    the name is not unique at its level, an error message informs you of this when you press OK.
  - Access Sub-Group Client System: Select the new system that is to be the client. If the Configurator is running on a system connected to more than one fabric, the client list contains only those systems that can be accessed by the original client of the ASG.
  - Number of indices reserved for this Access Sub-Group: Select the new number of 'indices' you want to reserve for the client system of the new ASG. This number reflects the number of subsequent 'child' ASGs that can subsequently be created on the new client's system. See the Reserved Indices topic (under Access Sub-Groups in this manual) for examples.
- 5. Click **OK** in the Edit Access Sub-Group window to save your changes.

#### About Offline ASGs

Sometimes a client system may not be online when the HBAnyware Security Configurator is running. In this case, the Access Sub-Group (ASG) for the client appears offline in the ASG tree, much like Figure 64:

| Engineering                             |     |           |        |         |
|-----------------------------------------|-----|-----------|--------|---------|
| InASG (Client Offline)<br>In Mané Sub 1 |     | 1         | New    |         |
| Manif Sub 1.1                           |     | 10        | Edl    |         |
| L Support                               |     |           | Driets |         |
|                                         |     |           |        |         |
| com Schömp (lint                        |     |           |        | Beilare |
| Access Sub Group Servers                |     | Available | ervers |         |
|                                         | -   |           |        |         |
|                                         | -   | 1         |        |         |
|                                         |     |           |        |         |
|                                         | mab |           |        |         |
|                                         |     |           |        |         |

Figure 64: Offline ASG Entry

The offline ASG entry serves as a placeholder for where the real ASG would be in the tree. You cannot modify or delete the entry (although it is removed from the display if all of its child ASGs are deleted).

It is possible to delete the child ASGs of an offline ASG. However, it is recommended that you delete them only if the client for the offline ASG will never be put online again. It is best to delete child ASGs when the parent ASG is online.

If you choose to delete a child ASG, the operation is immediate. There is no need to press OK or Apply.

# **Backup Masters**

A Backup Master mirrors the security data of the Master Security Client (MSC) in case it has to take over as the MSC if the MSC becomes unable to operate or is removed from the security configuration. A Backup master system receives all the updates to the security configuration on the MSC. However, you cannot make modifications to the security configuration on a Backup Master.

When the Configurator runs on a Backup Master, the **Access Control Group** tab looks like the tab on a non-MSC system (Figure 57 on page 92). The **Access Sub-Group** tab (Figure 60 on page 96) displays the ASGs, but you cannot change the ASGs.

The **Backup Master** tab is available only when the HBAnyware Security Configurator is running on the MSC or a Backup Master. Use this tab to set up a system as a Backup Master to the MSC and to replace the MSC with a Backup Master.

Each time the HBAnyware Security Configurator is started on the MSC and no Backup Master is assigned, a message warns you that no Backup Master Client is assigned to the security configuration.

If you run the Security Configurator on a Backup Master, a message warns you that you can only view security information on a Backup Master. Security changes must be made to the MSC.

Because a Backup Master system receives all the updates that the MSC makes to the security configuration, it is very important that the Backup Master is online when the Security Configurator is running on the MSC. Otherwise, updates to the security configuration are not reflected to the Backup Master. If the Backup Master then becomes the MSC, the security configuration may be corrupted.

## **Backup Master Eligible Systems**

In order to be eligible to become a Backup Master, a system must not be a client or server in any ASG. In other words, it must be either a server in the MSC's Access Control Group (ACG) or an unsecure system. If it is an unsecure system, it will be secure when it becomes a Backup Master.

# **Backup Master Tab and Controls**

The first time the **Backup Master** tab is selected on the MSC, it looks similar to Figure 65:

| EHBAryware Security Configurator       |                  |                                                                                                    | ×       |
|----------------------------------------|------------------|----------------------------------------------------------------------------------------------------|---------|
| Access Control Group   Access Sub-Grou | ps Backup Master | Abox                                                                                                    |         |
| Bachup Harten:                         | (<br>)           | Available Sprease<br>Acts, 3<br>Acts, 3<br>Acts, 3<br>Acts, 1<br>Acts, 2<br>Ade, 0<br>Ade, 1<br>Ade, 1<br>Ade, 2<br>CarOb, 0, Siv<br>Datab, 1, Siv<br>Datab, 1, Siv<br>Datab, 1, Siv<br>Datab, 4, Siv<br>Datab, 4, Siv<br>Datab, 4, Siv<br>Datab, 4, Siv<br>Datab, 4, Siv<br>Datab, 5, Siv<br>Datab, 5, Siv<br>Datab, 5, Siv | Pretare |
|                                        | 08.              | Cancel 3/07                                                                                                    | Hitp    |

Figure 65: Backup Master Tab without Backup Masters

## Backup Master Tasks

| Table 5. | Backup | Master-S | pecific | <b>Buttons</b> |
|----------|--------|----------|---------|----------------|
|----------|--------|----------|---------|----------------|

| Button Title                               | Corresponding Procedure                                    |
|--------------------------------------------|------------------------------------------------------------|
| Assign This System As The<br>Master Client | Reassign a Backup Master as the new MSC from the old MSC.  |
| Edit                                       | Generate new security keys.                                |
| Delete                                     | Delete an Backup Master.                                   |
| Restore                                    | Restore the Backup Master to its last saved configuration. |

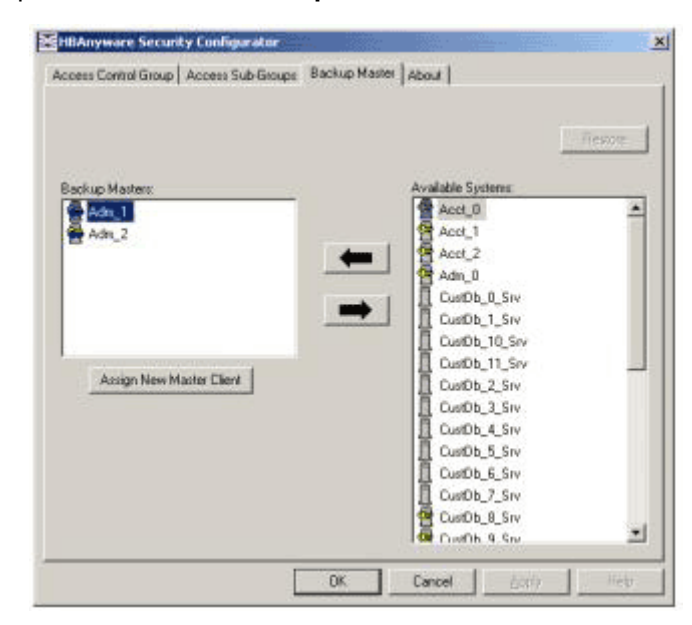

The following tasks are performed on the **Backup Master** tab.

Figure 66: Backup Master Tab with Backup Masters Created

#### **Create a Backup Master**

To create a Backup Master:

- 1. On the MSC, start the Security Configurator.
- 2. Click the **Backup Master** tab.
- 3. Select a system from the Available Systems list.
- 4. Click the left arrow to move the system to the Backup Masters list.
- 5. Click **OK** or **Apply** to save your changes.

#### Reassign a Backup Master as the New MSC from the Old MSC

Because a Backup Master may have to take over as the Master Security Client (MSC), it should be able to physically access all of the HBAs that the MSC can access. If the MSC is connected to multiple fabrics, its Backup Master should be selected from the Available Systems list that is connected to the same fabrics as the MSC.

To reassign a Backup Master as the new MSC from the old MSC:

- 1. On the MSC, start the Security Configurator.
- 2. Click the **Backup Master** tab.
- 3. In the Backup Masters list, select the Backup Master system to reassign as the MSC.
- 4. Click Assign New Master Client. You will be asked if you wish to proceed.
- 5. Click **Yes**. The selected Backup Master becomes the new MSC. The current MSC becomes a server in the new MSC's ACG. After the changes are made, a message indicates that the reassignment is complete.
- 6. Click **OK**. The Security Configurator closes because the system is no longer the MSC.
#### Reassign a Backup Master as the New MSC from the Backup Master

**WARNING:** Use this method only if the MSC cannot relinquish control to a Backup Master. For example, if the MSC is no longer bootable or able to connect to the FC network. Under any other circumstances, if the Backup Master takes over as the MSC, and the MSC is still running or comes back online later, there will be two MSCs for the same security configuration. This will eventually lead to corruption of the security configuration.

To reassign a Backup Master as the new MSC from the Backup Master:

- 1. On the Backup Master system that you want to reassign as the MSC, start the Security Configurator.
- 2. Click the **Backup Master** tab. The following warning and button are displayed:

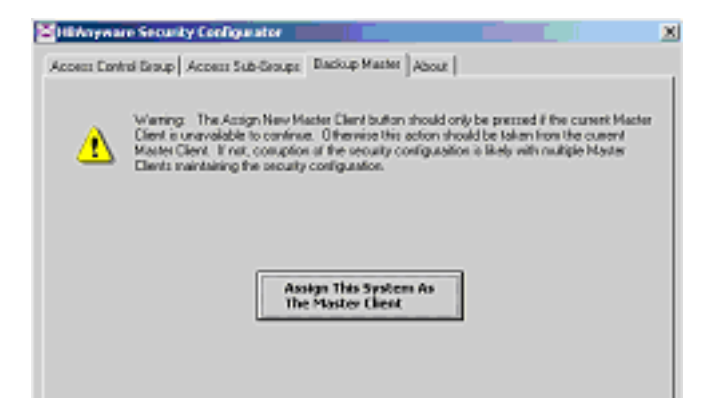

Figure 67: Backup Master Tab - Reassignment

- 3. Click Assign This System As The Master Client. A prompt asks if you want to continue.
- 4. Click Yes. A prompt notifies you that this system is now the new MSC.
- 5. Click **OK.** The Configurator closes. Restart the Security Configurator to run the former Backup Master as the MSC.

# Troubleshooting

# Introduction

There are several circumstances in which your system may operate in an unexpected manner. The Troubleshooting manual contains reference tables on event codes and error messages and provides information regarding unusual situations.

### Event Tracing (Windows Server 2003, SP1 only)

Storage Event Tracing supports two types of events:

- FFInit (0x0000001) events that occurred at HwFindAdapter and HwInitialize.
- FFIo (0x0000002) events that occurred during I/O.

Storage Event Tracing supports four levels of events:

- DbgLvlErr (0x0000001) error level.
- DbGLvIWrn (0x0000002) warning level.
- DbgLvIInfo (0x0000004) Information level.
- DbgLvIInfo (0x0000008) excessive information level.

# **Error Log**

### Viewing the Error Log

To view the error log:

- 1. Open the Event Viewer window:
  - Click Start, Programs, Administrative Tools and Event Viewer
  - Right-click on My Computer, select Manage and click on Event Viewer in Computer Management.

The Event Viewer window is displayed.

- 2. Double-click any event with the source name LPxNDS
- 3. Examine the entry at offset 0x10 and Event ID 11.

**Note:** Event ID 9's are not logged by the Emulex® SCSIport Miniport driver. These messages can be decoded using MS Q Article Q182335.

The Fibre Channel (FC) SCSIport Miniport driver logs events and errors in the operating system event log. Serious errors are always logged, while informational events are logged only if the parameter "LogErrors=1" is used. All logged events are issued an event ID of 11, Internal Adapter Error, but this does not necessarily indicate that an adapter error occurred. There are several exceptions:

0xC1 is logged as BAD FIRMWARE WARNING (event ID 26)

0xC2 is logged as BAD FIRMWARE WARNING (event ID 26)

0xED is logged as BUS TIMEOUT (event ID 9)

### **Event Log Tables**

Byte offset 0x10 of the event is the driver event code, while byte offset 0x11-0x13 contains event-specific information.

Entries marked with an asterisk (\*) are logged only when "LogErrors=1" is used.

#### Table 12: Error Log Table

| 0x10  | Offset Explanation                                 | 0x11-0x13 further information                                                                                                    |
|-------|----------------------------------------------------|----------------------------------------------------------------------------------------------------|
| 0xC0  | Invalid Link Speed Selection                       |                                                                                                    |
| 0xC1  | AutoTopology not supported in this firmware        | Current firmware version                                                                                                    |
|       |                                                    | 0x11 bit 4-7: major rev                                                                                                    |
|       |                                                    | 0x11 bit 0-3<br>0x12 bit $4-7$ ; minor rev                                                                                          |
|       |                                                    | 0x12 bit 0-3: 1=A, 2=B, 3=N, 4=X                                                                                                    |
|       |                                                    | 0x13 bit 0-7: patch level                                                                                                    |
|       |                                                    | e.g. 0x11 = 0x30 0x12 = 0x24 0x13 = 0x02 ==> 3.02x2                                                                                 |
| 0xC2  | Invalid data fix is not supported in this firmware | Current firmware version (see 0xC1)                                                                                                 |
| 0xC3* | Reestablishing Link                                |                                                                                                    |
| 0xD0  | SNS_REQ (XMIT_SEQ) failed                          | 0x11= cmdStat, 12= Parm err                                                                                                    |
| 0xD1  | SNS_RSP (RCV_SEQ) failed                           | 0x11= cmdStat, 12= Parm err                                                                                                    |
| 0xD2  | No Resources                                       | 0x11= 0: locb cmd 1: Mailbox cmd, 0x12= cmd                                                                                         |
| 0xD3* | RCV_ELS_REQ failed                                 | 0x11= cmdStat, 12= Parm err                                                                                                    |
| 0xD4* | XMT_ELS_REQ failed                                 | 0x11= cmdStat, 12= Parm err                                                                                                    |
| 0xD5  | Too many targets found (160+)                      | 0x11 - 13 = D_ID that didn't fit                                                                                                    |
| 0xD6* | SNS request timeout                                | 0x11 - 13 no additional information                                                                                                 |
| 0xD7* | Mailbox interrupt timeout                          | 0x11 = mailbox word 0                                                                                                    |
| 0xD8* | TPRLO requested when busy                          | 0x11 = local req. state, 12= discState, 13= mailbox<br>word 0                                                                       |
| 0xD9* | Link down timeout occurred                         | 0x11 = local req. state, 12= discState, 13= mailbox<br>word 0                                                                       |
| 0xDA* | Hard link down timeout occurred                    | 0x11 = local req. state, 12= discState, 13= mailbox<br>word 0                                                                       |
| 0xE0* | Node purged from configuration                     | 0x11 - 0x13 = D_ID of node purged                                                                                                   |
| 0xE1  | Error interrupt occurred                           | Status register bytes 1-3 in event 11-13. E1 error<br>indicates an adapter hardware failure, return this host<br>adapter for repair |
| 0xE2  | Mailbox cmd timeout                                | 0x11= command                                                                                                    |
| 0xE3  | Mailbox rsp err                                    | 0x11= command, 12-13 = mbxStatus                                                                                                    |
| 0xE4  | Adapter not ready after initialization             | Status register bytes 1-3 in event 11-13                                                                                            |
| 0xE6  | Mailbox int but cmd not complete                   | 0x11= MB cmd, 12-13 = mbxStatus                                                                                                    |
| 0xE7  | SRB already queued to ring                         |                                                                                                    |

| Table 1 | 2: Error | Log <sup>-</sup> | Table |
|---------|----------|------------------|-------|
|---------|----------|------------------|-------|

| 0x10  | Offset Explanation                  | 0x11-0x13 further information                                                                                                    |
|-------|-------------------------------------|----------------------------------------------------------------------------------------------------|
| 0xE8  | Restart failed                      |                                                                                                    |
| 0xE9  | Port bypass (LPB) received          |                                                                                                    |
| 0xEB  | Unknown IOCB cmd rsp                | 0x11= 15:8=cmd field                                                                                                    |
| 0xEC  | Uncached extension alloc. error     |                                                                                                    |
| 0xED  | Link down @boot time (30 sec.)      |                                                                                                    |
| 0xEF  | Too many interrupts at initial boot |                                                                                                    |
| 0xF0* | Rcv ELS Request (possible logout)   | 0x11= ELS type, 12-13 = X_ID                                                                                                    |
| 0xF1  | LinkUp error; LP6/7 down, driver up | 0x11= parameter field, 12=IOCB cmd                                                                                                    |
| 0xF2  | LinkUp with illegal or corrupt RPI  | 0x11= parameter field, 12=IOCB cmd                                                                                                    |
| 0xF3* | DeQueue ring->iotCmd.head           | 0x11= caller ID                                                                                                    |
| 0xF4  | Adapter reset                       | 0x11 = coded reason for reset:<br>bit 0 = IOCB Requeue; bit 1=ReadLa retry<br>bit 2 = InitLink retry; bit 3=RstBus retry<br>bit 4 = mailbox time out |
| 0xF5* | FCP_IXXX_CR IOCB rsp err            | 0x11= cmdStat, 12= Parm err, 13= AL_PA                                                                                                    |
| 0xF6* | FCP_IXXX_CX IOCB rsp err            | 0x11= cmdStat, 12= Parm err, 13= AL_PA                                                                                                    |
| 0xF8  | Invalid FCP_RSP                     | 0x11 = FcpCntrl, 12 = ScsiStat, 13 = Len                                                                                                    |
| 0xFA  | START_IO error                      | 0x11 = ErrType, 12 = SrbStat, 13 = LinkUp                                                                                                    |
| 0xFB* | ELS_REQ_CR IOCB rsp err             | 0x11= cmdStat, 12= Parm err, 1 3= AL_PA                                                                                                    |
| 0xFC* | ELS_REQ_CX IOCB rsp err             | 0x11= cmdStat, 12= Parm err, 13 = AL_PA                                                                                                    |
| 0xFE* | FLOGI failed                        | 0x11= cmdStat, 12= Parm err                                                                                                    |

#### Table 13: CmdStat Values

| CmdStat             | Value | Description                              |
|---------------------|-------|------------------------------------------|
| IOSTAT_FCP_RSP_ERR  | 0x1   |                                          |
| IOSTAT_REMOTE_STOP  | 0x2   | Remote sent an ABTS                      |
| IOSTAT_LOCAL_REJECT | 0x3   | Parameter field contains additional info |
| IOSTAT_NPORT_RJT    | 0x4   |                                          |
| IOSTAT_FABRIC_RJT   | 0x5   |                                          |
| IOSTAT_NPORT_BSY    | 0x6   |                                          |
| IOSTAT_FABRIC_BSY   | 0x7   |                                          |
| IOSTAT_INTERMED_RSP | 0x8   |                                          |
| IOSTAT_LS_RJT       | 0x9   | Remote sent LS_RJT                       |
| IOSTAT_BA_RJT       | 0xA   | Remote sent BA_RJT                       |

| Parameter Error             | Value | Description                                                                                                  |
|-----------------------------|-------|----------------------------------------------------------------------------------------------------|
| IOERR_SUCCESS               | 0x00  |                                                                                                    |
| IOERR_MISSING_CONTINUE      | 0x01  |                                                                                                    |
| IOERR_SEQUENCE_TIMEOUT      | 0x02  | Possible bad cable/link noise                                                                                |
| IOERR_INTERNAL_ERROR        | 0x03  |                                                                                                    |
| IOERR_INVALID_RPI           | 0x04  | Remote port login data invalid                                                                               |
| IOERR_NO_XRI                | 0x05  |                                                                                                    |
| IOERR_ILLEGAL_COMMAND       | 0x06  |                                                                                                    |
| IOERR_XCHG_DROPPED          | 0x07  |                                                                                                    |
| IOERR_ILLEGAL_FIELD         | 0x08  |                                                                                                    |
| IOERR_BAD_CONTINUE          | 0x09  |                                                                                                    |
| IOERR_TOO_MANY_BUFFERS      | 0x0A  |                                                                                                    |
| IOERR_RCV_BUFFER_WAITING    | 0x0B  |                                                                                                    |
| IOERR_NO_CONNECTION         | 0x0C  |                                                                                                    |
| IOERR_TX_DMA_FAILED         | 0x0D  |                                                                                                    |
| IOERR_RX_DMA_FAILED         | 0x0E  |                                                                                                    |
| IOERR_ILLEGAL_FRAME         | 0x0F  | Possible bad cable/link noise                                                                                |
| IOERR_EXTRA_DATA            | 0x10  |                                                                                                    |
| IOERR_NO_RESOURCES          | 0x11  |                                                                                                    |
| IOERR_RESERVED              | 0x12  |                                                                                                    |
| IOERR_ILLEGAL_LENGTH        | 0x13  |                                                                                                    |
| IOERR_UNSUPPORTED_FEATURE   | 0x14  |                                                                                                    |
| IOERR_ABORT_IN_PROGRESS     | 0x15  |                                                                                                    |
| IOERR_ABORT_REQUESTED       | 0x16  |                                                                                                    |
| OERR_RECEIVE_BUFFER_TIMEOUT | 0x17  |                                                                                                    |
| IOERR_LOOP_OPEN_FAILURE     | 0x18  | FC_AL target not responding.<br>Received our own transmitted<br>frame back. Port may be bypassed<br>by a hub |
| IOERR_RING_RESET            | 0x19  |                                                                                                    |
| IOERR_LINK_DOWN             | 0x1A  |                                                                                                    |
| IOERR_CORRUPTED_DATA        | 0x1B  |                                                                                                    |
| IOERR_CORRUPTED_RPI         | 0x1C  |                                                                                                    |
| IOERR_OUR_OF_ORDER          | 0x1D  | Possible bad cable/link noise                                                                                |
| IOERR_CORRUPTED_ACK         | 0x1E  |                                                                                                    |
| IOERR_DUPLICATE_FRAME       | 0x1F  |                                                                                                    |
| IOERR_INVALID_ACK           | 0x20  |                                                                                                    |
| IOERR_BAD_40BIT_ADDRESS     | 0x21  |                                                                                                    |

### Table 14: Parameter Error Values (valid only when CmdStat value = 0x3)

| Parameter Error             | Value | Description |
|-----------------------------|-------|-------------|
| IOERR_RESERVED              | 0x22  |             |
| IOERR_RESERVED              | 0x23  |             |
| IOERR_RESERVED              | 0x24  |             |
| IOERR_ABORT_MULTI_REQUESTED | 0x25  |             |
| IOERR_RESERVED              | 0x26  |             |
| IOERR_RESERVED              | 0x27  |             |
| IOERR_LINK_BUFFER_SHORTAGE  | 0x28  |             |
| IOERR_RCV_XRIBUF_WAITING    | 0x29  |             |

### Table 14: Parameter Error Values (valid only when CmdStat value = 0x3) (Continued)

# **Troubleshooting Topics**

### **General Situations**

#### Table 15: General Situations

| Situation                                                                                                    | Resolution                                                                                                    |  |
|----------------------------------------------------------------------------------------------------|----------------------------------------------------------------------------------------------------|--|
| Cannot See Other Host Bus Adapters<br>(HBA)s or Host. Although HBAnyware <sup>™</sup> is<br>installed, only local HBAs are visible. The<br>other HBAs and hosts in the storage area<br>network (SAN) cannot be seen.                          | <ul> <li>HBAnyware uses in-band data communication, meaning that the management server running HBAnyware must have a physical Fibre Channel (FC) connection to the SAN. All the HBAs in the SAN will be visible if:</li> <li>The other servers have a FC connection to your zone of the SAN.</li> <li>All other HBAs are running HBAnyware and the appropriate driver.</li> <li>The other HBAs are Emulex HBAs.</li> </ul> |  |
|                                                                                                    | Note: HBAnyware must be running on all remote hosts that<br>are to be discovered and managed. Remote<br>capabilities of HBAnyware are subject to fabric zoning<br>configuration. Remote hosts to be discovered and<br>managed by HBAnyware must be in the same zone.                                                                                                    |  |
| Cannot see multiple zones on the same screen of my management server running HBAnyware.                                                                                                    | Provide a physical Fibre Channel connection into each of the zones. For each zone you want to see, connect an Emulex HBAnyware enabled port into that zone.                                                                                                    |  |
| <b>IputiInt Installs, but HBAnyware Does Not.</b><br>When you run setupapps.exe, IputiInt installs<br>but HBAnyware does not. You have<br>attempted to manually install the utilities for<br>the driver before manually installing the driver | <ul> <li>Perform the installation tasks in the following order:</li> <li>1. Install the driver (see the Installation section).</li> <li>2. Install the utilities (see the Installation section).</li> <li>Perform the installation tasks in the following order:</li> <li>1. Install the driver (see the Installation section).</li> <li>2. Install the utilities (see the Installation section).</li> </ul>               |  |

### Table 15: General Situations (Continued)

| Situation                                                                                                    | Resolution                                                                                                    |
|----------------------------------------------------------------------------------------------------|----------------------------------------------------------------------------------------------------|
| The SAN management workstation does<br>not have a physical Fibre Channel<br>connection into the SAN because the other<br>management tools are all out-of-band. Can<br>HBAnyware be run on this SAN management<br>workstation?                                                                                                    | From the SAN management workstation, run a terminal<br>emulation session into one of the servers that has<br>HBAnyware loaded on it. For Windows servers, use the<br>operating system's terminal services option.                                                                                                    |
| <b>Cannot see new (logical unit numbers)</b><br><b>LUNs.</b> Although new LUNS were created<br>on the storage array, they do not appear<br>in HBAnyware.                                                                                                    | Refresh the screen.                                                                                                    |
| The HBAnyware Security Configurator<br>(Security Configurator) software package<br>will not install. An error message states that<br>the latest version of HBAnyware must be<br>installed first.                                                                                                    | The system either has no HBAnyware software installed or<br>has an older version of the HBAnyware software installed. In<br>either case, obtain the latest version of the HBAnyware<br>software and follow the installation instructions. Remember to<br>install the HBAnyware software before installing the Security<br>Configurator package. |
| HBAnyware appears on remote servers in the SAN.                                                                                                    | To prevent HBAnyware from appearing on remote servers in<br>the SAN, disable the HBAnyware service. Disabling this<br>service or process prevents the local servers from being seen<br>remotely.                                                                                                    |
| Cannot access formerly accessible servers<br>via the Security Configurator or the<br>HBAnyware Utility.                                                                                                    | <ul> <li>This is a symptom of two different problems.</li> <li>New Keys Were Generated While Servers Were Offline</li> <li>Security Removed While Servers Were Offline</li> <li>See Table 20 on page 113 for details regarding these problems.</li> </ul>                                                                                       |
| Cannot run the Security Configurator on a system that is configured for only secure access. I cannot run the Security Configurator on a system that is configured for only secure server access (it has no client privileges). The following message is displayed when the Security Configurator starts: "This system is not allowed client access to remote servers. This program will exit." | You cannot run the Security Configurator on a system that is configured for only secure server access. Click <b>OK</b> to close the message and the Security Configurator stops.                                                                                                    |

### Security Configurator Situations - Access Control Group (ACG)

### Table 16: HBAnyware Security Configurator - Access Control Group Situations

| Situation                                                                                                    | Resolution                                                                                                    |
|----------------------------------------------------------------------------------------------------|----------------------------------------------------------------------------------------------------|
| All servers are not displayed. When I run<br>the Security Configurator on the Master<br>Security Client (MSC), I do not see all of the<br>systems in available servers or ACG Servers<br>lists. When I run the Security Configurator on<br>a non-MSC, I do not see all of the systems I<br>should see in the ACG Servers list. | Make sure all of the systems are connected to the Fibre<br>Channel network and are online when you start the Security<br>Configurator. Discovery of the systems is done only once, at<br>startup. Unlike the HBAnyware utility, there is no Rediscover<br>Devices button. Therefore, the Security Configurator must be<br>restarted to rediscover new systems. |

### Table 16: HBAnyware Security Configurator - Access Control Group Situations (Continued)

| Situation                                                                                                    | Resolution                                                                                                    |
|----------------------------------------------------------------------------------------------------|----------------------------------------------------------------------------------------------------|
| <b>Cannot add or remove a server.</b> The<br>Security Configurator shows only a list of the<br>systems in this system's ACG. I cannot add or<br>remove systems from the ACG. | This is normal. You can modify the ACG for your system only<br>on the MSC or on a parent client system.                                                                                                    |
| HBAnyware Utility shows non-ACG<br>Servers. The HBAnyware utility shows<br>servers that are part of the ACG and that are<br>not part of the ACG.                             | The HBAnyware utility discovers unsecured servers as well<br>as servers that are part of its ACG. The servers that you see<br>that are not part of the ACG are unsecured. They will be<br>discovered by any system running the HBAnyware utility on<br>the same Fibre Channel fabric. |

### Security Configurator Situations - Access Sub-Groups (ASG)

#### Table 17: HBAnyware Security Configurator - Access Sub-Groups Situations

| Situation                                                                                                    | Resolution                                                                                                    |  |
|----------------------------------------------------------------------------------------------------|----------------------------------------------------------------------------------------------------|--|
| ASG Appears to Be Non-Hierarchical. It is<br>possible from a higher-level client (such as<br>the MSC) to create an ASG 1 with system A<br>as the client and systems B, C, D, and E as<br>servers. Then create an ASG 2 with system E<br>as the client, but with systems F and G as<br>servers even though F and G are not part of<br>ASG 1. This makes the topology non-<br>hierarchical. | See "Non-Hierarchical and Hierarchical ASG" on page 114<br>for a discussion and a resolution to this situation.                                                                                                    |  |
| Cannot add or remove a server.                                                                                                    | When all of the systems in an ACG are running on a single<br>fabric, they are all available to be added to any ASG.<br>However, if the client is connected to more than one fabric,<br>it is possible that not all of the servers in the client's ACG<br>are physically accessible by a chosen client for an ASG. In<br>this case, those servers are not available to be added to<br>that ASG.<br>If you add a system to an ASG as a server, and then make<br>the system a client to a child ASG, you cannot remove it<br>from the ACG it belongs to as a server until you delete the<br>ASG that it is a client to.<br>Before you delete a server from an ASG, you must first<br>remove the server from any lower level ASGs to which it<br>belongs. |  |
| In the ASG tree of the Access Sub-Groups<br>tab, one or more of the names of the ASGs<br>is displayed as "- ASG (Client Offline) -"                                                                                                    | <ul> <li>The client system for the ASG was not discovered when the Security Configurator was started. This is a symptom of two different problems.</li> <li>All Servers Are Not Displayed</li> <li>New Keys Were Generated While Servers Were Offline See Table 20 on page 113 for details regarding these problems.</li> </ul>                                                                                                    |  |

| Situation                                                                                                    | Resolution                                                                                                    |
|----------------------------------------------------------------------------------------------------|----------------------------------------------------------------------------------------------------|
| Not All Servers are available to an ASG.<br>When you create a new ASG or modify an<br>existing ASG, not all of the servers in the ACG<br>are available to be added to the ASG. | A client system can be connected to more than one fabric.<br>While the system the Security Configurator is running on<br>may be able to access all of the servers in its ACG, it is not<br>necessarily the case that the selected client for the ASG<br>can access all of the servers. Only those that can be<br>accessed by the selected server will be available. |

### Table 17: HBAnyware Security Configurator - Access Sub-Groups Situations (Continued)

### **Security Configurator Situations - Backup Masters**

| Situation                                                                                                    | Resolution                                                                                                    |
|----------------------------------------------------------------------------------------------------|----------------------------------------------------------------------------------------------------|
| Cannot create a backup master.                                                                                                    | Select a system (or group of systems) from the MSC to be<br>the Backup Master. The system must be either an<br>unsecured system (which will be secured by being made a<br>Backup Master), or a system that is not part of any ASG<br>(client or server). These systems will mirror the MSC's<br>security configuration.                                                                                                    |
|                                                                                                    | Because the Backup Master may some day take over as<br>the MSC, the Backup Master must be able to physically<br>access all of the systems that the MSC can access.<br>Therefore, if the MSC is connected to multiple fabrics, the<br>Backup Master also must be connected to those same<br>fabrics. When you select a Backup Master, the Security<br>Configurator displays a warning if it detects that the system<br>selected to be a Backup Master is not able to physically<br>access the same systems that the MSC can access                                                   |
| Cannot modify the Security Configurator.                                                                                                    | Select a system (or group of systems) from the MSC to be<br>the Backup Master. The system must be either an<br>unsecured system (which will be secured by being made a<br>Backup Master), or a system that is not part of any ASG<br>(client or server). These systems will mirror the MSC's<br>security configuration.                                                                                                    |
|                                                                                                    | The Backup Master has client access from the HBAnyware<br>utility to all of the servers in the MSC's ACG. However, the<br>Backup Master does not have client access to the MSC and<br>it cannot modify the security configuration (create, modify<br>or delete ASGs).                                                                                                    |
| No Backup Master and the MSC Is no longer<br>available. I do not have a Backup Master and the<br>MSC system is no longer available. The servers<br>are still secure. I installed the Security<br>Configurator on another system, but I cannot<br>access those servers to remove the security from<br>them. | The servers are no longer part of a valid security<br>configuration because there is no MSC to provide master<br>control of the configuration. In order to reset the security on<br>the affected servers, you will need to contact Emulex<br>Technical Support to receive a special application and<br>instructions on the reset procedure. After the servers have<br>been reset, they should be seen by the Security<br>Configurator and the HBAnyware utility. At this point, you<br>can set up security again through another MSC. At this<br>time, also create a Backup Master. |

#### Table 18: HBAnyware Security Configurator - Backup Masters Situations

| Situation                               | Resolution                                                                                                    |
|-----------------------------------------|----------------------------------------------------------------------------------------------------|
| The Backup Master tab is not available. | The Backup Master tab is displayed only when the Security<br>Configurator is running on the MSC or a Backup Master.<br>You use this tab to set up a system or systems to be<br>backups to the MSC and to replace the MSC with a Backup<br>Master.             |
|                                         | Each time you start the Security Configurator on the MSC<br>and there is no Backup Master assigned, a warning<br>message urges you to assign at least one Backup Master to<br>prevent the loss of security information if the MSC were to<br>become disabled. |

### Table 18: HBAnyware Security Configurator - Backup Masters Situations (Continued)

# Security Configurator Situations - Error Messages

| Situation                                                                                                    | Resolution                                                                                                    |
|----------------------------------------------------------------------------------------------------|----------------------------------------------------------------------------------------------------|
| The following error message is displayed when creating an ASG: "The Access Sub-Group name already exists. Please use a different name."                                                                                                    | You entered a duplicate ASG name in the Access Sub-<br>Group Name field. At each level of the security topology,<br>each ASG name must be unique.<br>Click <b>OK</b> on the message and enter a unique ASG name.                                                                                                    |
| The following error message is displayed when<br>deleting an ASG: "The Access Sub-Group<br>parent's ASG is offline. You should delete the ASG<br>when the parent ASG is available. This ASG should<br>only be deleted if the parent ASG will not be<br>available again. Are you sure you want to delete<br>this ASG?" | The offline ASG entry serves as a placeholder for where<br>the real ASG would be in the tree. You can neither modify<br>nor delete it (although it is removed from the display if all<br>of the child ASGs are deleted). It is possible to delete the<br>child ASGs of the offline ASG. However, it is<br>recommended that you delete them only if the client for<br>the offline ASG will never be put online again. It is best to<br>delete child ASGs when the parent ASG is online.<br>Click <b>Yes</b> on the error message to delete the ASG or <b>No</b><br>to close the message without deleting. |
| The following error message is displayed when<br>starting the Security Configurator: "This system is<br>not allowed client access to remote servers. This<br>program will exit."                                                                                                    | <ul> <li>The system you are running the Security Configurator on is already under the security umbrella as a server to one or more clients. To make this server a client (so that it can successfully run the Security Configurator), click OK to close the message and exit the program, then:</li> <li>1. Run the Security Configurator on the MSC or on any client that has this server in its ASG.</li> <li>2. Make this server a client to a group of servers.</li> </ul>                                                                                                    |
| The following error message is displayed when<br>starting the Security Configurator: "There are no<br>Backup Master Client Systems assigned to this<br>security configuration. At least one should be<br>assigned to avoid loss of the security configuration<br>should the Master Client System become<br>disabled." | Use the Backup Master tab to assign a Backup Master for the MSC.                                                                                                    |

### Table 19: Error Message Situations (Continued)

| Situation                                                                                                    | Resolution                                                                                                    |
|----------------------------------------------------------------------------------------------------|----------------------------------------------------------------------------------------------------|
| The first time the Security Configurator is started in<br>an unsecure environment, the following message is<br>displayed: "This utility is running on an unsecure<br>system. Continuing will allow you to set up a new<br>security configuration making this system the<br>Master Client System."                                 | Click <b>OK</b> on the message and complete the ACG setup.<br>The system on which the Security Configurator is running<br>will become the MSC.                                                                                                    |
| When I start the Security Configurator on a Backup<br>Master system, the following message is displayed:<br>"Warning: This system is a backup master client<br>system. Therefore you will only be able to view the<br>security configuration. To make changes, you will<br>need to run this utility on the master client system." | Because each Backup Master system receives all the<br>updates that the MSC makes to the security configuration,<br>the Backup Master systems must be online when the<br>Security Configurator is running on the MSC. Otherwise,<br>updates to the security configuration are not reflected to<br>the Backup Master. If the Backup Master becomes the<br>MSC, corruption of the security configuration may occur.<br>Click <b>OK</b> to close the message. |

### Security Configurator Situations - Master Security Client (MSC)

### Table 20: Master Security Client Situations

| Situation                                                                                                    | Resolution                                                                                                    |
|----------------------------------------------------------------------------------------------------|----------------------------------------------------------------------------------------------------|
| The MSC is no longer bootable or able to connect to the FC network.                                                                                                    | You must reassign a Backup Master as the new MSC from the Backup Master.                                                                                                    |
|                                                                                                    | Warning: Use this procedure only if the MSC cannot<br>relinquish control to a Backup Master. For<br>example, if the MSC is no longer bootable or<br>able to connect to the FC network. Under any<br>other circumstances, if the Backup Master<br>takes over as the MSC and the MSC is still<br>running or comes back online later, there will<br>be two MSCs for the same security<br>configuration. This will eventually lead to<br>corruption of the security configuration. |
| New Keys Were Generated While Servers Were<br>Offline. A "Generate New Keys" operation was<br>performed while one or more of the servers were<br>offline. Now those servers can no longer access the<br>Security Configurator or the HBAnyware utility. | The servers are no longer part of the security<br>configuration. In order to reset the security on the<br>affected servers, you must contact Emulex Technical<br>Support to receive a special application and instructions<br>on the reset procedure. After the servers have been<br>reset, they can be added back into the security topology<br>by the MSC.                                                                                                    |
|                                                                                                    | Note: If the server was also a client to an ASG, then<br>when you run the Security Configurator on the<br>MSC or a parent client of this client, its label in the<br>ASG tree of the Access Sub-Group tab will be "-<br>ASG (Offline Client) -". You must delete the ASG<br>(after deleting the child ASGs) and recreate the<br>ASG configuration of this client and its child<br>ASGs.                                                                                        |

| Situation                                                                                                    | Resolution                                                                                                    |
|----------------------------------------------------------------------------------------------------|----------------------------------------------------------------------------------------------------|
| Security Removed While Servers Were Offline.<br>Security was removed while one or more servers<br>were offline. I can no longer access those servers<br>from the Security Configurator or the HBAnyware<br>utility. | The servers are no longer part of the security<br>configuration. In order to reset the security on the<br>affected servers, contact Emulex Technical Support to<br>receive a special application and instructions on the<br>reset procedure. After the servers have been reset, they<br>should be seen by the Security Configurator or the<br>HBAnyware utility. |

### **Non-Hierarchical and Hierarchical ASG**

It is possible from a higher-level client (such as the MSC) to create an ASG 1 with system A as the client and systems B, C, D, and E as servers. Then create an ASG 2 with system E as the client, but with systems F and G as servers even though F and G are not part of ASG 1. This makes the topology non-hierarchical (see Figure 68).

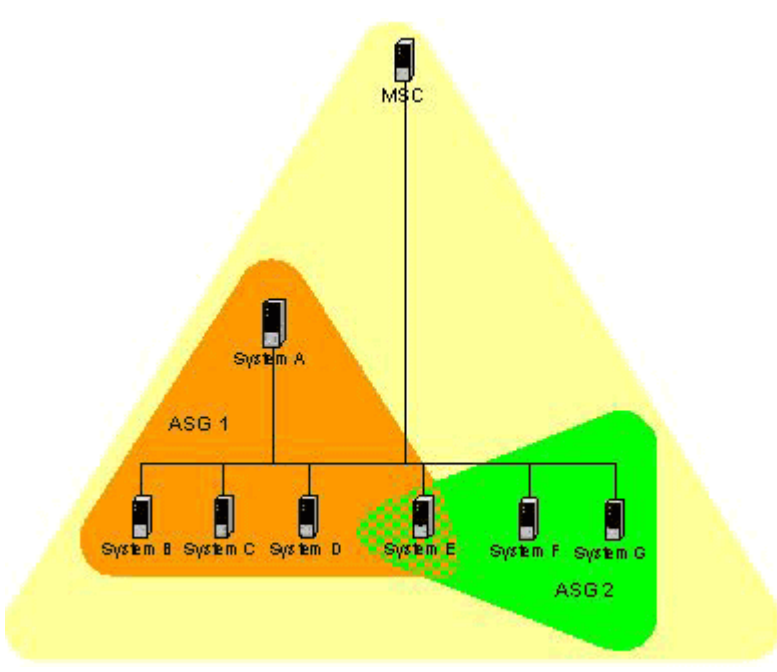

Figure 68: Non-hierarchical ASG Scenario

System E is part of ASG 1, but has been made a client of ASG 2, and both of the servers in ASG 2 are not part of ASG 1. You could not create this ASG on system A, but you could on the MSC (or on a parent client) because it can access systems F and G. Although not shown in the picture, it is also possible to make system A a server in ASG 2, creating a case where system A and system E are both clients and servers to/of each other.

While the Security Configurator will allow you to set up ASGs this way, it is best not to create a topology like this as it can lead to confusion. The best way is to set up the ASG on the MSC (or a higher-level parent) where the clients and servers do not cross over into other ASGs. Then set up ASGs on clients of those ASGs in the same manner, keeping the topology hierarchical (see Figure 69).

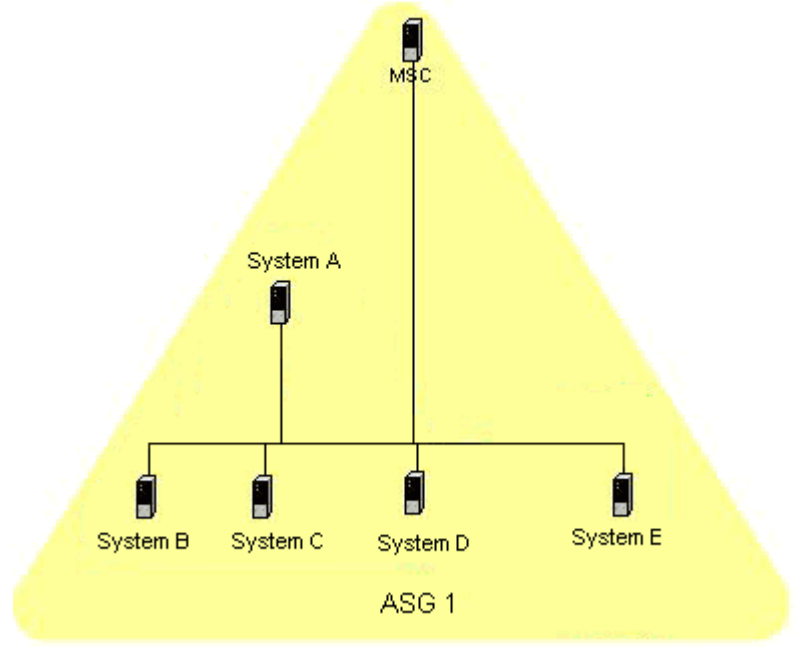

Figure 69: Hierarchical ASG Scenario